## **Roland Digital Piano** RP701 F701

Manuale dell'Utente

## Ecco Cosa Potete Fare con RP701/F701

## Suonare il Piano

| 🕽 Suonare i timbri di pianoforte dei vostri sogni 🞰                                                                                                    |
|----------------------------------------------------------------------------------------------------|
| Questo strumento contiene una varietà di suoni di piano che spaziano dal pianoforte a coda da concerto al piano verticale.<br>Contiene anche il suono di un clavicembalo, che è il progenitore del piano. Troverete certamente i suoni di pianoforte adatti ai vostri gusti.                 |
| Suonare timbri di archi, organo e percussioni<br>Potete scegliere anche timbri di strumenti diversi dal piano. Utilizzare suoni diversi da quelli più comuni può offrirvi una piacevole<br>variazione, o potete sovrapporre altri timbri a quelli di piano per sperimentare ricche sonorità. |
| Esercitarvi sui brani                                                                                                    |
| Potete studiare con un metronomo A Potete esercitarvi mentre ascoltate un metronomo. Scegliendo il tempo e la suddivisione ritmica appropriati per il brano che state eseguendo, potete migliorare le vostre capacità ritmiche.                                                              |
| 🕽 Esercitarvi suonando con i brani interni (song) 🖆                                                                                                    |
| Incorporati in questo piano trovate numerosi pezzi famosi in una varietà di generi, come classica, jazz e brani didattici. Potete ascoltare<br>questi brani interni come modelli, o regolare il tempo ed esercitarvi insieme ad essi.                                                        |
| ာ Esercitarvi una mano alla volta (ၮႝ႞                                                                                                    |
| Riproducendo una song con il suono della parte della mano destra o sinistra silenziato, potete ascoltare l'esecuzione una mano alla<br>volta. Questo vi permette anche di esercitarvi sulla riproduzione del brano una mano alla volta.                                                      |
| Registrare le vostre esecuzioni •                                                                                                    |
| Potete riascoltare la vostra esecuzione che avete appena registrato, e usarla per migliorare la vostra esecuzione successiva. Potete<br>anche salvare la vostra esecuzione per farla ascoltare a vostri familiari o al vostro insegnante.                                                    |
| Utilizzare il Bluetooth                                                                                                    |
| D Riprodurre musica tramite i diffusori del piano (funzione Bluetooth audio) 🖇 🛛 🖓 Pagina 16                                                                                                    |
| Potete connettere uno smartphone o tablet, e ascoltare i vostri brani preferiti dai diffusori del piano. Suonando su un brano, potete<br>divertirvi entrando a far parte della vostra musica preferita.                                                                                      |
| Usare il piano con le app (funzione Bluetooth MIDI)<br>Pagina 16                                                                                                    |
| Potete usare una app per trovare nuove partiture musicali, e usare le funzioni didattiche per sperimentare nuove possibilità<br>nell'esecuzione pianistica.                                                                                                    |

iOS

Android

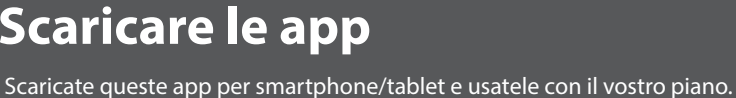

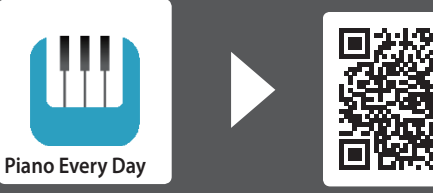

Scaricare le app

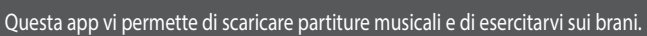

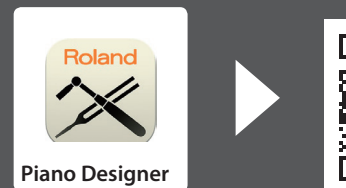

| Questa ann vi nermette di | nersonalizzare il timbro di | niano secondo i vostri gusti    |
|---------------------------|-----------------------------|---------------------------------|
| Questa upp vi permette di | personanzzare ir timbro ai  | piulio secolido i vostil gusti. |

Prima di usare questa unità, leggete con attenzione i paragrafi intitolati "USARE L'UNITÀ IN MODO SICURO" e "NOTE IMPORTANTI" (foglio separato "USARE L'UNITÀ IN MODO SICURO" e Manuale dell'Utente (p. 44)). Dopo la lettura, tenete il documento(i) a portata di mano per future consultazioni.

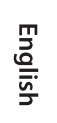

**Roland** 

Português

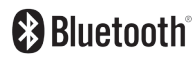

## Sommario

| Guida Rapida                                                        | 3  |
|---------------------------------------------------------------------|----|
| Descrizione del Pannello                                            | 4  |
| Prima di Suonare                                                    | 6  |
| Descrizione del Pannello                                            | 8  |
| Prima di Suonare                                                    | 10 |
| Suonare                                                             | 12 |
| Ascoltare i Brani Musicali (Song)                                   | 13 |
| Esercitarsi/Registrare                                              | 14 |
| Connettere un Dispositivo Mobile via Bluetooth                      | 15 |
| Riferimento                                                         | 17 |
| Collegare i Dispositivi                                             | 18 |
| Suonare                                                             | 19 |
| Suonare Tone Differenti con le Mani Sinistra e Destra               | 19 |
| Suonare Due Tone Sovrapposti per Ogni Tasto                         | 19 |
| Cambiare le Impostazioni di Dual Play                               | 19 |
| Cambiare il Tocco della Tastiera                                    | 20 |
| Esercitarsi con il Metronomo                                        | 20 |
| Cambiare le Impostazioni del Metronomo                              | 20 |
| Ascoltare i Brani Musicali (Song)                                   | 21 |
| Riprodurre una Song                                                 | 21 |
| Posistrova la Vastra Esocuziona                                     |    |
|                                                                     | 22 |
| Registrare la Vostra Esecuzione alla Tastiera                       | 22 |
| Avviare/Arrestare la Registrazione                                  | 22 |
| Ascoltare l'Esecuzione Registrata                                   | 22 |
| Cancellare una Song Salvata                                         | 22 |
| Gestire i Brani che Avete Registrato                                | 22 |
| Metodi di Registrazione Avanzati                                    | 23 |
| Registrare la Vostra Esecuzione Una Mano alla Volta                 | 23 |
| Sovraincidere un'Esecuzione Registrata                              | 24 |
| Registrare Audio in una Memoria USB                                 | 24 |
| Creare il Vostro Timbro di Pianoforte (Piano Designer) .            | 25 |
| Regolare il Suono Generale del Piano                                | 25 |
| Modificare il Timbro di Grand Piano                                 | 26 |
| Connettere il Piano e un Dispositivo Mobile via<br>Bluetooth        | 27 |
| Ascoltare Musica dai Diffusori del Piano                            | 27 |
| Usare il Piano con una App                                          | 27 |
| Se l'Abbinamento Non Avviene in <b>"Usare il Piano con una App"</b> | 28 |
| Funzioni Utili                                                      | 29 |
| Caricare/Salvare i Piano Setup                                      | 29 |
| Salvare le Impostazioni del Piano (Piano Setup Export)              | 29 |
| Caricare le Impostazioni del Piano (Piano Setup Import)             | 29 |
| Inizializzare la Memoria (Format Media)                             | 30 |
| Disabilitare i Tasti del Pannello (Panel Lock)                      | 30 |
|                                                                     |    |

| Effettuare Varie Impostazioni (Modo Function)                                                                      | 31 |
|----------------------------------------------------------------------------------------------------|----|
| Impostazioni di Base in Modo Function                                                                              | 31 |
| Attivare e Disattivare la Funzione Bluetooth                                                                       |    |
| (Bluetooth Oh/Off)                                                                                                 | 31 |
| (Input/Bluetooth Vol.)                                                                                             | 31 |
| Suonare Tone Differenti con le Mani Sinistra e Destra                                                              | 32 |
| Suonare Due Tone Sovrapposti per Ogni Tasto                                                                        | 32 |
| Dividere la Tastiera per Suonare in Due (Twin Piano)                                                               | 32 |
| Trasporre l'Intonazione di Riproduzione della Song<br>(Song Transpose)                                             | 32 |
| Regolare il Volume della Song (SMF) (Song Volume SMF)                                                              | 32 |
| Regolare il Volume della Song (Audio) (Song Volume Audio).                                                         | 32 |
| Regolare il Volume di un Dispositivo di Riproduzione Audio                                                         |    |
| (Input/Bluetooth Vol.)                                                                                             | 33 |
| Regolare il Volume dal Computer (USB Audio Input Volume) .<br>Specificare il Modo di Riproduzione della Song (SMF) | 33 |
| (SMF Play Mode)                                                                                                    | 33 |
| Pedali (Damper Pedal Part)                                                                                         | 33 |
| Cambiare il Funzionamento dei Pedali (Center Pedal)                                                                | 33 |
| Cambiare l'Effetto del Pedale (Left Pedal)                                                                         | 34 |
| Impedire che Suonino Note Doppie Durante il                                                                        |    |
| Collegamento a un Sequencer (Local Control)                                                                        | 34 |
| Impostazioni del Canale di Trasmissione MIDI (MIDI<br>Transmit Ch.)                                                | 34 |
| Cambiare la Lingua Visualizzata nello Schermo (Language) .                                                         | 34 |
| Regolare la Luminosità del Display (Display Contrast)                                                              | 34 |
| Specificare il Tempo che Precede la Diminuzione di                                                                 | 24 |
| Specificare un Volume Massimo (Volume Limit)                                                                       | 34 |
| Emettere il Suono Sia dalle Cuffie che dai Diffusori Interni                                                       | 54 |
| (Speaker Auto Mute)                                                                                                | 34 |
| Spegnimento Automatico Dopo un Tempo Prestabilito                                                                  | 25 |
| Salvare Automaticamente le Impostazioni (Auto Memory                                                               | 22 |
| Backup)                                                                                                    | 35 |
| Impostazioni che Restano Memorizzate Anche Spegnendo                                                               |    |
| lo Strumento                                                                                                    | 35 |
| Risoluzione di Eventuali Problemi                                                                                  | 36 |
| Messaggi di Errore                                                                                                 | 38 |
| Lista dei Tone                                                                                                    | 40 |
| Lista delle Song Interne                                                                                           | 42 |
| USARE L'UNITÀ IN MODO SICURO                                                                                       | 44 |
| NOTE IMPORTANTI                                                                                                    | 45 |
| Indice                                                                                                    | 46 |

# Français

## Guida Rapida

## Come leggere la Guida Rapida

Qui spieghiamo quanto dovete conoscere prima di usare questo piano, e i modi di base per utilizzare lo strumento. Questa sezione è divisa in pagine con spiegazioni che si applicano separatamente ai modelli e di pagine che sono comuni a tutti i modelli. Leggete le pagine che si riferiscono al vostro modello di pianoforte. Per maggiori dettagli su come usare il piano, leggete la "Guida di Riferimento".

## Se state usando l'RP701

Leggete le pagine contrassegnate con "RP701" in alto a destra e le pagine contrassegnate "RP701 F701" in alto a destra.

## Se state usando l'F701

Leggete le pagine contrassegnate con "F701" in alto a destra e le pagine contrassegnate "RP701 F701" in alto a destra.

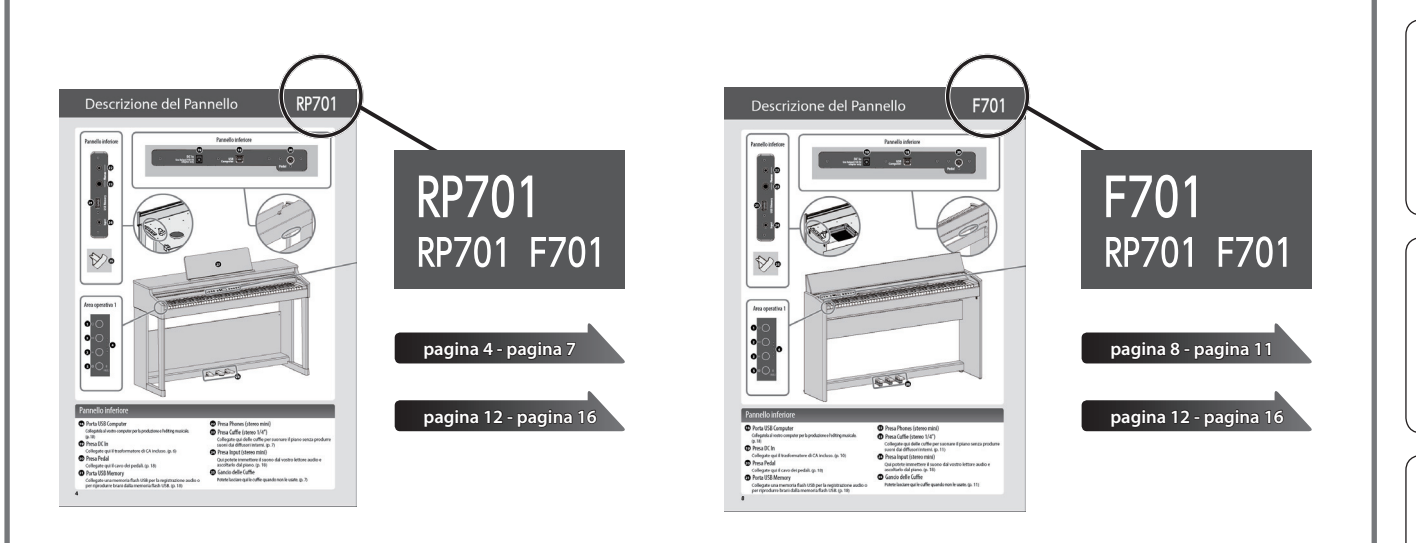

## Descrizione del Pannello

# RP701

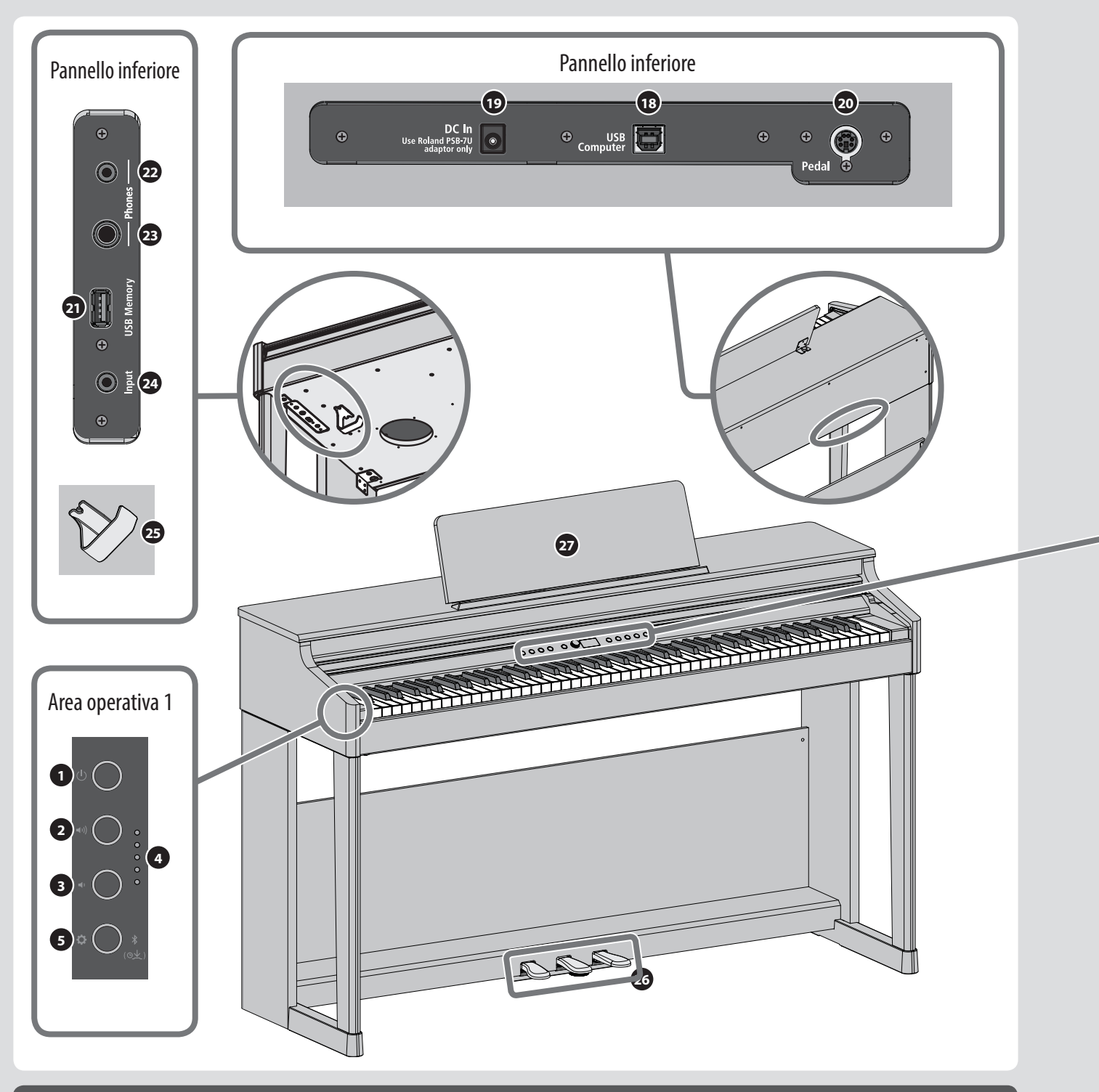

## Pannello inferiore

## 18 Porta USB Computer

Collegatela al vostro computer per la produzione e l'editing musicale. (p. 18)

## 19 Presa DC In

Collegate qui il trasformatore di CA incluso. (p. 6)

## 20 Presa Pedal

Collegate qui il cavo dei pedali. (p. 18)

## 21 Porta USB Memory

Collegate una memoria flash USB per la registrazione audio o per riprodurre brani dalla memoria flash USB. (p. 18)

- 22 Presa Phones (stereo mini)
- **23** Presa Cuffie (stereo 1/4")

Collegate qui delle cuffie per suonare il piano senza produrre suoni dai diffusori interni. (p. 7)

- Presa Input (stereo mini)
   Qui potete immettere il suono dal vostro lettore audio e ascoltarlo dal piano. (p. 18)
- 25 Gancio delle Cuffie

Potete lasciare qui le cuffie quando non le usate. (p. 7)

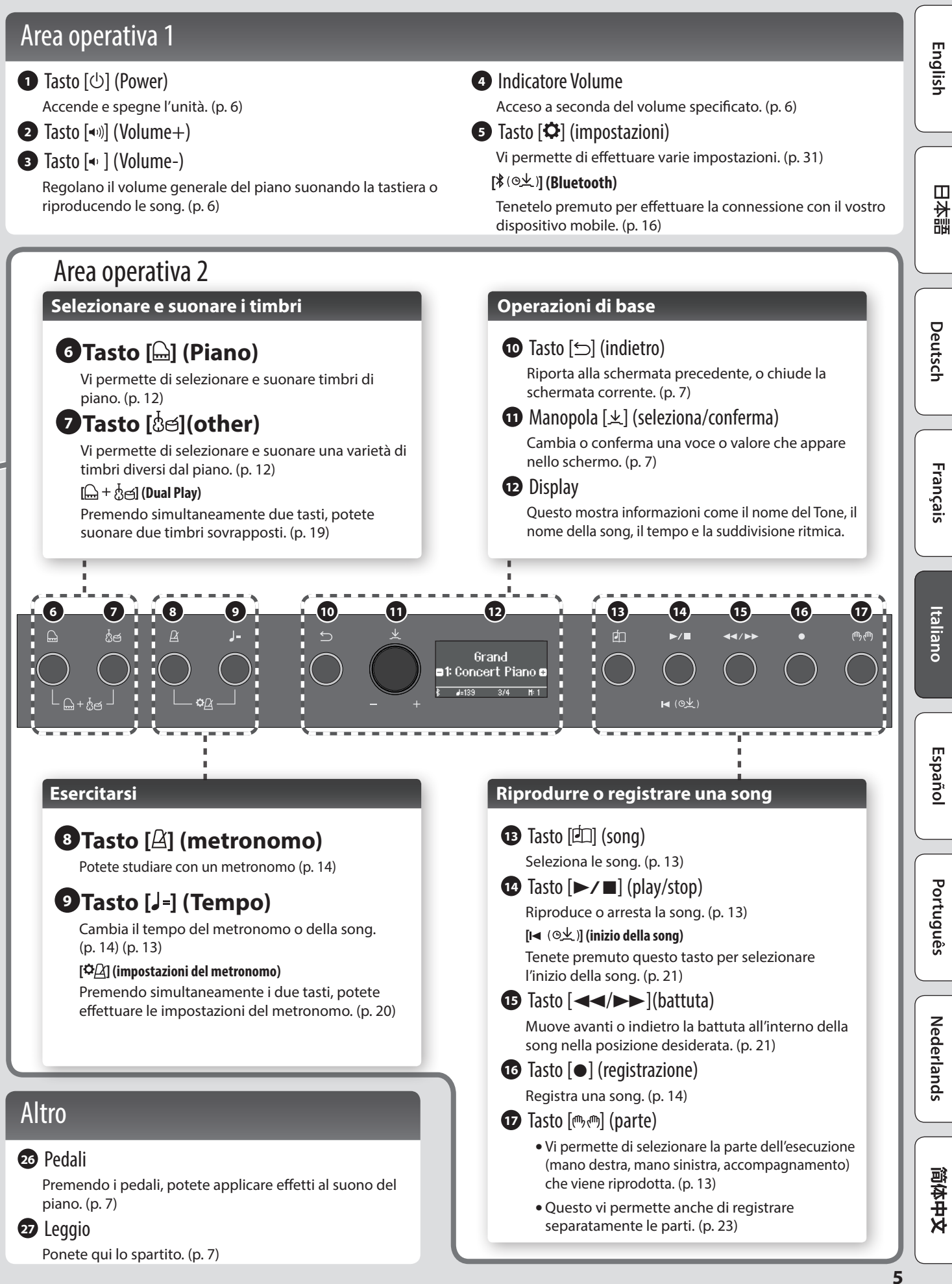

# Prima di Suonare

## Aprire/Chiudere il Coperchio della Tastiera

Dovete usare entrambe le mani per aprire o chiudere il coperchio della tastiera.

Aprire il Coperchio della Tastiera

1. Usate entrambe le mani per sollevare il bordo del coperchio della tastiera, e spingetelo allontanandolo da voi.

### NOTA

Non aprite il coperchio della tastiera se sono presenti oggetti (fogli di carta, oggetti metallici, ecc.) sulla sua superficie. Altrimenti, tali oggetti potrebbero scivolare all'interno dello strumento e non essere più recuperabili.

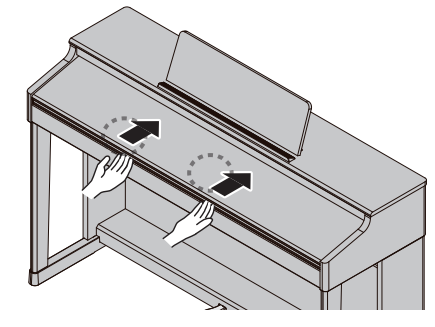

#### Chiudere il Coperchio della Tastiera

## 1. Afferrate e abbassate gentilmente il bordo del coperchio della tastiera con entrambe le mani.

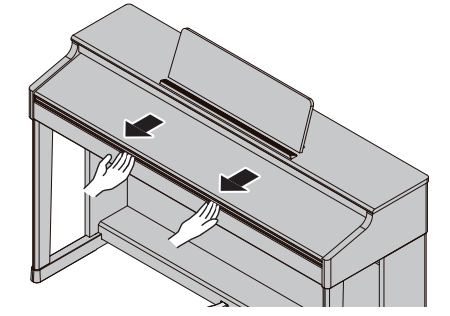

#### NOTA

- Quando aprite o chiudete il coperchio della tastiera o agite sui pedali state attenti a non pizzicarvi le dita tra le parti mobili e l'unità. In luoghi in cui sono presenti bambini piccoli, è necessaria la supervisione continua di un adulto.
- Non applicate una forza eccessiva al leggio mentre è in uso.

### Usare il coperchio della tastiera per nascondere il pannello (Posizione Classica)

Se alzate lentamente il coperchio della tastiera, si arresta in una posizione che nasconde i pulsanti e il display. Se usate il coperchio per nascondere il pannello operativo, potete suonare proprio come su un pianoforte acustico. Quando spingete il coperchio ulteriormente verso l'interno e verso l'alto, si arresta in una posizione che rende visibile il pannello operativo.

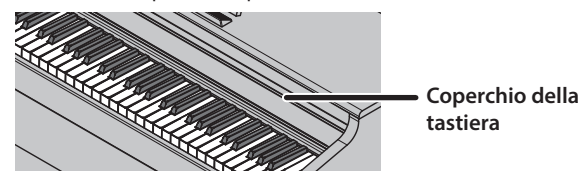

## Accensione e Spegnimento

Collegare il trasformatore di CA

1. Collegate il trasformatore alla presa DC In posta sul fondo del piano.

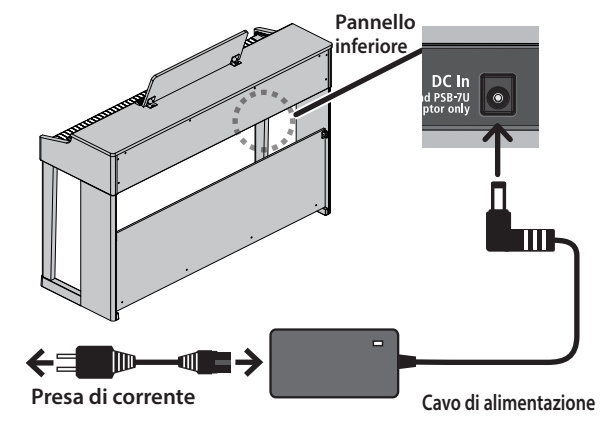

#### Accensione

#### 1. Premete il tasto [心].

Dopo un breve intervallo, potete produrre suoni agendo sulla tastiera.

Controllate sempre che il livello di volume sia

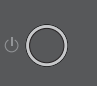

abbassato prima di accendere/spegnere l'unità. Anche con il volume al minimo, potreste avvertire un rumore all'accensione/spegnimento. Ma questo è normale, e non indica un malfunzionamento.

#### 2. Usate i tasti Volume per cambiare il volume.

Il volume aumenta quando premete il tasto [40)], e diminuisce quando premete il tasto [40]. L'indicatore del volume si illumina a seconda del livello di volume.

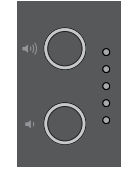

Questo regola il volume dei diffusori se state usando gli altoparlanti dell'unità, o regola il volume delle cuffie se sono collegate delle cuffie. Ogni impostazione del volume viene salvata automaticamente.

## Spegnimento

1. Tenete premuto il tasto [0] (power).

### NOTA

Secondo le impostazioni del costruttore, il piano si spegne automaticamente dopo 30 minuti dall'ultima esecuzione o operazione.

Se non volete che l'unità si spenga automaticamente, cambiate l'impostazione "Auto Off" in "OFF" come descritto in "Spegnimento Automatico Dopo un Tempo Prestabilito (Auto Off)" (p. 35).

Quando l'unità si spegne, tutti i dati non salvati vanno persi. Se vi sono dati che volete conservare, salvateli prima.

Se l'unità si è spenta automaticamente, potete usare il tasto  $[\oplus]$  per riaccenderla.

# RP701

## Usare le Cuffie

Usate le cuffie se volete suonare senza che il suono venga diffuso esternamente. Il piano ha due prese cuffie, così che due persone possano usare le cuffie simultaneamente.

## 1. Collegate le cuffie alle prese delle cuffie che si trovano sul pannello inferiore.

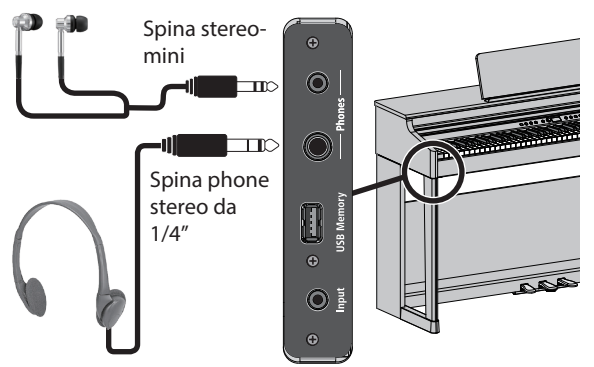

### NOTA

Quando collegate delle cuffie, il suono non viene più riprodotto dai diffusori del piano.

## 2. Usate i tasti Volume per regolare il volume delle cuffie.

- Viene usato un effetto Headphones 3D Ambience, producendo la sensazione che il suono venga emanato dal piano anche quando usate le cuffie (p. 20).
- Quando non usate le cuffie, potete appenderle al gancio dedicato.

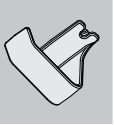

## Usare il Leggio

1. Allentate leggermente le viti del leggio (2-3 mm), inserite le staffe del leggio tra le viti e il corpo del piano, e stringete le viti per fissare il leggio mentre usate una mano per sostenerlo.

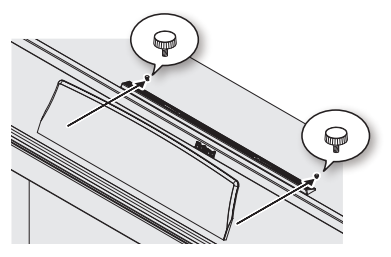

Quando montate il leggio, controllate che sia completamente inserito verso il retro, e usate la mano per sostenere il leggio così che non cada. State attenti a non pizzicarvi la mano.

- \* Non applicate una forza eccessiva al leggio.
- \* Se dovete rimuovere il leggio, allentate le viti usando una mano per sostenere il leggio. Smontate il leggio e poi stringete di nuovo saldamente le viti.

## Funzionamento di Base

Per agire sulle funzioni del piano, potete usare la manopola [生] (seleziona/conferma) e il tasto [台] (indietro).

| Cambiare una voce o un valore nello schermo                               | Ruotate la manopola [±]           |
|---------------------------------------------------------------------------|-----------------------------------|
| Conferma                                                                  | Premete la manopola [上]           |
| Muovere i simboli "-""+" nello<br>schermo                                 | Premete la manopola [火]           |
| Tornare alla schermata<br>precedente / Uscire dalla<br>schermata corrente | Premete il tasto [∽]              |
| Tornare al valore di default                                              | Tenete premuta la<br>manopola [火] |

#### Muovere i simboli "-""+"

In certe schermate, la riga superiore e inferiore dello schermo vi permettono di cambiare voci o valori differenti. (Esempio: La riga superiore cambia la categoria, la riga inferiore cambia il Tone.) In queste schermate, la posizione dei simboli "-""+" si alterna tra le righe superiore e inferiore ad ogni pressione della manopola [火], e ruotando la manopola [火] si cambia la voce o il valore nella riga in cui si trovano i simboli.

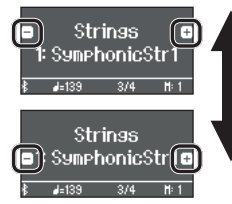

Quando i simboli "-""+" sono nella riga superiore, cambia la categoria

Quando i simboli "-""+" sono nella riga inferiore, cambia il Tone

## Usare i Pedali

Premendo i pedali, potete applicare effetti al suono del piano.

Pedale del piano (Soft)

| Pedale del<br>(Damper) |
|------------------------|
| (Damper)               |

Pedale tonale (Sostenuto)

I

| Pedale del forte<br>(Damper)<br>(destro)   | Usate questo pedale per mantenere in<br>risonanza il suono. Mentre il pedale è<br>abbassato, il suono delle note si prolunga<br>anche se rilasciate i tasti.<br>La risonanza del suono viene influenzata dal<br>grado di pressione del pedale.                                  |
|--------------------------------------------|----------------------------------------------------------------------------------------------------|
| Pedale tonale<br>(Sostenuto)<br>(centrale) | Questo pedale mantiene in risonanza<br>solamente le note dei tasti che erano già<br>premuti quando abbassate il pedale.                                                                                                    |
| Pedale del piano<br>(Soft)<br>(sinistro)   | Questo pedale viene usato per smorzare<br>il suono. Suonando col pedale del piano<br>abbassato si produce un suono meno<br>forte di quanto verrebbe prodotto<br>normalmente. Lo smorzamento può<br>essere variato leggermente tramite<br>l'intensità con cui premete il pedale. |

<sup>4</sup> Quando aprite o chiudete il coperchio della tastiera o agite sui pedali state attenti a non pizzicarvi le dita tra le parti mobili e l'unità. In luoghi in cui sono presenti bambini piccoli, è necessaria la supervisione continua di un adulto.

## NOTA

Sotto ai pedali vi è un distanziatore usato per dare stabilità ai pedali. Con l'uso del piano, il distanziatore potrebbe sollevarsi, consentendo ai pedali di oscillare quando li premete. In questo caso, ruotate il distanziatore per abbassarlo così che sia saldamente in contatto col pavimento. In particolare, se il piano si trova su un tappeto, dovreste abbassare il distanziatore così che prema saldamente sul pavimento.

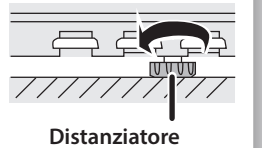

forte

Português

Nederlands

## Descrizione del Pannello

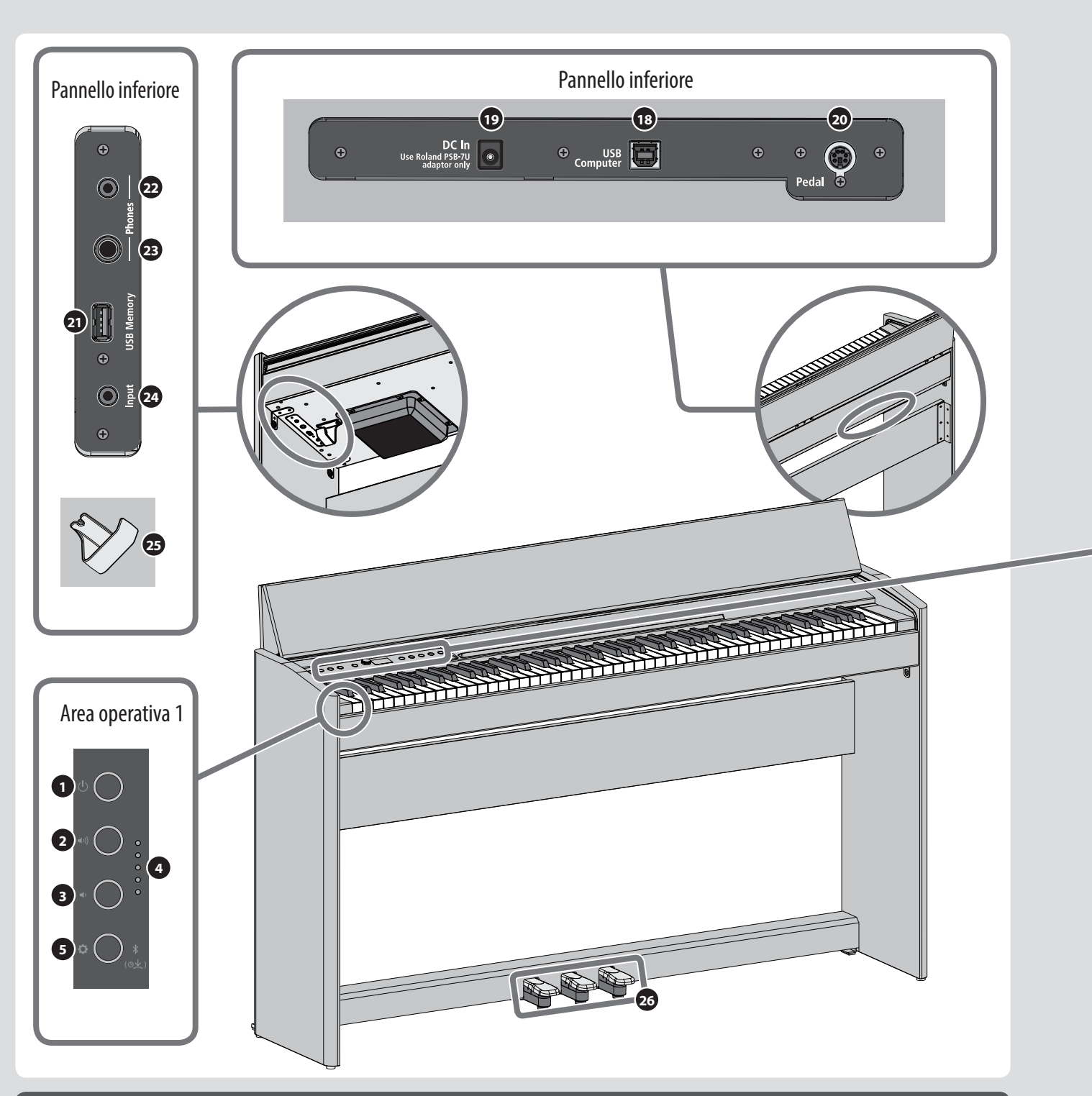

## Pannello inferiore

## 18 Porta USB Computer

Collegatela al vostro computer per la produzione e l'editing musicale. (p. 18)

## 19 Presa DC In

Collegate qui il trasformatore di CA incluso. (p. 10)

## 20 Presa Pedal

Collegate qui il cavo dei pedali. (p. 18)

## 21 Porta USB Memory

Collegate una memoria flash USB per la registrazione audio o per riprodurre brani dalla memoria flash USB. (p. 18)

- 22 Presa Phones (stereo mini)
- **23** Presa Cuffie (stereo 1/4")

Collegate qui delle cuffie per suonare il piano senza produrre suoni dai diffusori interni. (p. 11)

24 Presa Input (stereo mini)

Qui potete immettere il suono dal vostro lettore audio e ascoltarlo dal piano. (p. 18)

25 Gancio delle Cuffie

Potete lasciare qui le cuffie quando non le usate. (p. 11)

# -701

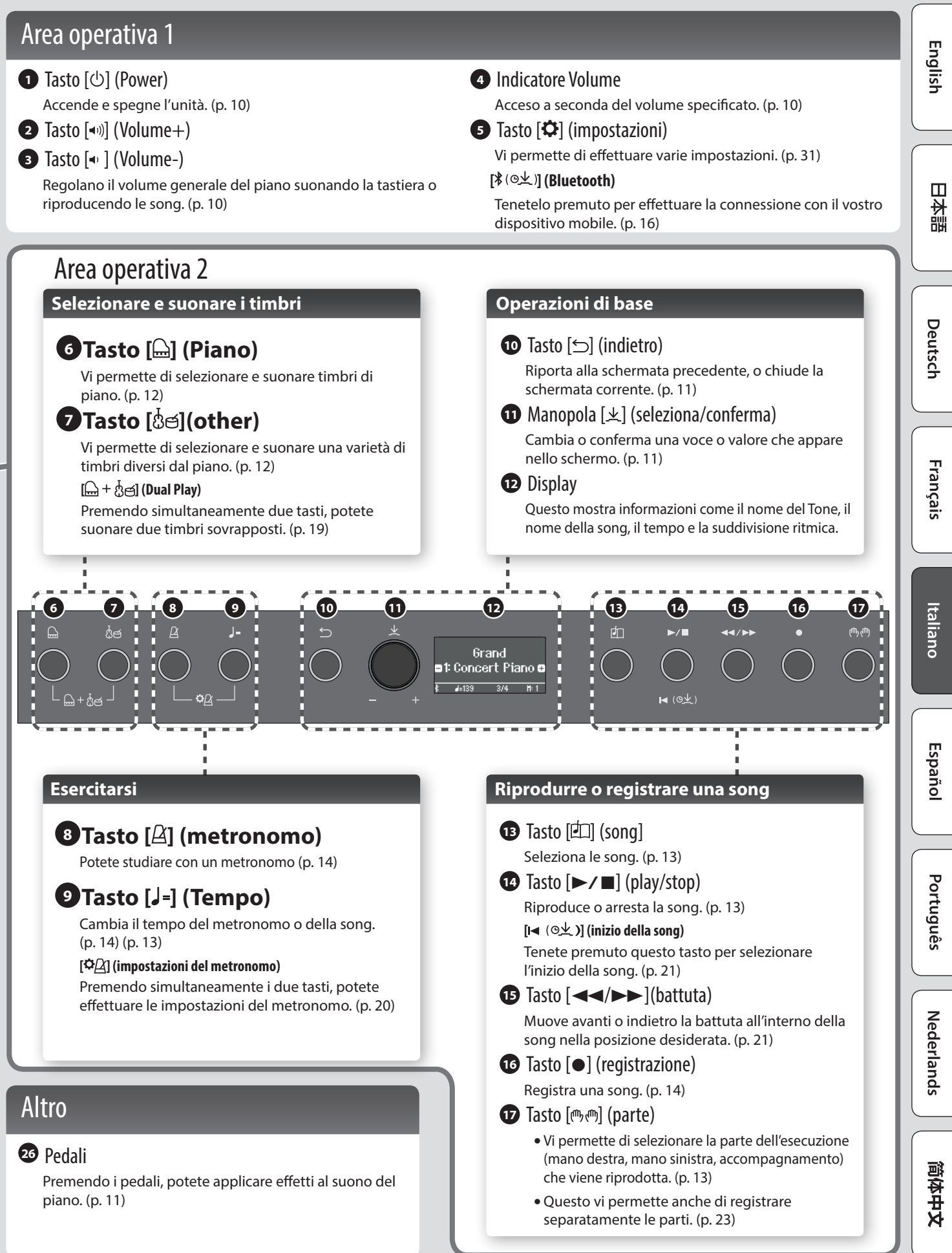

# Prima di Suonare

## Aprire/Chiudere il Coperchio della Tastiera

Dovete usare entrambe le mani per aprire o chiudere il coperchio della tastiera.

### Aprire il Coperchio della Tastiera

1. Usate entrambe le mani per sollevare il bordo del coperchio della tastiera, e spingetelo allontanandolo da voi.

![](_page_9_Picture_6.jpeg)

2. Spingete il coperchio della tastiera allontanandolo da voi fino a quando non si arresta.

### Chiudere il Coperchio della Tastiera

1. Afferrate e abbassate gentilmente il bordo del coperchio della tastiera con entrambe le mani.

![](_page_9_Picture_10.jpeg)

### NOTA

- Quando aprite o chiudete il coperchio della tastiera o agite sui pedali state attenti a non pizzicarvi le dita tra le parti mobili e l'unità. In luoghi in cui sono presenti bambini piccoli, è necessaria la supervisione continua di un adulto.
- Se dovete spostare il piano, controllate che il coperchio della tastiera sia chiuso per evitare incidenti.

Aprendo o chiudendo il coperchio della tastiera, fate attenzione a non pizzicarvi le dita tra le sezioni ripiegabili.

#### È pericoloso chiudere il coperchio della tastiera premendolo da sopra, poiché rischiate di pizzicarvi le dita tra le sezioni del coperchio della tastiera.

Chiudere il coperchio della tastiera spingendolo potrebbe causare la caduta dell'unità. Dovete afferrare il bordo del coperchio della tastiera quando lo aprite o lo chiudete.

![](_page_9_Picture_17.jpeg)

## Accensione e Spegnimento

Collegare il trasformatore di CA

1. Collegate il trasformatore alla presa DC In posta sul fondo del piano.

![](_page_9_Picture_21.jpeg)

### Accensione

### 1. Premete il tasto [0].

Dopo un breve intervallo, potete produrre suoni agendo sulla tastiera.

![](_page_9_Picture_25.jpeg)

 Controllate sempre che il livello di volume sia abbassato prima di accendere/spegnere l'unità.
 Anche con il volume al minimo, potreste avvertire un rumore all'accensione/spegnimento. Ma questo è normale, e non indica un malfunzionamento.

### 2. Usate i tasti Volume per cambiare il volume.

Il volume aumenta quando premete il tasto [•)], e diminuisce quando premete il tasto [•]. L'indicatore del volume si illumina a seconda del

![](_page_9_Picture_29.jpeg)

Questo regola il volume dei diffusori se state usando gli altoparlanti dell'unità, o regola il volume delle cuffie se sono collegate delle cuffie. Ogni impostazione del volume viene salvata automaticamente.

### Spegnimento

livello di volume.

1. Tenete premuto il tasto [0] (power).

### NOTA

#### Secondo le impostazioni del costruttore, il piano si spegne automaticamente dopo 30 minuti dall'ultima esecuzione o operazione.

Se non volete che l'unità si spenga automaticamente, cambiate l'impostazione "Auto Off" in "OFF" come descritto in "Spegnimento Automatico Dopo un Tempo Prestabilito (Auto Off)" (p. 35).

- Quando l'unità si spegne, tutti i dati non salvati vanno persi. Se vi sono dati che volete conservare, salvateli prima.
- Se l'unità si è spenta automaticamente, potete usare il tasto [ $\oplus$ ] per riaccenderla.

## Usare le Cuffie

Usate le cuffie se volete suonare senza che il suono venga diffuso esternamente. Il piano ha due prese cuffie, così che due persone possano usare le cuffie simultaneamente.

## 1. Collegate le cuffie alle prese delle cuffie che si trovano sul pannello inferiore.

![](_page_10_Figure_4.jpeg)

### NOTA

Quando collegate delle cuffie, il suono non viene più riprodotto dai diffusori del piano.

## 2. Usate i tasti Volume per regolare il volume delle cuffie.

- Viene usato un effetto Headphones 3D Ambience, producendo la sensazione che il suono venga emanato dal piano anche quando usate le cuffie (p. 20).
- Quando non usate le cuffie, potete appenderle al gancio dedicato.

![](_page_10_Picture_10.jpeg)

## Funzionamento di Base

Per agire sulle funzioni del piano, potete usare la manopola [火] (seleziona/conferma) e il tasto [台] (indietro).

![](_page_10_Picture_13.jpeg)

| Cambiare una voce o un valore nello schermo                               | Ruotate la manopola [上]           |
|---------------------------------------------------------------------------|-----------------------------------|
| Conferma                                                                  | Premete la manopola [±]           |
| Muovere i simboli "-""+" nello<br>schermo                                 | Premete la manopola [火]           |
| Tornare alla schermata<br>precedente / Uscire dalla<br>schermata corrente | Premete il tasto [∽]              |
| Tornare al valore di default                                              | Tenete premuta la<br>manopola [노] |

### Muovere i simboli "-""+"

In certe schermate, la riga superiore e inferiore dello schermo vi permettono di cambiare voci o valori differenti. (Esempio: La riga superiore cambia la categoria, la riga inferiore cambia il Tone.) In queste schermate, la posizione dei simboli ".""+" si alterna tra le righe superiore e inferiore ad ogni pressione della manopola [上], e ruotando la manopola [上] si cambia la voce o il valore nella riga in cui si trovano i simboli.

![](_page_10_Picture_17.jpeg)

Quando i simboli "-""+" sono nella riga superiore, cambia la categoria

Quando i simboli "-""+" sono nella riga inferiore, cambia il Tone

## Usare i Pedali

Premendo i pedali, potete applicare effetti al suono del piano.

Pedale del piano (Soft) Pedale del forte (Damper)

## Pedale tonale (Sostenuto)

| Pedale del forte<br>(Damper)<br>(destro) | Usate questo pedale per mantenere in<br>risonanza il suono. Mentre il pedale è<br>abbassato, il suono delle note si prolunga<br>anche se rilasciate i tasti.<br>La risonanza del suono viene influenzata<br>dal grado di pressione del pedale.                                  |
|------------------------------------------|----------------------------------------------------------------------------------------------------|
| Pedale tonale<br>(Sostenuto)             | Questo pedale mantiene in risonanza<br>solamente le note dei tasti che erano già<br>premuti guando abbassate il pedale.                                                                                                    |
| Pedale del piano<br>(Soft)<br>(sinistro) | Questo pedale viene usato per smorzare<br>il suono. Suonando col pedale del piano<br>abbassato si produce un suono meno<br>forte di quanto verrebbe prodotto<br>normalmente. Lo smorzamento può<br>essere variato leggermente tramite<br>l'intensità con cui premete il pedale. |

\* Quando aprite o chiudete il coperchio della tastiera o agite sui pedali state attenti a non pizzicarvi le dita tra le parti mobili e l'unità. In luoghi in cui sono presenti bambini piccoli, è necessaria la supervisione continua di un adulto.

## Suonare

# RP701 F701

## Selezionare un Suono (Tone)

Questo strumento vi permette di utilizzare timbri di pianoforte, e una varietà di timbri diversi da quelli del piano. I Tone sono organizzati in due gruppi, "piano" e "other"; premete un tasto Tone per selezionare il gruppo corrispondente.

![](_page_11_Picture_4.jpeg)

## Selezionare Tone di piano

Premete il tasto [🞰] (Piano) per selezionare vari tipi di timbri di pianoforte.

#### 1. Premete il tasto [...].

Grand ■1: Concert Piano ⊂ Nome del Tone ≰ 4=133 3/4 18 1

È selezionato un Tone di piano.

2. Ruotate la manopola [火] per selezionare altri suoni di piano.

l Tone di piano sono organizzati in quattro categorie. Continuando a ruotare la manopola [ $\checkmark$ ], potete selezionare in successione i suoni di piano della categoria successiva.

## Tipici timbri di pianoforte (categoria di Tone Grand)

| Display       | Spiegazione                                                                                                    |
|---------------|----------------------------------------------------------------------------------------------------|
| Concert Piano | Il suono di uno splendido pianoforte<br>a coda da concerto. Questo è il timbro<br>di pianoforte che vi consigliamo più<br>caldamente, e può essere usato per<br>qualsiasi stile musicale. |
| Ballad Piano  | Un timbro di pianoforte a coda caldo,<br>consigliato per brani più intimi.                                                                                                    |
| Mellow Piano  | Un suono di pianoforte a coda ancora più<br>caldo di Ballad Piano. Ideale per brani con<br>un'atmosfera calma e rilassata.                                                                |
| Bright Piano  | Un suono di pianoforte a coda brillante,<br>consigliato quando volete che il piano<br>risalti in un gruppo strumentale.                                                                   |

## Selezionare una categoria

1. Premete la manopola [½] per muovere i simboli "-""+" nella riga superiore dello schermo.

![](_page_11_Picture_16.jpeg)

2. Ruotate la manopola [上] per selezionare una categoria.

Per selezionare un Tone, premete ancora una volta la manopola [½] per muovere i simboli "-""+" sulla riga inferiore dello schermo, e poi selezionate un Tone.

## Categorie del tasto [□]

| Display   | Spiegazione                                                 |  |
|-----------|-------------------------------------------------------------|--|
| Grand     | Timbri di pianoforte a coda                                 |  |
| Upright   | Suoni di piano verticale o di pianoforte ragtime            |  |
| Classical | Suoni di fortepiano e clavicembalo                          |  |
| E.Piano   | Suoni di piano elettrico spesso usati<br>nel pop e nel rock |  |

Per i dettagli sui timbri di piano di categorie diverse da Grand, vedi la "Lista dei Tone" (p. 40).

### Selezionare altri Tone

Premete il tasto [ଓଁଟ୍ର](other) per selezionare una varietà di timbri diversi da quelli del pianoforte.

#### 1. Premete il tasto [åø].

| Strings<br>∎1: SymphonicStr1⊂ |       | 1 <b>c</b> | Nome del Tone |
|-------------------------------|-------|------------|---------------|
| <b>≰ ⊿</b> =139               | 3/4 1 | 1: 1       |               |
|                               |       |            |               |

ll Tone è selezionato.

#### 2. Ruotate la manopola [上] per selezionare altri Tone.

Come i Tone di piano, i Tone del gruppo Other sono organizzati in diverse categorie. Il metodo di selezione di una categoria è uguale a quello della selezione dei timbri di piano.

 Per i dettagli sui suoni che possono essere selezionati tramite il tasto [other], vedi la "Lista dei Tone" (p. 40).

## Categorie del tasto [හ්ජ]

| Display  | Spiegazione                                                                                                    |
|----------|----------------------------------------------------------------------------------------------------|
| Strings  | Timbri di strumenti usati in orchestra,<br>principalmente strumenti a corda come i violini.                                                                                                    |
| Organ    | Timbri come quelli di organo a canne<br>* Se avete selezionato un suono a cui viene applicato un effetto<br>di modulazione (di altoparlante rotante), potete cambiare la<br>velocità della modulazione premendo il tasto [챦영]. |
| Voice    | Suoni di voce umana o canto scat. La<br>voce cambia in quattro livelli a seconda<br>dell'intensità con cui eseguite la nota.                                                                                                   |
| Do Re Mi | Le note che eseguite suonano come "do-re-mi" (solfeggio).                                                                                                    |
| Drums    | Vi permette di selezionare suoni di strumenti a<br>percussione come la batteria e le percussioni.                                                                                                    |
| GM2      | Permette di selezionare i timbri del protocollo GM2.                                                                                                    |

# Ascoltare i Brani Musicali (Song) RP701 F701

## **Riprodurre una Song**

Ecco come potete ascoltare i brani musicali interni. Potete ascoltare i pezzi interni come modelli per le vostre esecuzioni, o esercitare una mano alla volta suonandoci sopra.

I brani interni sono organizzati in diverse categorie.

1. Premete il tasto [2].

![](_page_12_Picture_5.jpeg)

Appare la schermata Song

2. Ruotate la manopola [上] per selezionare la categoria del brano.

![](_page_12_Picture_8.jpeg)

Come esempio, selezioniamo la categoria "Listening".

3. Premete la manopola [上] per muovere i simboli "-""+" nella parte inferiore dello schermo.

Listening 🕒 Valse, op.34-1🕒 Simboli "-""+"

- 4. Ruotate la manopola [上] per selezionare il titolo del brano. In questo esempio, selezioniamo "Valse, op.34-1."
- 5. Premete il tasto [►/■].

![](_page_12_Picture_14.jpeg)

Il tasto si accende, e il brano viene riprodotto.

6. Premete di nuovo il tasto [▶/∎] per arrestare la riproduzione della song.

Il tasto si spegne.

## Riprodurre parti individuali dell'esecuzione

I brani interni consistono di tre parti (mano destra, mano sinistra, accompagnamento) e potete riprodurre solo la parte(i) che volete ascoltare.

![](_page_12_Picture_20.jpeg)

- 1. Premete il tasto ["").
- 2. Ruotate la manopola [1] per selezionare la parte che volete silenziare.
- 3. Premete la manopola [1] per confermare.

In questo esempio, suona solo la parte della mano sinistra.

Right 374

Si sente il suono (riproduzione) Il suono non si sente (silenziamento) 📧 🚥 Non ci sono dati da riprodurre

\* Certi brani non contengono una parte della mano sinistra o di accompagnamento. In questo caso, non potete selezionare la parte corrispondente.

#### 4. Premete il tasto [►/■].

Suonano solo le parti che volete sentire. Potete anche esercitarvi suonando la parte che avete silenziato mentre ascoltate la riproduzione dell'altra parte.

| Lista delle categorie |                                                                                                    |
|-----------------------|----------------------------------------------------------------------------------------------------|
| Categoria             | Spiegazione                                                                                                    |
| Listening             | Pezzi pianistici dedicati all'ascolto                                                                                                    |
| Ensemble              | Brani famosi, principalmente pezzi classici.<br>Questi includono concerti per piano, duetti e<br>arrangiamenti jazz. Poiché questa collezione<br>contiene brani difficili da eseguire, sono<br>raccomandati per pianisti di livello intermedio<br>o superiore. |
| Entertainment         | Arrangiamenti di brani noti da tutto il mondo,<br>inclusi pezzi pop, jazz, e canzoni per bambini,<br>adatti a un ampio pubblico dal musicista<br>principiante all'esperto.                                                                                     |
| Do Re Mi Lesson       | Potete usare queste lezioni per apprendere le<br>basi della musica, cantando solfeggi insieme<br>ai brani, o esercitandovi nella lettura dello<br>spartito.                                                                                                    |
| Scales                | Scale in tutte le tonalità (scale maggiori e minori)                                                                                                    |
| Hanon                 | The Virtuoso Pianist No.1–20                                                                                                    |
| Beyer                 | Vorschule im Klavierspiel Op.101 No.1–106                                                                                                    |
| Burgmüller            | 25 Études faciles et progressives Op.100                                                                                                    |
| Czerny100             | 100 Übungsstücke Op.139                                                                                                    |
| USB Memory            | Song salvate su un memoria flash USB                                                                                                    |
| Internal Memory       | Song salvate nella memoria interna                                                                                                    |

Per i dettagli sui brani interni, consultate la "Lista delle Song Interne" (p. 42).

Potete esercitarvi con il tempo con cui è più facile per voi suonare.

2. Ruotate la manopola  $[\pm]$  per cambiare il tempo

3. Esercitatevi suonando sulla riproduzione dei brani interni.

Cambiare il tempo con un'indicazione del tempo

1. Dopo aver selezionato un brano, premete il tasto [d=].

0000

Cambiare il tempo della song

0

Il display mostra il tempo della song.

000

numericamente.

dello schermo.

Il tempo della song cambia.

Italiano

2. Ruotate la manopola [±] per selezionare un'indicazione del tempo.

1. Premete la manopola [上] per muovere

i simboli "-""+" nella parte inferiore

Il tempo del brano cambia a seconda dell'indicazione del tempo che avete selezionato.

## 13

Ð

H: 1

Allegro

Allegro

高谷中文

 $\square$ 

話す

Deutsch

Français

## Esercitarsi/Registrare

# RP701 F701

## Esercitarsi con il Metronomo

Ecco come suonare insieme al metronomo. Potete anche cambiare il tempo e la suddivisione ritmica del metronomo.

1. Premete il tasto [🖄].

![](_page_13_Picture_5.jpeg)

Il tasto lampeggia, e il metronomo suona.

- 2. Potete studiare con il metronomo.
- 3. Per arrestare il metronomo, premete di nuovo il tasto [∐]. Il tasto si spegne.

Cambiare il tempo

1. Premete il tasto [J=].

![](_page_13_Figure_11.jpeg)

Il display mostra il tempo corrente.

2. Ruotate la manopola [上] per cambiare il tempo.

### Cambiare la suddivisione ritmica

|   | ° Ó | õ Ö | Õ | •    | B∈<br>3. | at<br>/4 |
|---|-----|-----|---|------|----------|----------|
| 0 |     |     |   | \$ 4 | l=139    | 3/4      |

Appare la schermata delle impostazioni del metronomo.

- 2. Ruotate la manopola [上] per accedere alla schermata della "Beat".
- 3. Premete la manopola [½] per muovere i simboli "-""+" nella parte inferiore dello schermo.

![](_page_13_Figure_20.jpeg)

- 4. Ruotate la manopola [⊥] per selezionare la "suddivisione ritmica".
  - Suddivisioni ritmiche disponibili 2/2, 8/8,

2/2, 3/2, 2/4, 3/4, 4/4, 5/4, 6/4, 7/4, 3/8, 6/8, 8/8, 9/8, 12/8 (valore di default: 4/4)

5. Premete più volte il tasto [□] per tornare alla schermata precedente.

## Registrare la Vostra Esecuzione alla Tastiera

Potete registrare ciò che suonate sulla tastiera, e poi riprodurlo per una verifica.

#### Preparare la Registrazione

1. Selezionate il Tone che volete suonare.

### 2. Potete far suonare il metronomo se desiderate.

Premete il tasto [ $\underline{A}$ ].

Mentre ascoltate il metronomo, specificate il tempo e la suddivisione ritmica del brano.

#### Avviare/ Arrestare la Registrazione

### 3. Premete il tasto [●].

![](_page_13_Picture_34.jpeg)

Il tasto [●] si accende, il tasto [▶/■] lampeggia, e il piano si pone nella condizione di standby di registrazione.

Se decidete di annullare la registrazione, premete ancora il tasto [•].

#### Premete il tasto [►/■].

![](_page_13_Picture_38.jpeg)

Dopo un conteggio di una battuta, inizia la registrazione, e il tasto [●] e il tasto [▶/■] sono entrambi accesi.

#### MEMO

Potete anche iniziare la registrazione suonando la tastiera invece di premere il tasto [>/=]. In questo caso il conteggio non suona.

#### 5. Suonate.

6. Premete nuovamente il tasto [►/■] per arrestare la registrazione.

La registrazione si arresta.

L'esecuzione viene salvata automaticamente.

Ascoltare l'Esecuzione Registrata

7. Premete il tasto [►/■].

Dopo aver registrato, viene selezionata la nuova song registrata. Inizia la riproduzione della song registrata.

Cancellare una Song Salvata

1. Tenendo premuto il tasto [●], premete il tasto [<sup>(</sup>)].

![](_page_13_Picture_51.jpeg)

Appare la schermata "Delete Song - Media".

2. Premete la manopola [±] per confermare.

![](_page_13_Picture_54.jpeg)

Appare la schermata "Delete Song - Song".

- **3. Premete la manopola** [±] **per confermare.** Appare un messaggio di conferma.
- Ruotate la manopola [½] per selezionare "Yes", e premete la manopola [½] per confermare.

La cancellazione viene eseguita.

# Connettere un Dispositivo Mobile via Bluetooth RP701 F701

## Ecco Cosa Potete Fare

La funzionalità Bluetooth crea una connessione wireless tra uno smartphone o un tablet e il piano, permettendovi di effettuare le seguenti operazioni.

## La musica riprodotta dal dispositivo mobile può essere ascoltata tramite gli altoparlanti del piano.

Potete riprodurre dati musicali salvati sul vostro iPhone o altro dispositivo mobile, e ascoltarli in modo wireless dagli altoparlanti del piano.

![](_page_14_Picture_6.jpeg)

## Potete usare delle app per espandere le funzionalità del vostro pianoforte.

Potete installare app (come "Piano Every Day" o "Piano Designer" di Roland) sul dispositivo mobile, e usarle insieme al piano.

Cosa potete fare usando Piano Every Day

- Visualizzare le partiture dei brani interni e studiarli
- Andare online, e trovare e scaricare le partiture musicali dei brani che volete eseguire
- Registrare la vostra esecuzione al piano e riprodurla sul vostro smartphone
- Testare le vostre capacità con le lezioni per i brani interni

![](_page_14_Picture_14.jpeg)

### Cosa potete fare usando Piano Designer

- Regolare facilmente le impostazioni della condizione del piano, come il coperchio, le corde e i martelletti
- Suonare timbri di piano creati da famosi accordatori

Il procosso di abbinamente

 Regolare l'intonazione, il volume e il carattere di ogni nota mentre guardate un'indicazione grafica

![](_page_14_Figure_19.jpeg)

. .

|                                                                                                    | ugu:    |
|----------------------------------------------------------------------------------------------------|---------|
| Un abbinamento separato è richiesto per "riprodurre la musica<br>tramite i diffusori del piano" e per "usare il piano con una app".<br>Sappiate che questi processi sono differenti. | lês     |
| <ul> <li>"Impostazioni iniziali (abbinamento)" (p. 16)</li> </ul>                                                                                                    |         |
| ➡ "Effettuare le impostazioni (abbinamento)" (p. 16)                                                                                                    | lede    |
| Riprodurre la<br>musica dai diffusori del<br>piano con una app                                                                                                    | erlands |
| Impostazioni sul<br>piano<br>Impostazioni sul<br>dispositivo mobile                                                                                                    | 简体      |
| Impostazioni sul<br>dispositivo mobile Impostazioni sulla App                                                                                                    | る中で     |

## Abbinamento

Per connettere in modo wireless il piano col vostro dispositivo mobile, dovete prima effettuate l'"abbinamento" per creare una connessione esclusiva tra piano e dispositivo mobile.

L'abbinamento è la procedura di registrazione (autenticazione reciproca) del dispositivo mobile con il piano.

Abbinate il vostro dispositivo come descritto nella procedura di ogni funzione.

![](_page_14_Picture_25.jpeg)

Por

taliano

Français

English

田本語

Deutsch

# Connettere un Dispositivo Mobile via Bluetooth RP701 F701

## Ascoltare Musica dai Diffusori del Piano

Ecco come effettuare le impostazioni per riprodurre in modo wireless dati musicali salvati sul vostro dispositivo mobile tramite i diffusori del piano.

### Effettuare le Impostazioni Iniziali (Abbinamento)

Come esempio, spieghiamo le impostazioni utilizzando un iPad. Se state utilizzando un dispositivo Android, fate riferimento al manuale dell'utente della vostra unità.

- 1. Posizionate il dispositivo mobile che volete collegare vicino al piano.
- 2. Premete il tasto [] del piano ( $(0, \underline{\psi})$ ).

![](_page_15_Picture_7.jpeg)

Quando il display del piano indica "Now Pairing," sollevate il dito.

### 3. Attivate la funzione Bluetooth del dispositivo mobile.

![](_page_15_Picture_10.jpeg)

#### 4. Toccate "RP701 Audio" o "F701 Audio" che appare nella schermata dei dispositivi Bluetooth sul vostro dispositivo mobile.

Il piano e il dispositivo mobile sono abbinati. Ad abbinamento avvenuto, appare la parola "AUDIO" nel display del piano come illustrato sotto.

![](_page_15_Picture_13.jpeg)

- 5. Premete il tasto [\$] (\$) del piano per tornare alla schermata precedente.
- Il dispositivo mobile che è stato abbinato al piano non deve essere abbinato nuovamente la volta successiva. Basta attivare la funzione Bluetooth del dispositivo mobile, e si ricollega al piano.

#### Riprodurre l'Audio

1. Riproducete dati musicali sul vostro dispositivo mobile.

Sentirete il suono riprodotto dai diffusori del piano.

2. Regolate il volume sul vostro dispositivo mobile.

## Usare il Piano con una App

Ecco come effettuare le impostazioni per usare il piano con una app installata sul vostro dispositivo mobile.

#### Scaricare la app

Per iniziare, scaricate la app sul vostro dispositivo mobile. (p. 1)

#### Effettuare le Impostazioni (Abbinamento)

Come esempio, spieghiamo la procedura per usare un dispositivo iOS con la app "Piano Every Day". Se state usando un dispositivo Android, fate riferimento al manuale dell'utente del vostro dispositivo mobile per i dettagli su come effettuare le impostazioni della funzione Bluetooth.

#### 1. Attivate la funzione Bluetooth del dispositivo mobile.

![](_page_15_Figure_27.jpeg)

Anche se il campo "DEVICES" mostra il nome del dispositivo che state usando (come "RP701 MIDI"), non toccatelo.

2. Avviate la app che avete installato sul vostro dispositivo mobile.

![](_page_15_Picture_30.jpeg)

 Toccate il menù in basso a destra nella schermata dell'app, e poi nella schermata del menù toccate "Bluetooth".

![](_page_15_Picture_32.jpeg)

Lo schermo del vostro dispositivo mobile mostra "RP701 MIDI" o "F701 MIDI".

4. Toccate "RP701 MIDI" o "F701 MIDI" a seconda dell'unità utilizzata.

Il piano e il dispositivo mobile sono abbinati. Ad abbinamento avvenuto, appare la parola "MIDI" nel display del piano come illustrato sotto.

![](_page_15_Picture_36.jpeg)

Ora potete usare l'app.

Se l'abbinamento non avviene correttamente (p. 28)

简体中文

# Riferimento

## Come leggere la sezione di Riferimento

Questa sezione spiega metodi più avanzati per usare il pianoforte e come affrontare gli eventuali problemi. Per l'utilizzo di base, consultate la "Guida Rapida". Liste dei suoni e dei brani interni sono presenti alla fine di questa sezione. Questi contenuti sono comuni sia al modello RP701 che al modello F701.

# Generation Collegare i Dispositivi

## Pannello Inferiore

\* Per evitare malfunzionamenti e danni ai dispositivi, abbassate sempre il volume e spegnete tutte le unità prima di effettuare qualsiasi collegamento.

![](_page_17_Picture_3.jpeg)

## Suonare Tone Differenti con le Mani Sinistra e Destra

Potete suonare usando Tone differenti nelle regioni sinistra e destra della tastiera, divisa ad una nota specifica. Ciò prende il nome di "Split Play", e il punto in cui viene divisa la tastiera è chiamato lo "Split Point".

## 1. Premete il tasto [🎝].

Suonare

Il tasto [] si accende, e il piano attiva la modalità Function.

- Ruotate la manopola [½] per accedere alla schermata "Keyboard Mode".
- Premete la manopola [½] per confermare e poi ruotate la manopola [½] per selezionare "Split".
- **4. Per uscire dal modo Function, premete il tasto [\$].** Appare la schermata Split.

![](_page_18_Figure_7.jpeg)

Tone della mano destra Tone della mano sinistra

All'accensione, "Concert Piano" è selezionato come timbro della mano destra, e "A.Bass+Cymbl" è selezionato come timbro della mano sinistra. Quando si attiva la suddivisione, le impostazioni della tastiera

sono le seguenti.

# Split point (Default all'accensione): F#3

Tone della mano sinistra

- Tone della mano destra
- 5. Per uscire da Split Play, premete il tasto [\$] per accedere al modo Function, e cambiate il "Keyboard Mode" in "Whole".

## Cambiare le impostazioni di Split Play

Per modificare le seguenti impostazioni, accedete alla schermata Split.

|                                                                                                    | Operazione sull'Unità                                                                                                    |
|----------------------------------------------------------------------------------------------------|----------------------------------------------------------------------------------------------------|
| Cambiare il Tone                                                                                                    | <b>1. Premete il tasto [</b> …] o il tasto [හිජ].<br>Viene selezionato il gruppo di Tone.                                                                                                    |
| della mano sinistra<br>(Split–Left Tone)                                                                                   | <ul> <li>2. Ruotate la manopola [½] per selezionare<br/>un tone.</li> <li>* Se selezionate un suono dal tasto [<sup>Ω</sup>] come Tone della<br/>mano sinistra, suona in modo diverso dal normale.</li> </ul> |
|                                                                                                    | <ol> <li>Premete la manopola [½] così che "-"</li> <li>"+" appaiano nella riga superiore della<br/>schermata.</li> </ol>                                                                                      |
| Cambiare il Tone della                                                                                                    | <ol> <li>Ruotate la manopola [½] per accedere alla<br/>schermata "Right Tone".</li> </ol>                                                                                                    |
| mano destra (Split–Right<br>Tone)                                                                                          | 3. Premete la manopola [ $\pm$ ] per confermare.                                                                                                    |
|                                                                                                    | <ol> <li>Premete il tasto [m] o il tasto [de].</li> <li>Viene selezionato il gruppo di Tone.</li> </ol>                                                                                                    |
|                                                                                                    | <ol> <li>Ruotate la manopola [½] per selezionare<br/>un tone.</li> </ol>                                                                                                    |
| Cambiare il punto di<br>suddivisione della<br>tastiera (Split–Point)                                                       | 1. Premete la manopola [½] così che "-"<br>"+" appaiano nella riga superiore della<br>schermata                                                                                                    |
| Cambiare il bilanciamento<br>di volume tra il Tone<br>della mano sinistra e<br>quello della mano destra<br>(Split-Balance) | <ol> <li>Ruotate la manopola [±] per accedere<br/>alla schermata del parametro che volete<br/>impostare.</li> </ol>                                                                                           |
| Cambiare l'ottava del<br>Tone della mano sinistra<br>e della mano destra<br>(Split–Left/Right Shift)                       | <ol> <li>rremete la manopola [½] per confermare.</li> <li>Ruotate la manopola [½] per selezionare il<br/>valore che volete cambiare.</li> </ol>                                                               |

## Suonare Due Tone Sovrapposti per Ogni Tasto

Potete suonare due Tone simultaneamente da ogni singolo tasto. Questa funzione è chiamata "Dual Play".

- 1. Premete il tasto [\$]. Il tasto [\$] si accende, e il piano attiva la modalità Function.
- 2. Ruotate la manopola [½] per accedere alla schermata "Keyboard Mode".
- Premete la manopola [½] per confermare e poi ruotate la manopola [½] per selezionare "Dual".
- **4.** Per uscire dal modo Function, premete il tasto [🎝]. Appare la schermata Dual.

|     | Dual - 1 | Fone  |      | Parametro |
|-----|----------|-------|------|-----------|
| 1:  | Concer   | t Pia |      | Tone 1    |
| =13 | Sympho   | miesi |      | Tone 2    |
| ŧ   | d=67     | 274   | H:PH |           |

All'accensione, "Concert Piano" è selezionato come Tone 1 e "SymphonicStr1" è selezionato come Tone 2.

## Per uscire da Dual Play, premete il tasto [<sup>C</sup>] per accedere al modo Function, e cambiate il "Keyboard Mode" in "Whole".

### MEMO

Dual.

Potete accedere alla schermata Dual anche premendo il tasto [] e il tasto [] simultaneamente. Premete i tasti simultaneamente ancora una volta per uscire da Dual Play.

## Cambiare le Impostazioni di Dual Play

Per modificare le seguenti impostazioni, accedete alla schermata

|                                                        | Operazione sull'Unità                                                                                                    |
|--------------------------------------------------------|----------------------------------------------------------------------------------------------------|
| Cambiare il Tone 2<br>(Dual–Tone 2)                    | <ol> <li>Premete il tasto [] o il tasto []<br/>Viene selezionato il gruppo di Tone.</li> <li>Ruotate la manopola [±] per selezionare un<br/>tone.</li> <li>* Se selezionate un suono dal tasto [] come Tone 2,<br/>suona in modo diverso dal normale.</li> </ol> |
|                                                        | <ol> <li>Premete la manopola [±] così che "-"<br/>"+" appaiano nella riga superiore della<br/>schermata.</li> </ol>                                                                                                    |
| Cambiare il Tone 1                                     | <ol> <li>Ruotate la manopola [½] per accedere alla<br/>schermata "Tone 1".</li> </ol>                                                                                                    |
| (Dual–Tone 1)                                          | 3. Premete la manopola [½] per confermare.                                                                                                    |
|                                                        | <ol> <li>Premete il tasto [] o il tasto []</li> <li>Viene selezionato il gruppo di Tone.</li> </ol>                                                                                                    |
|                                                        | <ol> <li>Ruotate la manopola [½] per selezionare un tone.</li> </ol>                                                                                                    |
| Cambiare il<br>bilanciamento di<br>volume dei due Tone | <ol> <li>Premete la manopola [±] così che "-"<br/>"+" appaiano nella riga superiore della<br/>schermata.</li> </ol>                                                                                                    |
| (Dual–Balance)                                         | <ol> <li>Ruotate la manopola [½] per accedere<br/>alla schermata del parametro che volete</li> </ol>                                                                                                    |
| Cambiare l'ottava dei<br>due Tone                      | impostare.                                                                                                    |
| (Dual-Tone 1/Tone                                      | 3. Premete la manopola [½] per confermare.                                                                                                    |
| 2 Shift)                                               | <ol> <li>Kuotate la manopola [½] per selezionare il<br/>valore che volete cambiare.</li> </ol>                                                                                                    |

資本中文

日本語

Deutsch

Français

## Regolare l'Ambienza e la Brillantezza del Suono

Potete aggiungere un'ambienza riverberante al suono come se l'esecuzione avvenisse in una sala da concerto. Potete anche regolare la brillantezza del suono della vostra esecuzione alla tastiera o della riproduzione della song.

1. Premete il tasto [\$].

Il tasto si accende, e il piano attiva la modalità Function.

- 2. Ruotate la manopola [½] per selezionare la schermata del parametro che volete impostare.
- 3. Premete la manopola [½] per confermare, e ruotate la manopola [½] per scegliere il valore dell'impostazione.

| Ambience                                | Valori più alti producono un'ambienza più<br>intensa; valori più bassi la riducono.                                                                                                    |
|-----------------------------------------|----------------------------------------------------------------------------------------------------|
|                                         | L'effetto di riverbero non viene applicato ai file audio.                                                                                                    |
|                                         | 0–10 (valore di default: 1)                                                                                                    |
| Headphones<br>3D Ambience<br>Brilliance | Potete applicare un effetto Headphones 3D<br>Ambience che crea l'impressione che il suono<br>provenga direttamente dal pianoforte anche<br>quando utilizzate delle cuffie.<br>• L'effetto Headphones 3D Ambience si applica solo ai<br>timbri di niano: pon si applica adli altri suoni |
|                                         | L'effetto di riverbero non viene applicato ai file audio.                                                                                                    |
|                                         | Off, On (valore di default: On)                                                                                                    |
|                                         | Valori più alti producono suoni più brillanti.                                                                                                    |
|                                         | -10–0–+10 (valore di default: 0)                                                                                                    |

**4.** Per uscire dalle impostazioni, premete il tasto [🌣] per uscire dal modo Function.

## Cambiare il Tocco della Tastiera

Potete modificare la risposta al tocco della tastiera.

- 1. Premete il tasto [<sup>C</sup>]. Il tasto si accende, e il piano attiva la modalità Function.
- 2. Ruotate la manopola [½] per accedere alla schermata "Key Touch".
- 3. Premete la manopola [±] per confermare, e ruotate la manopola [±] per scegliere il valore dell'impostazione.

| 50 (default) | Questa impostazione del tocco è quella più vicina<br>a quella di un piano acustico.                 |
|--------------|----------------------------------------------------------------------------------------------------|
| 1–100        | Valori più elevati rendono più pesante il tocco<br>della tastiera.                                  |
| Fix          | Le note suonano a un volume fisso,<br>indipendentemente dalla forza con cui suonate la<br>tastiera. |

**4.** Per uscire dalle impostazioni, premete il tasto [**‡**] per uscire dal modo Function.

## Esercitarsi con il Metronomo

Potete suonare mentre ascoltate un metronomo.

➡ "Esercitarsi con il Metronomo" (p. 14)

## Cambiare le Impostazioni del Metronomo

Potete cambiare varie altre impostazioni del metronomo oltre al suo tempo e suddivisione ritmica.

## 1. Premete il tasto [△] e il tasto [↓=] simultaneamente.

![](_page_19_Picture_22.jpeg)

Appare la schermata delle impostazioni Metronome.

- 2. Ruotate la manopola [±] per accedere alla schermata del parametro che volete impostare.
- 3. Premete la manopola [±] per confermare.
- 4. Ruotate la manopola [±] per cambiare il valore.

| Beat                | 2/2, 3/2, 2/4, 3/4, 4/4, 5/4, 6/4, 7/4,<br>3/8, 6/8, 8/8, 9/8, 12/8 (valore di<br>default: 4/4)                                                             |
|---------------------|----------------------------------------------------------------------------------------------------|
| Metronome Down Beat | Se questo è attivo, il primo movimento<br>(movimento in battere) del<br>metronomo viene riprodotto con un<br>suono più forte.                               |
|                     | Off, On (valore di default: On)                                                                                                    |
|                     | Cambia il pattern del metronomo.                                                                                                    |
| Metronome Pattern   | Off, nota da 1/8, terzina di note da<br>1/8, Shuffle, nota da 1/16, terzina di<br>note da 1/4, nota da 1/4, note da 1/8<br>puntata (valore di default: Off) |
| Metronome Volume    | Cambia il volume del metronomo                                                                                                    |
| Metronome volume    | Off, 1–10 (valore di default: 5)                                                                                                    |
|                     | Cambia il suono del metronomo.                                                                                                    |
| Metronome Tone      | Click, Electronic, Voice (Giapponese),<br>Voice (Inglese) (valore di default:<br>Click)                                                                     |

5. Per uscire dalle impostazioni, premete il tasto [∽].

![](_page_19_Picture_29.jpeg)

L'indicazione alfabetica di impostazioni come lo Split Point

Per esempio, l'indicazione "C4" significa "il quarto 'C' (DO)

Leggere il nome della nota (per es., C4)

mostra il nome della nota.

## Ascoltare i Brani Musicali (Song)

## Riprodurre una Song

Ecco come potete ascoltare i brani musicali interni. Potete ascoltare i pezzi interni come modelli per le vostre esecuzioni, o esercitare una mano alla volta suonandoci sopra.

- ➡ "Lista delle Song Interne" (p. 42)
- ➡ "Categorie di Song" (p. 13)

## 1. Premete il tasto [4].

![](_page_20_Figure_6.jpeg)

- 2. Ruotate la manopola [½] per selezionare una categoria di brani.
- **3.** Premete la manopola [±] per muovere i simboli "-" "+" nella parte inferiore dello schermo.
- **4.** Ruotate la manopola [⊥] per selezionare il titolo del brano.

Potete scegliere i titoli delle song all'interno della categoria.

### MEMO

Per riselezionare la categoria di brani, premete il tasto [5].

5. Premete il tasto [►/■].

Il tasto si accende, e il brano viene riprodotto.

- 6. Premete di nuovo il tasto [►/■] per arrestare la riproduzione della song.
   Il tasto si spegne.
- 7. Per uscire dalle impostazioni della song, premete il tasto [أ

Il tasto si spegne.

## Cambiare il modo di riproduzione delle song

|                                                    | Operazione sull'Unità                                                                                                    |
|----------------------------------------------------|----------------------------------------------------------------------------------------------------|
| Riprodurre<br>parti individuali<br>dell'esecuzione | l brani interni consistono di tre parti (mano<br>destra, mano sinistra, accompagnamento) e<br>potete riprodurre solo la parte(i) che volete<br>ascoltare. |
|                                                    | <ul> <li>"Riprodurre parti individuali<br/>dell'esecuzione" (p. 13)</li> </ul>                                                                            |
| Cambiare il<br>tempo della<br>song                 | ➡ "Cambiare il tempo della song" (p. 13)                                                                                                    |
| Riportare il                                       | 1. Premete il tasto [↓=].                                                                                                    |
| tempo del brano                                    | Appare la schermata Tempo.                                                                                                    |
| al suo valore<br>iniziale                          | <ol> <li>Tenete premuta la manopola [±].<br/>Il tempo ritorna al suo valore iniziale</li> </ol>                                                           |

|                                                                         | Operazione sull'Unità                                                                                                    |  |  |
|-------------------------------------------------------------------------|----------------------------------------------------------------------------------------------------|--|--|
| Riprodurre la                                                           | Questo è utile quando volete esercitarvi<br>suonando sulla riproduzione del brano.                                                                                                    |  |  |
| song con un<br>tempo costante                                           | <ol> <li>Tenete premuto il tasto [►/■] e premete il<br/>tasto [↓=]</li> </ol>                                                                                                    |  |  |
| (Tempo mute)                                                            | Per annullare tempo mute, tenete di nuovo premuto il<br>tasto [▶/■] e premete il tasto [J=].                                                                                                    |  |  |
|                                                                         | 1. Premete il tasto [◄◄/►►].                                                                                                    |  |  |
| Colorianava                                                             | 1: Valse, op.34–1<br>ccc=CD = ====<br>≩ ₄=133 3/4 № 1<br>Appare la schermata delle battute.                                                                                                    |  |  |
| la battuta da                                                           | <ol> <li>Ruotate la manopola [±] per selezionare la<br/>battuta che volete riprodurre.</li> </ol>                                                                                                   |  |  |
| riprodurre                                                              | 3. Premete il tasto [►/■].                                                                                                    |  |  |
|                                                                         | La song suona dalla battuta specificata.<br>MEMO<br>• Se tenete premuto il tasto [►/■] (I◄ (۞火)), viene<br>selezionato l'inizio del brano.<br>• Premete il tasto [◄◀/►►] o il tasto [⊃] per tornare |  |  |
|                                                                         | alla schermata precedente.                                                                                                    |  |  |
| Far suonare un<br>conteggio prima<br>che inizi la song                  | <ol> <li>Tenendo premuto il tasto [△], premete il tasto<br/>[►/■].</li> </ol>                                                                                                    |  |  |
| Riprodurre<br>tutte le song<br>nella categoria<br>selezionata           | 1. Tenendo premuto il tasto [쿄], premete il tasto<br>[▶/■].                                                                                                    |  |  |
|                                                                         | 1. Premete il tasto [\$].                                                                                                    |  |  |
|                                                                         | Function.                                                                                                    |  |  |
| Riprodurre in                                                           | <ol> <li>Ruotate la manopola [±] per accedere alla schermata "Song Transpose".</li> <li>Function</li> </ol>                                                                                         |  |  |
| una tonalità<br>differente                                              | Song TransPose                                                                                                    |  |  |
|                                                                         | 3. Premete la manopola [ $\pm$ ] per confermare.                                                                                                    |  |  |
|                                                                         | <ol> <li>Ruotate la manopola [±] per selezionare il<br/>numero di semitoni che volete trasporre.</li> </ol>                                                                                         |  |  |
|                                                                         | 5. Premete il tasto [►/■].                                                                                                    |  |  |
|                                                                         | <ol> <li>Premete il tasto [印], e ruotate la manopola [½]</li> </ol>                                                                                                    |  |  |
|                                                                         | per selezionare "USB Memory".                                                                                                    |  |  |
| Riprodurre i<br>brani in una<br>cartella su una<br>memoria flash<br>USB | ■ USB Memory<br>ⓒ (UP)<br>≹ #=67 3/4 #PU                                                                                                    |  |  |
|                                                                         | 2. Premete la manopola [±] per confermare.                                                                                                    |  |  |
|                                                                         | Entrare nella cartella                                                                                                    |  |  |
|                                                                         | <ol> <li>Ruotate la manopola [½] per selezionare la<br/>cartella desiderata.</li> </ol>                                                                                                    |  |  |
|                                                                         | 4. Premete la manopola [½] per confermare.                                                                                                    |  |  |
|                                                                         | Uscire dalla cartella                                                                                                    |  |  |
|                                                                         | <ol> <li>Ruotate la manopola [⊥] verso sinistra per<br/>selezionare "Up".</li> </ol>                                                                                                    |  |  |
|                                                                         | 6. Premete la manopola [½] per confermare.                                                                                                    |  |  |

Deutsch

English

## Registrare la Vostra Esecuzione

## Registrare la Vostra Esecuzione alla Tastiera

Potete registrare ciò che suonate sulla tastiera, e poi riprodurlo per una verifica.

## Preparare la Registrazione

## 1. Selezionate il Tone che volete suonare.

**2.** Potete far suonare il metronomo se desiderate. Impostate il tempo e la suddivisione ritmica del metronomo. Le impostazioni del metronomo vengono salvate nella song, e potete usare le stesse impostazioni durante la riproduzione.

## 3. Premete il tasto [●].

Il tasto [●] si accende, il tasto [►/■] lampeggia, e il piano si pone nella condizione di standby di registrazione.

Se decidete di annullare la registrazione, premete ancora il tasto [•].

## Avviare/Arrestare la Registrazione

## 4. Premete il tasto [►/■].

Dopo un conteggio di una battuta, inizia la registrazione, e il tasto  $[\bullet]$  e il tasto  $[\bullet/\bullet]$  sono entrambi accesi. L'esecuzione viene salvata automaticamente.

### MEMO

Potete anche iniziare la registrazione suonando la tastiera invece di premere il tasto [>/■]. In questo caso il conteggio non suona.

5. Premete nuovamente il tasto [►/■] per arrestare la registrazione.

La registrazione si arresta.

## Ascoltare l'Esecuzione Registrata

## 6. Premete il tasto [►/■].

Dopo aver registrato, viene selezionata la nuova song registrata. Inizia la riproduzione della song registrata.

## Cancellare una Song Salvata

Potete cancellare una song che avete salvato.

## MEMO

- Potete cancellare una song registrata anche tenendo premuto il tasto [●] e premendo il tasto [△].
- Se volete cancellare tutti i brani che sono salvati nella memoria interna, inizializzate la memoria ("Inizializzare la Memoria (Format Media)" (p. 30).
- 1. Premete il tasto [🎝].

ll tasto [🍄] si accende, e il piano attiva la modalità Function.

- 2. Ruotate la manopola [½] per accedere alla schermata "Delete Song".
- **3. Premete la manopola [±] per confermare.** Appare la schermata "Delete Song - Media".

![](_page_21_Picture_28.jpeg)

- 4. Ruotate la manopola [±] per selezionare il supporto che contiene il brano che volete cancellare, e premete la manopola [±] per confermare.
- Ruotate la manopola [½] per selezionare il brano che volete cancellare, e premete la manopola [½] per confermare.

Appare un messaggio di conferma.

![](_page_21_Picture_32.jpeg)

Se decidete di annullare, premete il tasto [ౕ).

- 6. Ruotate la manopola [±] per selezionare "Yes", e premete la manopola [±] per confermare. La cancellazione viene eseguita.
- 7. Premete il tasto [🎝]. Uscite dalla modalità Function.

## Gestire i Brani che Avete Registrato

Potete cambiare il nome di una song salvata.

- 1. Premete il tasto [\$].
  - ll tasto 🗳 si accende, e il piano attiva la modalità Function.
- 2. Ruotate la manopola [½] per accedere alla schermata "Rename Song".
- **3. Premete la manopola** [**±**] **per confermare.** Appare la schermata "Rename Song - Media".

![](_page_21_Picture_42.jpeg)

- 4. Ruotate la manopola [±] per selezionare il supporto che contiene il brano che volete rinominare, e premete la manopola [±] per confermare.
- 5. Ruotate la manopola [⊥] per selezionare il brano che volete rinominare, e premete la manopola [⊥] per confermare.
- 6. Rinominate la song.

|                                               | Operazione sull'Unità                                                                                                    |  |
|-----------------------------------------------|----------------------------------------------------------------------------------------------------|--|
| Selezionare il carattere che volete cambiare. | Ruotate la manopola [火]                                                                                                    |  |
| Cambiare il carattere.                        | Premete la manopola [½] (conferma) →<br>Ruotate le manopola [½] (cambia<br>il carattere) →<br>Premete la manopola [½](indietro) |  |
| Inserire un carattere                         | Premete il tasto [►/■]                                                                                                    |  |
| Cancellare un carattere                       | Premete il tasto [●]                                                                                                    |  |

 7. Ruotate la manopola [±] per selezionare il ✓ sul bordo destro della schermata, e poi premete la manopola [±] per confermare.

Appare un messaggio di conferma.

- 8. Ruotate la manopola [±] per selezionare "Yes", e premete la manopola [±] per confermare. La song è rinominata.
- \* Non spegnete mai l'unità o scollegate la memoria flash USB mentre lo schermo indica "Executing..."

## 9. Premete il tasto [🍄].

Uscite dalla modalità Function.

## Copiare un Brano Registrato

I brani che sono stati salvati nella memoria interna possono essere copiati in una memoria flash USB. Oppure i brani salvati su una memoria flash USB possono essere copiati nella memoria interna.

## 1. Premete il tasto [<sup>C</sup>].

Il tasto 🗳 si accende, e il piano attiva la modalità Function.

- 2. Ruotate la manopola [±] per accedere alla schermata "Copy Song", e premete la manopola [±] per confermare.
- **3. Premete la manopola** [\*] **per confermare.** Appare la schermata "Copy Song - Media".

![](_page_22_Picture_7.jpeg)

- 4. Ruotate la manopola [½] per selezionare il supporto sorgente e di destinazione della copia, e premete la manopola [½] per confermare.
- 5. Ruotate la manopola [½] per selezionare la song che volete copiare.
   Se decidete di annullare, premete il tasto [□].

### **6. Premete la manopola** [±]. La copia viene eseguita.

- \* Non spegnete mai l'unità o scollegate la memoria flash USB mentre lo schermo indica "Executing..."
- 7. Premete il tasto [\$].

Uscite dalla modalità Function.

## Metodi di Registrazione Avanzati

## Registrare la Vostra Esecuzione Una Mano alla Volta

Registrando l'esecuzione della vostra mano sinistra nella parte Left, e quella della mano destra nella parte Right, potete registrare separatamente la parte di ogni mano dell'esecuzione.

![](_page_22_Picture_17.jpeg)

Parte sinistra (o destra)

## Preparare la registrazione

3. Premete il tasto [•].

**[●]**.

MEMO

1. Selezionate il Tone che volete suonare.

nella condizione di standby di registrazione.

Solo la parte che state registrando lampeggia.

viene registrata nelle seguenti parti.

Avviare/arrestare la registrazione

Suonare con un Tone

destra (Split Play)

Suonare Tone differenti con le mani sinistra e

Suonare con due Tone sovrapposti (Dual Play)

**5.** Premete il tasto [►/■].

2. Potete far suonare il metronomo se desiderate.

Impostate il tempo e la suddivisione ritmica del metronomo. Le impostazioni del metronomo vengono salvate nella song, e

potete usare le stesse impostazioni durante la riproduzione.

Il tasto [●] si accende, il tasto [▶/■] lampeggia, e il piano si pone

Se decidete di annullare la registrazione, premete ancora il tasto

4. Premete il tasto [你你], ruotate la manopola [土] per

selezionare la parte che non volete registrare, e

Se a questo punto non selezionate una parte, la vostra esecuzione

Parte "Right"

Il Tone della mano sinistra è la

2 è la parte "Accomp"

parte "Left", e il Tone della mano destra è la parte "Right"

Il Tone 1 è la parte "Right", e il Tone

premete la manopola  $[\pm]$  per farla spegnere.

English

盟 本 国

# Nederlands

简存中文

## salvata automaticamente. MEMO

Potete anche iniziare la registrazione suonando la tastiera invece di premere il tasto [►/■]. In questo caso il conteggio non suona.

Dopo un conteggio di una battuta, inizia la registrazione, e il tasto [●] e il tasto [▶/■] sono entrambi accesi. L'esecuzione viene

## 6. Premete nuovamente il tasto [►/■] per arrestare la registrazione.

La registrazione si arresta.

## Sovraincidere un'Esecuzione Registrata

Dopo aver registrato una mano della vostra esecuzione, potete sovraincidere l'esecuzione dell'altra mano.

Potete anche sovraincidere su un brano interno.

![](_page_23_Picture_4.jpeg)

Parte sinistra (o destra) Parte destra (o sinistra)

## Preparare la registrazione

- 1. Premete il tasto [🕮].
- Appare la schermata Song.
- Ruotate la manopola [±] per selezionare la categoria del brano che volete sovraincidere, e premete la manopola [±] per confermare.
- **3.** Ruotate la manopola [±] per selezionare la song che volete sovraincidere.

Potete selezionare le song all'interno della categoria.

### MEMO

Se state registrando la vostra esecuzione sulla riproduzione di un brano interno, potete regolare il tempo del brano interno (p. 21).

## 4. Premete il tasto [●].

Il tasto [●] si accende, il tasto [►/■] lampeggia, e il piano si pone nella condizione di standby di registrazione.

Se decidete di annullare la registrazione, premete ancora il tasto [•].

## 5. Ruotate la manopola [½] per accedere alla schermata "Overdub".

La song al punto 3 è selezionata.

![](_page_23_Picture_19.jpeg)

6. Premete il tasto [<sup>(m</sup>),<sup>(m</sup>)], ruotate la manopola [½] per selezionare la parte che non volete registrare, e premete la manopola [½] per farla spegnere.

![](_page_23_Figure_21.jpeg)

Suona durante la registrazione (acceso) Viene registrato (lampeggiante)

🔫 🛛 🚥 Non viene registrato o riprodotto (spento)

## Avviare/arrestare la registrazione

## 7. Premete il tasto [►/■].

Dopo un conteggio di una battuta, inizia la registrazione, e il tasto  $[\bullet]$  e il tasto  $[\bullet/\bullet]$  sono entrambi accesi. L'esecuzione viene salvata automaticamente.

## MEMO

Potete anche iniziare la registrazione suonando la tastiera invece di premere il tasto [>/=]. In questo caso il conteggio non suona.

## 8. Premete nuovamente il tasto [►/■] per arrestare la registrazione.

La registrazione si arresta.

## Registrare Audio in una Memoria USB

Se registrate la vostra esecuzione sotto forma di audio, potete poi ascoltarlo sul vostro computer o lettore audio, usarlo per creare un CD musicale, o pubblicarlo su Internet.

![](_page_23_Figure_33.jpeg)

## Preparare la registrazione

- 1. Collegate la vostra memoria flash USB alla porta USB Memory.
- \* I dati audio non possono essere salvati nella memoria interna del piano.
- \* Non spegnete mai l'unità o scollegate la memoria flash USB o il cavo di alimentazione mentre la memoria flash USB lampeggia.

### 2. Selezionate il Tone che volete suonare.

3. Tenete premuto il tasto [●], e ruotate la manopola [½] per selezionare "Audio".

### MEMO

Potete specificare questo anche tramite l'impostazione "Recording Mode" del modo Function (p. 33).

### 4. Premete il tasto [●].

Il tasto [●] si accende, il tasto [►/■] lampeggia, e il piano si pone nella condizione di standby di registrazione.

Se decidete di annullare la registrazione, premete ancora il tasto  $[ \bullet ].$ 

## 5. Potete far suonare il metronomo se desiderate.

## Avviare/arrestare la registrazione

### 6. Premete il tasto [►/■].

Quando la registrazione si avvia, i tasti [●] e [►/■] si accendono. L'esecuzione viene salvata automaticamente.

### NOTA

Non spegnete mai l'unità o scollegate la memoria flash USB durante la registrazione.

7. Premete nuovamente il tasto [►/■] per arrestare la registrazione.

La registrazione si arresta.

### MEMO

- Potete cancellare la song (p. 22).
- Potete rinominare la song (p. 22).

## Creare il Vostro Timbro di Pianoforte (Piano Designer)

Questo piano vi permette di regolare vari elementi del suono, così che possiate personalizzare il timbro di piano secondo il vostro gusto. Questa funzione è chiamata "Piano Designer".

### MEMO

Il processo di creazione del vostro suono di piano può essere effettuata anche usando la app dedicata.

➡ "Usare il piano con una app" (p. 27)

![](_page_24_Picture_5.jpeg)

## Regolare il Suono Generale del Piano

### 1. Premete il tasto [<sup>‡</sup>].

Il tasto si accende, e il piano attiva la modalità Function.

- **2.** Ruotate la manopola  $[\pm]$  per accedere alla schermata del parametro che volete impostare.
- **3.** Premete la manopola [±] per confermare.
- **4.** Ruotate la manopola [±] per scegliere il valore dell'impostazione.

### 5. Per uscire dalle impostazioni, premete il tasto [🎝] per uscire dal modo Function.

| Parametro       | Valore                                                                                                | Spiegazione                                                                                                    |  |  |
|-----------------|----------------------------------------------------------------------------------------------------|----------------------------------------------------------------------------------------------------|--|--|
| Master Tuning   | 415.3Hz-466.2Hz<br>(valore di default:<br>442.0Hz)                                                    | Suonando insieme ad altri strumenti, potete regolare l'intonazione di riferimento del piano così<br>che si armonizzi correttamente con gli altri strumenti. L'intonazione di riferimento viene di norma<br>espressa come la frequenza prodotta dalla nota LA centrale (A4). L'azione di far corrispondere<br>l'intonazione di riferimento a quella di altri strumenti prende il nome di "accordatura". |  |  |
|                 | Potete suonare la musica classica, come i pezzi barocchi per esempio, usando l'accordatura originale. |                                                                                                    |  |  |
|                 | La maggior parte dei la<br>comune usata oggi. M<br>con la sua accordatura<br>originariamente.         | brani moderni sono composti ed eseguiti usando il temperamento equabile, l'accordatura più<br>la un tempo, esisteva un'ampia varietà di altri sistemi di accordatura. Suonare una composizione<br>a originale vi permette di godere delle sonorità degli accordi che il compositore ha inteso                                                                                                    |  |  |
|                 | Equal<br>(valore di default)                                                                          | Con questa accordatura, ogni ottava è divisa in 12 intervalli uguali. Questo è il temperamento<br>usato più comunemente dal piano odierno. Ogni intervallo produce quasi la stessa quantità di<br>leggera dissonanza.                                                                                                    |  |  |
|                 | Just Major                                                                                            | In questa accordatura, le triadi principali sono perfettamente consonanti. È inadatta a suonare                                                                                                    |  |  |
| Temperament     | Just Minor                                                                                            | melodie e non può essere trasposta, ma offre bellissime sonorità. Le intonazioni Pure differiscono<br>per le tonalità maggiori e minori.                                                                                                    |  |  |
|                 | Pythagorean                                                                                           | Questa accordatura, concepita dal filosofo Pitagora, elimina le dissonanze nelle quarte e nelle quinte. La dissonanza viene prodotta dagli accordi con intervalli di terza, ma le melodie sono eufoniche.                                                                                                    |  |  |
|                 | Kirnberger I                                                                                          | Come nel caso dei temperamenti puri, in questa accordatura le triadi principali sono consonanti.<br>Quando si suonano dei brani composti in tonalità appropriate per questa accordatura, si<br>ottengono meravigliose sonorità.                                                                                                    |  |  |
|                 | Kirnberger II                                                                                         | È una revisione dell'accordatura Kirnberger, in cui viene ridotto il limite delle tonalità utilizzabili.                                                                                                    |  |  |
|                 | Kirnberger III                                                                                        | Questa è una versione migliorata dell'accordatura mesotonica e pura, in quanto consente di<br>avere una maggiore libertà di modulazione. È possibile eseguire brani in tutte le tonalità. Poiché<br>la risonanza varia a seconda della tonalità, gli accordi suonati con questo temperamento hanno<br>risonanze più variegate rispetto a quelle del temperamento equabile.                             |  |  |
|                 | Meantone                                                                                              | Questo temperamento restringe leggermente l'intervallo di quinta rispetto ai temperamenti puri. Mentre questi comprendono due tipi di tono intero (maggiore e minore), l'accordatura mesotonica utilizza un solo tipo di tono intero, ovvero quello medio. È possibile effettuare la trasposizione in una gamma ristretta di tonalità.                                                                 |  |  |
|                 | Werckmeister                                                                                          | Questo temperamento è composto da otto quinte perfette e quattro quinte ristrette. È possibile suonare in tutte le tonalità. Poiché le varie tonalità producono sonorità diverse, gli accordi risuonano in modo distinto rispetto al temperamento equabile (Werckmeister I (III)).                                                                                                    |  |  |
|                 | Arabic                                                                                                | Questa accordatura è adatta per la musica araba.                                                                                                    |  |  |
| Temperament Key | C–B<br>(valore di default: C)                                                                         | Quando suonate con un'accordatura diversa dal temperamento equabile, dovete specificare<br>la tonalità del temperamento corrispondente a quella del brano da eseguire (cioè la nota che<br>corrisponde a C (DO) per una tonalità maggiore e ad A (LA) per una tonalità minore). Se scegliete il<br>temperamento equabile, non è necessario selezionare la tonalità del temperamento.                   |  |  |
| Hammer Response | Off, 1–10<br>(valore di default: 1)                                                                   | Regola il tempo tra la pressione del tasto e il momento in cui si sente il suono del piano. Valori<br>maggiori producono un ritardo più lungo.                                                                                                    |  |  |

English

## Modificare il Timbro di Grand Piano

Potete regolare vari aspetti del timbro di pianoforte a coda, incluse le risonanze delle corde e dei pedali, e il suono dei martelletti che colpiscono le corde.

- \* Queste regolazioni sono possibili solo per la categoria di suoni Grand Piano del tasto [🛶].
- 1. Premete il tasto [🎝]. Il tasto si accende, e il piano attiva la modalità Function.
- 2. Ruotate la manopola [½] per accedere alla schermata "piano designer".
- 3. Premete la manopola [½] per confermare.
- **4.** Ruotate la manopola [±] per accedere alla schermata del parametro che volete impostare.
- 5. Premete la manopola [±] per confermare, e ruotate la manopola [±] per scegliere il valore dell'impostazione.

6. Terminate le modifiche del timbro di piano, premete il tasto [☆]. Appare un messaggio di conferma.

![](_page_25_Picture_10.jpeg)

Se decidete di annullare, premete il tasto [5].

7. Ruotate la manopola [±] per selezionare "Yes", e premete la manopola [±] per confermare. Le impostazioni del Tone Grand Piano vengono salvate.

## Impostazioni Piano Tone

| Parametro                    | Valore                                                                                                    | Spiegazione                                                                                                    |  |  |
|------------------------------|----------------------------------------------------------------------------------------------------|----------------------------------------------------------------------------------------------------|--|--|
|                              |                                                                                                    | Regola l'entità dell'apertura del coperchio superiore del pianoforte a coda.                                                                                                    |  |  |
| Lid                          | 0–6                                                                                                    | Il suono sarà più dolce man mano che si chiude il coperchio del pianoforte nella schermata. Il suono sarà<br>più brillante man mano che si apre il coperchio del pianoforte nella schermata.                                                                                                    |  |  |
| String Resonance             | Off, 1–10                                                                                                  | Regola la risonanza delle corde del pianoforte acustico (il suono delle corde delle note già premute che vibrano per simpatia con le note che suonate, e il suono delle corde delle note non ancora suonate che vibrano per simpatia se è premuto il pedale del forte). Più alto è il valore, maggiore sarà la risonanza per simpatia. |  |  |
| Damper<br>Resonance          | Off, 1–10                                                                                                  | Regola la risonanza complessiva del pianoforte acustico quando si preme il pedale del forte (il suono di altre corde che vibrano per simpatia quando si preme il pedale del forte e la risonanza dell'intero strumento).                                                                                                    |  |  |
|                              |                                                                                                    | Più alto è il valore, maggiore sarà la risonanza per simpatia.                                                                                                    |  |  |
| Key Off<br>Resonance         | Off, 1–10                                                                                                  | Regola le vibrazioni per simpatia come il suono di "key-off" di un pianoforte acustico, ovvero il leggero suono prodotto quando si rilascia una nota. Più alto è il valore, maggiore sarà il cambio tonale durante il decadimento.                                                                                                    |  |  |
| Single Note<br>Tuning (*)    | -50-0-+50                                                                                                  | Regola l'intonazione di ogni singolo tasto. Per esempio, potete regolare l'ampiezza dello stretched tuning, che accorda il registro più acuto leggermente crescente e il registro più basso leggermente calante.                                                                                                    |  |  |
| Single Note<br>Volume (*)    | -50–0                                                                                                    | Regola il volume di ogni tasto. Valori più bassi riducono il volume.                                                                                                    |  |  |
| Single Note<br>Character (*) | -5-0-+5                                                                                                    | Regola il carattere timbrico di ogni tasto. Valori maggiori producono un suono più duro, e valori più<br>bassi un timbro più delicato.                                                                                                    |  |  |
|                              |                                                                                                    | * Il risultato di questo effetto differisce a seconda del registro.                                                                                                    |  |  |
| Reset Setting                | Riporta le impostazioni di "Piano Tone Edit" del Tone selezionato alle impostazioni originali di fabbrica. |                                                                                                    |  |  |

## (\*) Impostazioni Single Note

- 1. Selezionate la schermata delle impostazioni Single Note, e premete la manopola [ $\pm$ ] per confermare.
- 2. Suonate il tasto che volete regolare, e ruotate la manopola [ $\pm$ ] per cambiare il valore.
- 3. Premete il tasto [□] per uscire dalla schermata di quella impostazione.

## Connettere il Piano e un Dispositivo Mobile via Bluetooth

## Bluetooth Bluetooth

La funzionalità Bluetooth crea una connessione wireless tra uno smartphone o un tablet e il piano, permettendovi di effettuare le seguenti operazioni.

 Insieme a questa sezione, dovreste anche leggere la sezione "Collegare un Dispositivo Mobile via Bluetooth" della Guida Rapida (p. 15).

## Ascoltare Musica dai Diffusori del Piano

Ecco come effettuare le impostazioni per riprodurre in modo wireless dati musicali salvati sul vostro smartphone o dispositivo mobile tramite i diffusori del piano.

## Abbinamento

Come esempio, spieghiamo come effettuare le impostazioni del modo Function usando un dispositivo iOS.

- 1. Posizionate il dispositivo mobile che volete collegare vicino al piano.
- 2. Premete il tasto [\$] del piano.
   Il tasto [\$] si accende, e il piano attiva la modalità Function.
- 3. Ruotate la manopola [±] per accedere alla schermata "Bluetooth", e premete la manopola [±] per confermare.

Appare la seguente schermata.

![](_page_26_Picture_12.jpeg)

## 4. Premete la manopola [½] per avviare l'abbinamento.

![](_page_26_Picture_14.jpeg)

Se decidete di annullare l'abbinamento, premete il tasto [∽].

#### MEMO

Potete anche iniziare direttamente l'abbinamento tenendo premuto il tasto [🎝] del piano.

- 5. Attivate la funzione Bluetooth del dispositivo mobile.
- 6. Toccate "RP701 Audio" o "F701 Audio", che appare nel campo "DEVICES" Bluetooth del dispositivo mobile.

Il piano e il dispositivo mobile sono abbinati. Quando l'abbinamento è completo, appare un display come il seguente.

| Dispositivo<br>mobile | "RP701 Audio" o "F701 Audio" sono aggiunti nel<br>campo "My Devices"              |
|-----------------------|-----------------------------------------------------------------------------------|
|                       | Lo schermo indica "Completed," e "AUDIO" appare<br>a fianco del simbolo Bluetooth |
| Piano                 | Bluetooth Pairing<br>Completed                                                    |

## 7. Per uscire dal modo Function, premete il tasto [🌣] del piano.

L'abbinamento è completo.

## Riprodurre l'audio

Quando riproducete dati musicali sul dispositivo mobile, il suono viene diffuso dagli altoparlanti del piano.

### MEMO

Per regolare il volume dell'audio, effettuate le impostazioni sul vostro dispositivo mobile. Se questo non produce il volume desiderato, potete regolare le impostazioni del piano.

➡ "Input/Bluetooth Vol." (p. 31)

## Connettere un dispositivo già abbinato

Se il vostro dispositivo mobile è già stato abbinato al piano, non è necessario effettuare di nuovo l'abbinamento. Basta attivare la funzione Bluetooth del dispositivo mobile, e si ricollega al piano.

\* Se la procedura sopra non stabilisce una connessione, toccate "RP701 Audio" o "F701 Audio" che appare nel campo "DEVICES" del dispositivo mobile.

## Usare il Piano con una App

App che possono essere usate con questo piano

| Nome App                 | OS<br>supportato | Spiegazione                                                                                                    |
|--------------------------|------------------|----------------------------------------------------------------------------------------------------|
| Piano Every Day          | iOS<br>Android   | Questa app vi permette di scaricare<br>partiture elettroniche,<br>di esercitarvi sui brani<br>come se steste<br>giocando, o di<br>prendere nota dei<br>vostri esercizi.                                                                                                    |
| Roland<br>Piano Designer | iOS<br>Android   | Questa app vi permette di<br>personalizzare il timbro<br>di piano secondo i<br>vostri gusti. Offre un<br>editing basato sul tocco<br>all'interno della app per<br>i vari elementi del suono descritti in<br>"Creare il Vostro Suono di Piano<br>(Piano Designer)" (p. 25). |

- \* Le app possono essere scaricate da App Store o Google Play (gratuitamente).
- \* Oltre a quanto descritto sopra, potete anche usare app musicali (come Garage Band) che sono compatibili con il Bluetooth MIDI.
- \* Le informazioni fornite qui sulle app create da Roland sono aggiornate al momento in cui è stato pubblicato il manuale. Per le informazioni più recenti, fate riferimento al sito Web Roland.

## Effettuare le Impostazioni (Abbinamento)

Potete effettuare impostazioni per usare il piano con una app installata sul vostro dispositivo mobile. Come esempio, spieghiamo la procedura per usare un iPad con la app "Piano Every Day".

- \* Nel caso in cui "usate il piano con una app", le impostazioni sul piano non sono necessarie. Effettuate le operazioni nella app per abbinarla al piano.
- 1. Attivate la funzione Bluetooth del dispositivo mobile.

## NOTA

Anche se il campo "DEVICES" mostra il nome del dispositivo che state usando (come "RP701 MIDI"), non toccatelo.

日本語

Español

Nederlands

資本中文

- 2. Avviate la app che avete installato sul vostro dispositivo mobile.
- 3. Toccate il menù in basso a destra nella schermata dell'app, e poi nella schermata del menù toccate "Bluetooth".

Lo schermo del vostro dispositivo mobile mostra "RP701 MIDI" o "F701 MIDI".

## 4. Toccate "RP701 MIDI" o "F701 MIDI" a seconda dell'unità utilizzata.

Il piano e il dispositivo mobile sono abbinati. Quando l'abbinamento è completo, appare un display come il seguente.

| Dispositivo<br>mobile | "RP701 MIDI" o "F701 MIDI" sono aggiunti nel<br>campo "My Devices"                                                  |
|-----------------------|----------------------------------------------------------------------------------------------------|
| Piano                 | "MIDI" appare a fianco del simbolo Bluetooth<br>Grand<br>a 1: Concert Piano a<br>Empretationa de 1: Concert Piano a |

## Se l'Abbinamento Non Avviene in "Usare il Piano con una App"

Controllate che la funzione Bluetooth del piano sia "On".

- **1. Premete il tasto [\$] del piano.** Il tasto si accende, e il piano attiva la modalità Function.
- 2. Ruotate la manopola [½] per accedere alla schermata "Bluetooth", e premete la manopola [½] per confermare.

Appare la schermata delle impostazioni Bluetooth.

- 3. Ruotate la manopola [±] per accedere alla schermata "Bluetooth on/off", e premete la manopola [±] per confermare.
- **4. Ruotate la manopola** [±] **per selezionare "on".** La funzione Bluetooth del piano si attiva.
- Premete il tasto [\$].
   Il tasto si spegne, e uscite dalla modalità Function.

2 Uscite da tutte le app sul vostro dispositivo mobile.

## Chiudere la app

1. Effettuate un doppio click sul tasto home, e scorrete verso l'alto nella schermata della app.

![](_page_27_Picture_18.jpeg)

Se l'abbinamento è già avvenuto, annullatelo e disattivate la funzione Bluetooth.

Cancellare l'abbinamento

1. Nella schermata del dispositivo mobile, toccate la "i" posta sotto a "Connected", e toccate "Forget This Device."

![](_page_27_Figure_22.jpeg)

## 2. Impostate la funzione Bluetooth su "off".

| $\bigcirc$ |
|------------|
|            |
|            |
|            |

## • Effettuate la procedura di abbinamento a p. 27 dal punto 1.

### MEMO

Se controllando questi punti, non si risolve il problema, fate riferimento al sito Web di supporto Roland. https://www.roland.com/support/

#### Se avete più di un piano

Quando abbinate un dispositivo mobile in una situazione in cui vi sono più pianoforti, come in un'aula di musica, potete assegnare un ID a ogni piano.

#### Assegnare un ID

Quando effettuate questa impostazione, un numero di ID viene aggiunto alla fine del nome del dispositivo che appare sul dispositivo mobile (per es.,"RP701 Audio1""RP701 MIDI 1").

- 1. Premete il tasto [🗘].
- 2. Accedete alla schermata "Bluetooth", e premete la manopola [½] per confermare.
- 3. Ruotate la manopola [½] per selezionare "Bluetooth ID".
- 4. Premete la manopola [上] per confermare, e ruotate la manopola [生] per cambiare il numero.

### **RP701**

| ID     | Spiegazione                                                            |
|--------|------------------------------------------------------------------------|
| 0–99   | Impostazione su "0": "RP701 Audio" "RP701 MIDI"<br>(valore di default) |
|        | Impostazione su "1": "RP701 Audio 1" "RP701 MIDI 1"                    |
| F701   |                                                                        |
| Valore | Spiegazione                                                            |
|        | Impostazione su "0": "F701 Audio" "F701 MIDI"                          |

0–99 (valore di default) Impostazione su "1": "F701 Audio 1" "F701 MIDI 1"

<sup>4</sup> Se state abbinando in un ambiente dove vi sono più pianoforti, consigliamo di accendere il dispositivo mobile e solo quegli strumenti che volete abbinare (spegnete gli altri dispositivi).

![](_page_28_Picture_0.jpeg)

## Caricare/Salvare i Piano Setup

Potete salvare le vostre impostazioni del piano in una memoria flash USB, o caricarle in un altro piano digitale.

\* Le impostazioni possono essere caricate sono in un altro piano dello stesso modello.

#### Impostazioni che vengono salvate

| Impostazione            | Pagina      |
|-------------------------|-------------|
| Volume diffusori        | p. 6, p. 10 |
| Volume cuffie           | p. 7, p. 11 |
| Ambience                | p. 20       |
| Brilliance              | p. 20       |
| Headphones 3D Ambience  | p. 20       |
| Tocco della tastiera    | p. 20       |
| Master Tuning           | p. 25       |
| Temperament             | p. 25       |
| Temperament Key         | p. 25       |
| Hammer Response         | p. 25       |
| Impostazioni Piano Tone | p. 26       |
| Volume Limit            | p. 34       |

# Salvare le Impostazioni del Piano (Piano Setup Export)

- 1. Collegate la vostra memoria flash USB alla porta USB Memory.
- 2. Premete il tasto [\$].

Il tasto si accende, e il piano attiva la modalità Function.

3. Ruotate la manopola [±] per accedere alla schermata "Piano Setup Export", e poi premete la manopola [±].

Appare la schermata Piano Setup Export.

| Piano Setup | Export  |
|-------------|---------|
| ■SETUP001   | ⊴ ⊳     |
| ©Exit       | Enter 🛛 |

### 4. Rinominate le impostazioni del piano.

| Selezionare il<br>carattere che volete<br>cambiare. | Ruotate la manopola [火]                                                                                                    |
|-----------------------------------------------------|----------------------------------------------------------------------------------------------------|
| Cambiare il<br>carattere.                           | Premete la manopola [比] (conferma) →<br>Ruotate le manopola [比] (cambia il<br>carattere) →<br>Premete la manopola [比](indietro) |
| Inserire un carattere                               | Premete il tasto [►/■]                                                                                                    |
| Cancellare un<br>carattere                          | Premete il tasto [●]                                                                                                    |

 Ruotate la manopola [½] per selezionare il ✓ sul bordo destro della schermata, e poi premete la manopola [½] per confermare.

Le impostazione vengono salvate.

## NOTA

Non spegnete mai l'unità o scollegate la memoria flash USB mentre lo schermo indica "Executing...".

6. Per uscire dal modo Function, premete il tasto [\$]. Il tasto si spegne.

## Caricare le Impostazioni del Piano (Piano Setup Import)

- 1. Collegate la vostra memoria flash USB alla porta USB Memory.
- 2. Premete il tasto [🎝].

Il tasto si accende, e il piano attiva la modalità Function.

3. Ruotate la manopola [±] per accedere alla schermata "Piano Setup Import", e poi premete la manopola [±].

Appare la schermata Piano Setup Import.

![](_page_28_Picture_26.jpeg)

- **4.** Ruotate la manopola [±] per selezionare le impostazioni del piano che volete importare.
- **5. Premete la manopola** [±] **per confermare.** Appare un messaggio di conferma.

![](_page_28_Picture_29.jpeg)

Se decidete di annullare, premete il tasto [5].

6. Ruotate la manopola [±] per selezionare "Yes", e premete la manopola [±] per confermare. Le impostazioni vengono caricate.

### NOTA

Non spegnete mai l'unità o scollegate la memoria flash USB mentre lo schermo indica "Executing...".

7. Per uscire dal modo Function, premete il tasto [<sup>C</sup>]. Il tasto si spegne. 盟を日

## Inizializzare la Memoria (Format Media)

Ecco come cancellare tutti i file che avete salvato nella memoria interna o su una memoria flash USB (disponibile in commercio).

## NOTA

- Quando inizializzate, tutte le Registration o song che avete salvato nella memoria interna o su una memoria flash USB vanno perse.
- Se volete riportare alle impostazioni di fabbrica parametri diversi da quelli della memoria interna, eseguite un Factory Reset (p. 30).
- 1. Se volete inizializzare una memoria flash USB, collegate la memoria flash USB alla porta USB Memory.
- 2. Premete il tasto [\$].

Il tasto si accende, e il piano attiva la modalità Function.

 Ruotate la manopola [½] per accedere alla schermata "Format Media", e poi premete la manopola [½].

Appare la schermata Format Media.

![](_page_29_Picture_11.jpeg)

Se decidete di annullare, premete il tasto [∽].

- Ruotate la manopola [±] per selezionare il supporto (memoria interna o memoria USB) che volete formattare.
- **5. Premete la manopola** [±] **per confermare.** Appare un messaggio di conferma.

![](_page_29_Picture_15.jpeg)

Se decidete di annullare, premete il tasto [∽].

6. Ruotate la manopola [½] per selezionare "Yes", e premete la manopola [½] per confermare. La memoria viene formattata.

## NOTA

Non spegnete mai l'unità o scollegate la memoria flash USB mentre lo schermo indica "Executing...".

7. Per uscire dal modo Function, premete il tasto [🎝]. Il tasto si spegne.

## Ripristinare le Impostazioni di Fabbrica (Factory Reset) Ecco come riportare tutte le registration e le impostazioni salvate internamente pollo condizioni originali di fabbrica. Questo funcio

Ecco come riportare tutte le registration e le impostazioni salvate internamente nelle condizioni originali di fabbrica. Questa funzione prende il nome di "Factory Reset".

## NOTA

Il Factory Reset cancella tutte le impostazioni che avete salvato, e le riporta ai valori di fabbrica. Per i dettagli sulle impostazioni che vengono reimpostate, fate riferimento a "Impostazioni Salvate Anche ad Unità Spenta" (p. 35).

## MEMO

Eseguendo questa funzione non si cancellano i brani nella memoria interna o su una memoria flash USB (disponibile in commercio). Se volete cancellare tutti i brani dalla memoria interna o su una memoria flash USB, fate riferimento a ("Inizializzare la Memoria (Format Media)" (p. 30)).

## 1. Premete il tasto [\$].

Il tasto si accende, e il piano attiva la modalità Function.

2. Ruotate la manopola [½] per accedere alla schermata "Factory Reset", e poi premete la manopola [½].

Appare un messaggio di conferma.

![](_page_29_Picture_31.jpeg)

Se decidete di annullare, premete il tasto [与].

3. Ruotate la manopola [土] per selezionare "Yes", e premete la manopola [土] per confermare. La memoria viene riportata ai valori di fabbrica.

## NOTA

Non spegnete mai l'unità o scollegate la memoria flash USB mentre lo schermo indica "Executing...".

## 4. Spegnete e riaccendete l'unità.

| Disabilitare i | Tasti del | Pannello | (Panel Lock) |
|----------------|-----------|----------|--------------|
|                |           |          |              |

Per evitare che le impostazioni vengano cambiate accidentalmente mentre suonate, potete disabilitare tutti i tasti ad eccezione del tasto [ $\oplus$ ] e dei tasti [Volume].

| Bloccare il pannello  | Tenete premuto il tasto [መለመ] sino a quando lo schermo non indica il simbolo " 单 ". |
|-----------------------|-------------------------------------------------------------------------------------|
| Sbloccare il pannello | Tenete premuto il tasto [መንመ] sino a quando non scompare il simbolo " 单 ".          |

## Effettuare Varie Impostazioni (Modo Function)

## Impostazioni di Base in Modo Function

## 1. Premete il tasto [<sup>C</sup>].

6

Il tasto si accende, e il piano attiva la modalità Function.

**2.** Ruotate la manopola  $[\pm]$  per accedere alla schermata del parametro che volete impostare.

### **3.** Premete la manopola [±] per confermare.

\* A seconda del parametro selezionato, potrebbe esserci un'altra schermata per selezionare altre voci.

## **4.** Ruotate la manopola [±] per cambiare il valore.

## 5. Per uscire dal modo Function, premete il tasto [\$].

Il tasto si spegne.

| Indicazione                                    |                                                                                    | Valore Spiegazione                                                                                                    |                   |  |
|------------------------------------------------|------------------------------------------------------------------------------------|----------------------------------------------------------------------------------------------------|-------------------|--|
| Impostazioni relative al Bluetooth             |                                                                                    |                                                                                                    |                   |  |
| Blu<br>On                                      | Blueteeth                                                                          | Attivare e Disattivare la Funzione Bluetooth (Bluetooth On/Off)                                                                                                    | utsch             |  |
|                                                | On/Off                                                                             | Se la funzione Bluetooth è attiva, potete collegare in modo wireless il piano e il vostro dispositivo mobile, così che<br>la musica riprodotta dal dispositivo mobile sia udibile dai diffusori del piano, o così da poter usare il piano con<br>una app. (p. 27) |                   |  |
|                                                |                                                                                    | On, Off                                                                                                    |                   |  |
|                                                | Bluetooth<br>Pairing                                                               | Effettuate l'abbinamento (pairing) per connettere in modo wireless il piano e il dispositivo mobile per "Riprodurre<br>la Musica Tramite i Diffusori del Piano". (p. 27)                                                                                          | e per "Riprodurre |  |
| Bluetooth                                      |                                                                                    | Regolare il Volume dell'Audio Bluetooth (Input/Bluetooth Vol.)                                                                                                    | Si                |  |
| Inp<br>Blu                                     | Input/<br>Bluetooth Vol.                                                           | Questa è l'impostazione del volume per riprodurre la musica dal vostro dispositivo mobile tramite i diffusori del<br>piano. (p. 16)                                                                                                    |                   |  |
|                                                |                                                                                    | 0–10                                                                                                    | Italiano          |  |
|                                                | Bluetooth ID                                                                       | Se state usando la funzione Bluetooth in un luogo in cui vi sono più pianoforti, potete assegnare un ID separato a ogni piano. (p. 28)                                                                                                    |                   |  |
|                                                |                                                                                    | 0-99                                                                                                    |                   |  |
| Impostazioni relative al suono e alla tastiera |                                                                                    |                                                                                                    |                   |  |
| Tocco della<br>tastiera                        | della<br>ra <sup>™</sup> "Cambiare la sensibilità al tocco della tastiera" (p. 20) |                                                                                                    |                   |  |
| Ambience                                       | ➡ "Regolare                                                                        | l'ambienza e la brillantezza del suono" (p. 20)                                                                                                    | par               |  |
| Headphones<br>3D Ambience                      | ➡ "Regolare                                                                        | re l'ambienza e la brillantezza del suono" (p. 20)                                                                                                    |                   |  |
| Brilliance                                     | ➡ "Regolare                                                                        | are l'ambienza e la brillantezza del suono" (p. 20)                                                                                                    |                   |  |
| Master<br>Tuning                               |                                                                                    |                                                                                                    | P                 |  |
| Temperament                                    |                                                                                    |                                                                                                    | ř                 |  |
| Temperament<br>Key                             | ➡ "Creare il                                                                       | vostro timbro di pianoforte (Piano Designer)" (p. 25)                                                                                                    |                   |  |
| Hammer<br>Response                             |                                                                                    |                                                                                                    |                   |  |
| Piano<br>Designer                              |                                                                                    | ·     · ·                                                                                                    | Ne                |  |

| Indicazione          |                                                                                                    | Valore                                                                                | Spiegazione                                                                                                    |                                                                                                    |  |
|----------------------|----------------------------------------------------------------------------------------------------|---------------------------------------------------------------------------------------|----------------------------------------------------------------------------------------------------|----------------------------------------------------------------------------------------------------|--|
|                      | Whole                                                                                                    | Queste sono le stesse impostazioni della tastiera di un piano acustico convenzionale. |                                                                                                    |                                                                                                    |  |
|                      |                                                                                                    | Suonare Tone                                                                          | Differenti c                                                                                                    | on le Mani Sinistra e Destra (p. 19)                                                                                                    |  |
|                      |                                                                                                    | Right Tone                                                                            | Seleziona il Ton                                                                                                    | e della mano destra                                                                                                    |  |
|                      | c. 19                                                                                                    | Left Tone                                                                             | Seleziona il Ton                                                                                                    | e della mano sinistra                                                                                                    |  |
|                      | Split                                                                                                    | Point                                                                                 | Seleziona il tast                                                                                                    | o che divide le aree del Tone destro e del Tone sinistro.                                                                                                  |  |
|                      |                                                                                                    | Balance                                                                               | Cambia il bilano                                                                                                    | ciamento di volume tra il Tone della mano sinistra e quello della mano destra.                                                                             |  |
| Keyboard             |                                                                                                    | Left Shift                                                                            | Alza o abbassa                                                                                                    | l'intonazione del Tone della mano sinistra in intervalli di un'ottava.                                                                                     |  |
| Mode                 |                                                                                                    | Right Shift                                                                           | Alza o abbassa                                                                                                    | l'intonazione del Tone della mano destra in intervalli di un'ottava.                                                                                       |  |
|                      |                                                                                                    | Suonare Due T                                                                         | lone Sovrap                                                                                                    | oposti per Ogni Tasto (p. 19)                                                                                                    |  |
|                      |                                                                                                    | Tone 1                                                                                | Seleziona il Ton                                                                                                    | e 1.                                                                                                    |  |
|                      | Dual                                                                                                    | Tone 2                                                                                | Seleziona il Ton                                                                                                    | e 2.                                                                                                    |  |
|                      |                                                                                                    | Balance                                                                               | Cambia il bilan                                                                                                    | ciamento di volume dei due Tone.                                                                                                    |  |
|                      |                                                                                                    | Tone 1 Shift                                                                          | Alza o abbassa                                                                                                    | l'intonazione del Tone 1 in intervalli di un'ottava.                                                                                                    |  |
|                      |                                                                                                    | Tone 2 Shift                                                                          | Alza o abbassa                                                                                                    | l'intonazione del Tone 2 in intervalli di un'ottava.                                                                                                    |  |
|                      | Dividere la                                                                                                    | a Tastiera per Su                                                                     | uonare in D                                                                                                    | ue (Twin Piano)                                                                                                    |  |
|                      | Potete dividere la tastiera nelle aree sinistra e destra così che due persone possano suonare negli stessi registri. Una persona può suonare un pezzo che serve da modello, e l'altra può esercitarsi su quel modello. Potete anche cambiare il modo (Mode) in cui suonano le note in Twin Piano. |                                                                                       |                                                                                                    |                                                                                                    |  |
|                      | Off                                                                                                    | Le stesse impostazior                                                                 | ni della tastiera c                                                                                                    | ome un piano acustico convenzionale.                                                                                                    |  |
| Twin Piano           |                                                                                                    |                                                                                       | Per selezionare<br>modo Function                                                                                                    | il modo di Twin Piano, selezionate "On" nella schermata Twin Piano del<br>I, e poi eseguite la seguente procedura.                                         |  |
|                      | On                                                                                                    | Mode                                                                                  | <ul> <li>(1) Premete due volte il tasto [□] per accedere alla schermata "Twin Piano"</li> <li>(2) Premete la manopola [±] per far apparire "-""+" sulla sinistra e destra di "Tone" nello schermo</li> <li>(3) Ruotate la manopola [±] verso destra per accedere alla schermata "Mode"</li> <li>(4) Premete la manopola [±] per confermare, e ruotate la manopola [±] per selezionare</li> <li>"Pair" o "Individual"</li> </ul> |                                                                                                    |  |
|                      |                                                                                                    |                                                                                       | Pair                                                                                                    | Le note suonate nell'area destra hanno un volume maggiore dal diffusore destro; e quelle suonate nell'area sinistra sono più forti nel diffusore sinistro. |  |
|                      |                                                                                                    |                                                                                       | Individual                                                                                                    | Le note suonate nell'area destra si sentono solo dal diffusore destro; e quelle suonate nell'area sinistra solo dal diffusore sinistro.                    |  |
| Kbd<br>Transpose     | Alza o abbassa<br>Quando accom<br>registro del can                                                                                                    | l'intonazione della tasi<br>pagnate un cantante c<br>tante senza dover cam            | tiera in intervalli<br>o vi esibite come<br>nbiare la vostra d                                                                                                    | di semitono.<br>cantante-strumentista, questa impostazione vi permette di adattarvi al<br>liteggiatura alla tastiera.                                      |  |
|                      | -6-0-+5                                                                                                    |                                                                                       |                                                                                                    |                                                                                                    |  |
| Impostazioni r       | elative alla ripro                                                                                                    | oduzione della song                                                                   |                                                                                                    |                                                                                                    |  |
| Song                 | Trasporre l'Intonazione di Riproduzione della Song (Song Transpose)                                                                                                    |                                                                                       |                                                                                                    |                                                                                                    |  |
| Transpose            | Potete trasporre la riproduzione della song in intervalli di semitono. (p. 21)<br>-12-0-+12                                                                                                    |                                                                                       |                                                                                                    |                                                                                                    |  |
|                      | Regolare i                                                                                                    | Regolare il Volume della Song (SMF) (Song Volume SMF)                                 |                                                                                                    |                                                                                                    |  |
| Song Volume<br>SMF   | Questa impostazione regola il volume della vostra esecuzione alla tastiera mentre viene riprodotta una song. Questo regola il volume della song (dati SMF) che viene riprodotta.                                                                                                    |                                                                                       |                                                                                                    |                                                                                                    |  |
|                      | 0–10                                                                                                    |                                                                                       |                                                                                                    |                                                                                                    |  |
| Song Volume          | Regolare i                                                                                                    | l Volume della                                                                        | Song (Audi                                                                                                    | o) (Song Volume Audio)                                                                                                    |  |
| Song Volume<br>Audio | Questa imposta<br>volume della sc<br>0–10                                                                                                    | azione regola il volume<br>ong (dati audio) che vie                                   | e della vostra ese<br>ene riprodotta.                                                                                                    | cuzione alla tastiera mentre viene riprodotta una song. Questo regola il                                                                                   |  |

| Indicazione                 |                                                                                                    | Valore                                                                                                    | Spiegazione                                                                                                    |  |  |  |
|-----------------------------|----------------------------------------------------------------------------------------------------|----------------------------------------------------------------------------------------------------|----------------------------------------------------------------------------------------------------|--|--|--|
| Input/<br>Bluetooth<br>Vol. | Regolare i                                                                                                | l Volume di u                                                                                                    | n Dispositivo di Riproduzione Audio (Input/Bluetooth Vol.)                                                                                                    |  |  |  |
|                             | Questa imposta<br>volume di un di                                                                         | azione regola il volu<br>ispositivo di riprodu                                                                                                    | ime della vostra esecuzione alla tastiera mentre viene riprodotta una song. Potete regolare il<br>uzione audio connesso alle prese Input.                                                                                |  |  |  |
|                             | 0–10                                                                                                    |                                                                                                    |                                                                                                    |  |  |  |
|                             | Regolare i                                                                                                | l Volume dal                                                                                                    | Computer (USB Audio Input Volume)                                                                                                    |  |  |  |
| Input Vol.                  | Questa impostazi                                                                                          | ione regola il volume                                                                                                    | dal computer quando state riproducendo audio da un computer collegato alla porta USB Computer.                                                                                                    |  |  |  |
|                             | 0–10                                                                                                    |                                                                                                    |                                                                                                    |  |  |  |
|                             | Specificar                                                                                                | e il Modo di R                                                                                                    | Riproduzione della Song (SMF) (SMF Play Mode)                                                                                                    |  |  |  |
|                             | Questa imposta<br>l'impostazione '<br>esterni riproduc                                                    | azione specifica il To<br>"Auto Select". Quest<br>cendo una song il c                                                                                                    | one che suonate con la tastiera mentre viene riprodotta una song. Normalmente userete<br>co determina se viene selezionata l'impostazione più adatta al brano interno o più adatta ai dati<br>ui formato del file è SMF. |  |  |  |
|                             | Cambiando que                                                                                             | esta impostazione r                                                                                                    | non si influenzano i suoni eseguiti sulla tastiera.                                                                                                    |  |  |  |
| SMF Play                    |                                                                                                    | SME Play Mode "Inte                                                                                                    | e anche tenendo premuto il tasto $[\mathbf{P}/\mathbf{a}]$ e ruotando la manopola $[\mathbf{x}]$ .                                                                                                    |  |  |  |
| Mode                        | Auto Select                                                                                               |                                                                                                    | nina o External victo selezionato automaticamente a seconda del biano nelodotto.                                                                                                    |  |  |  |
|                             | Internal                                                                                                  | Questo è consiglia                                                                                                    | ito riproducendo un brano interno o una song che avete registrato su questo piano.                                                                                                    |  |  |  |
|                             |                                                                                                    | Il Tone che suonate<br>come dati musicali c                                                                                                    | con la tastiera non cambia quando riproducete una song. Questo è consigliato riproducendo dati esterni,<br>lisponibili in commercio.                                                                                     |  |  |  |
|                             | External                                                                                                  | * Con questa impo<br>Per questa ragio<br>cui avete eseguit                                                                                                    | ostazione, alcuni effetti potrebbero non essere applicati al suono della song riprodotta.<br>ne, il carattere del suono durante la riproduzione potrebbe differire dal suono nel momento in<br>to la registrazione.      |  |  |  |
| Impostazioni r              | elative alla regis                                                                                        | strazione                                                                                                    |                                                                                                    |  |  |  |
|                             | Questo piano vi                                                                                           | i permette di regist                                                                                                    | rare in due modalità differenti. Potete scegliere se registrare come SMF o come audio.                                                                                                    |  |  |  |
|                             | * Potete anche                                                                                            | cambiare il Recordi                                                                                                    | ng Mode tenendo premuto il tasto [●] e ruotando la manopola [½].                                                                                                    |  |  |  |
| Recording<br>Mode           | SMF                                                                                                    | <ul> <li>l'esecuzione della parte della mano sinistra sull'esecuzione della mano destra, e poi ascoltare la riproduzione di<br/>entrambe le mani insieme. (p. 22)</li> </ul> |                                                                                                    |  |  |  |
|                             | Audio                                                                                                    | La vostra esecuzior<br>registrata sul pianc                                                                                                    | ne viene registrata su una memoria flash USB come dati audio. Potete ascoltare la vostra esecuzione<br>o su un computer o su un lettore audio, usarla per creare un CD, o pubblicala su Internet. (p. 24)                |  |  |  |
| Delete Song                 | Cancella una song che è stata salvata nella memoria interna del piano o su una memoria flash USB. (p. 22) |                                                                                                    |                                                                                                    |  |  |  |
| Rename Song                 | Rinomina una s                                                                                            | Rinomina una song salvata. (p. 22)                                                                                                    |                                                                                                    |  |  |  |
| Copy Song                   | l brani che sonc<br>memoria flash l                                                                       | o stati salvati nella n<br>USB possono essere                                                                                                    | nemoria interna possono essere copiati in una memoria flash USB. Oppure i brani salvati su una<br>e copiati nella memoria interna. (p. 23)                                                                               |  |  |  |
| Count-in                    | Potete cambiare                                                                                           | e il numero di battu                                                                                                    | te che suonano come preconteggio prima che inizi la riproduzione o la registrazione della song.                                                                                                    |  |  |  |
| Measure                     | 1 Measure, 2 M                                                                                            | leasures                                                                                                    |                                                                                                    |  |  |  |
| Impostazioni r              | elative ai pedali                                                                                         | i                                                                                                    |                                                                                                    |  |  |  |
|                             | Cambiare                                                                                                  | il Modo in cu                                                                                                    | i Vengono Applicati gli Effetti dei Pedali (Damper Pedal Part)                                                                                                    |  |  |  |
| Damper                      | Quando preme<br>Tone, ma potete                                                                           | te il pedale destro r<br>e anche scegliere il                                                                                                    | nentre usate Dual Play o Split Play (p. 7, p. 11), l'effetto del pedale si applica ad entrambi i<br>Tone a cui viene applicato l'effetto.                                                                                |  |  |  |
| Pedal Part                  | Right & Left                                                                                              | Tutti abilitati                                                                                                    | (                                                                                                    |  |  |  |
|                             | Right                                                                                                    | Applicato solo al T                                                                                                    | one 1 (in dual mode)/Tone della mano destra (in split mode)                                                                                                    |  |  |  |
|                             | Left                                                                                                    | Applicato solo al T                                                                                                    | one 2 (in dual mode)/Tone della mano sinistra (in split mode)                                                                                                    |  |  |  |
|                             | Cambiare                                                                                                  | il Funzionam                                                                                                    | ento dei Pedali (Center Pedal)                                                                                                    |  |  |  |
| Contex De 12                | All'accensione, il di altre operazion                                                                     | pedale centrale funzi<br>ni. Assegnando una fu                                                                                                    | ona da pedale tonale (p. 7, p. 11). Potete cambiare la funzione del pedale scegliendo tra una varietà<br>Inzione al pedale, potete cambiare istantaneamente un'impostazione premendo il pedale mentre suonate.           |  |  |  |
| Center Pedal                | Sostenuto                                                                                                 | Il pedale funziona                                                                                                    | da pedale tonale (sostenuto).                                                                                                    |  |  |  |
|                             | Play/Stop                                                                                                 | Il pedale ha la stes                                                                                                    | sa funzione del tasto [▶/■].                                                                                                    |  |  |  |
|                             | Layer                                                                                                    | Premendo il pedal<br>* Questo è dispon                                                                                                    | le viene aggiunto il Tone 2, usato per Dual Play.<br>ibile solo usando Dual Play.                                                                                                    |  |  |  |

| Indicazione    |                                                                                                    | Valore Spiegazione                                                                                                    |  |  |
|----------------|----------------------------------------------------------------------------------------------------|----------------------------------------------------------------------------------------------------|--|--|
|                | Cambiare                                                                                                    | l'Effetto del Pedale (Left Pedal)                                                                                                    |  |  |
| Loft Podal     | All'accensione, i<br>tra una varietà o<br>premendo il pe                                                                 | il pedale sinistro funziona da pedale del piano (p. 7, p. 11). Potete cambiare la funzione del pedale scegliendo<br>Ii altre operazioni. Assegnando una funzione al pedale, potete cambiare istantaneamente un'impostazione<br>dale mentre suonate.                                                                                                  |  |  |
| Leit Feudi     | Sostenuto                                                                                                    | Il pedale funziona da pedale tonale (sostenuto).                                                                                                    |  |  |
|                | Play/Stop                                                                                                    | Il pedale ha la stessa funzione del tasto [►/■].                                                                                                    |  |  |
|                | Laver                                                                                                    | Premendo il pedale viene aggiunto il Tone 2, usato per Dual Play.                                                                                                    |  |  |
|                |                                                                                                    | * Questo è disponibile solo usando Dual Play.                                                                                                    |  |  |
| Impostazioni r | elative al MIDI                                                                                                    |                                                                                                    |  |  |
|                | Impedire cl                                                                                                    | ne Suonino Note Doppie Durante il Collegamento a un Sequencer (Local Control)                                                                                                    |  |  |
| Local Control  | Quando avete u<br>Poiché la magg<br>due volte, o inte<br>interni siano sco                                               | in sequencer MIDI collegato via USB, impostate questo parametro su Local Off.<br>ior parte dei sequencer hanno attiva la loro funzione Thru, le note che eseguite sulla tastiera potrebbero suonare<br>errompersi. Per evitare questo, potete abilitare l'impostazione "Local Off" così che la tastiera e il generatore sonoro<br>ollegati tra loro. |  |  |
|                | Off                                                                                                    | Il Local Control è disattivato.                                                                                                    |  |  |
|                |                                                                                                    | La tastiera è scollegata dal generatore sonoro interno. Suonando la tastiera non si producono suoni.                                                                                                    |  |  |
|                | On                                                                                                    | Il Local Control è attivo. La tastiera è collegata al generatore sonoro interno.                                                                                                    |  |  |
| MIDI           | Impostazi                                                                                                    | oni del Canale di Trasmissione MIDI (MIDI Transmit Ch.)                                                                                                    |  |  |
| Transmit Ch.   | Questa imposta<br>Questa unità ric<br>Off. 1–16                                                                          | zione specifica il canale MIDI su cui trasmette il piano.<br>eve su tutti e 16 i canali (1–16).                                                                                                    |  |  |
| Impostazioni c | operative genera                                                                                                    | li                                                                                                    |  |  |
|                | Cambiare                                                                                                    | la Lingua Visualizzata nello Schermo (Language)                                                                                                    |  |  |
| Language       | Potete scegliere                                                                                                    | la lingua che viene visualizzata nello schermo.                                                                                                    |  |  |
|                | English, Japane                                                                                                    | ese, Chinese                                                                                                    |  |  |
| Display        | Regolare l                                                                                                    | a Luminosità del Display (Display Contrast)                                                                                                    |  |  |
| Contrast       | Potete regolare                                                                                                    | la luminosità del display.                                                                                                    |  |  |
|                | 1–10                                                                                                    |                                                                                                    |  |  |
|                | Specificare<br>(Screen Sa                                                                                                | e il Tempo che Precede la Diminuzione di Luminosità del Pannello Operativo<br>Iver)                                                                                                    |  |  |
| Screen Saver   | Se non viene ef<br>spengono. Il dis<br>Potete specifica                                                                  | fettuata alcuna operazione per un periodo di tempo specificato, il display e i LED dei tasti del pannello operativo si<br>play riappare quando effettuate un'operazione.<br>re il tempo prima dello spegnimento del pannello.                                                                                                    |  |  |
|                | Specificar                                                                                                    | e un Volume Massimo (Volume Limit)                                                                                                    |  |  |
| Volume Limit   | Potete specificare un valore per il volume massimo. Questo vi permette di evitare che si producano suoni troppo intensi. |                                                                                                    |  |  |
|                | 20, 40, 60, 80, 1                                                                                                    | 1postare il limite di volume ruotando la manopola [±] mentre tenete premuto il tasto [◄'/] e il tasto [◄' ].<br>00                                                                                                    |  |  |
|                | Emettere                                                                                                    | I Suono Sia dalle Cuffie che dai Diffusori Interni (Speaker Auto Mute)                                                                                                    |  |  |
| Speaker Auto   | Secondo l'impo                                                                                                    | stazione del costruttore, il suono non viene emesso dai diffusori interni quando collegate delle cuffie alla presa                                                                                                    |  |  |
| Mute           | * Se questo è "C                                                                                                    | iff, il suono che viene emesso dalle cuffie avrà un carattere differente.                                                                                                    |  |  |
|                | Off                                                                                                    | Il suono si sente sia dalle cuffie che dai diffusori interni.                                                                                                    |  |  |
|                | On                                                                                                    | Il suono si sente solo in cuffia (valore di default)                                                                                                    |  |  |

| Indicazione           |                                                                                                    | Valore                                      | Spiegazione                                                                                |  |  |
|-----------------------|----------------------------------------------------------------------------------------------------|---------------------------------------------|--------------------------------------------------------------------------------------------|--|--|
| Auto Off              | Spegnimento Automatico Dopo un Tempo Prestabilito (Auto Off)                                                                                                    |                                             |                                                                                            |  |  |
|                       | Secondo le impostazioni del costruttore, il piano si spegne automaticamente dopo 30 minuti dall'ultima esecuzione o operazione.<br>Se non volete che l'unità si spenga automaticamente impostate "Auto Off" su "Off". |                                             |                                                                                            |  |  |
|                       | Off, 10, 30, 240                                                                                                    | (min)                                       |                                                                                            |  |  |
|                       | Salvare Automaticamente le Impostazioni (Auto Memory Backup)                                                                                                    |                                             |                                                                                            |  |  |
| Auto                  | Potete far sì che                                                                                                    | e le impostazioni veng                      | ano salvate automaticamente così che non cambino quando spegnete e riaccendete l'unità.    |  |  |
| Memory                | Off                                                                                                    | Le impostazioni non                         | vengono salvate.                                                                           |  |  |
| Backup                | On                                                                                                    | Le impostazioni venç<br>ad ogni accensione. | gono salvate automaticamente. Questo è utile, poiché non dovete effettuare le impostazioni |  |  |
|                       |                                                                                                    | Per i dettagli sulle im<br>Backup‴(p. 35).  | postazioni che vengono salvate, fate riferimento a "Impostazioni salvate da "Auto Memory   |  |  |
| Piano Setup           |                                                                                                    |                                             |                                                                                            |  |  |
| Export                | Potete salvare le vostre impostazioni del piano in una memoria flash USB, o caricarle in un altro piano digitale. (p. 29)                                                                                             |                                             |                                                                                            |  |  |
| Piano Setup<br>Import | * Le impostazioni possono essere caricate sono in un altro piano dello stesso modello.                                                                                                    |                                             |                                                                                            |  |  |
| Format<br>Media       | Tutti i file salvati nella memoria interna del piano o su una memoria flash USB (disponibile in commercio) possono essere cancellati. (p. 30)                                                                         |                                             |                                                                                            |  |  |
| Factory Reset         | Le impostazion                                                                                                    | i salvate nel piano pos                     | ssono essere riportate ai valori originali di fabbrica. (p. 30)                            |  |  |
|                       | Visualizza la ver                                                                                                    | sione del sistema ope                       | rativo del piano.                                                                          |  |  |
| Version               | Se è disponibile una nuova versione del sistema, può essere usata per aggiornare il vostro piano. Per i dettagli, visitate il seguente URL.                                                                           |                                             |                                                                                            |  |  |
|                       | http://www.roland.com/support/ Immettete il nome del modello → fate riferimento a "Updater and Driver"                                                                                                    |                                             |                                                                                            |  |  |

## Impostazioni che Restano Memorizzate Anche Spegnendo lo Strumento.

Questo piano memorizza le "impostazioni che vengono salvate automaticamente" anche quando lo spegnete e riaccendete. Se impostate il parametro "Auto Memory Backup", vengono anche salvate le impostazioni di "auto memory backup". Altre impostazioni tornano al loro valore di default spegnendo e riaccendendo l'unità.

## Impostazioni che vengono salvate

automaticamente

Questo piano salva automaticamente le seguenti impostazioni. Queste restano memorizzate anche spegnendo lo strumento.

| Impostazione         | Pagina      |
|----------------------|-------------|
| Volume diffusori     | p. 6, p. 10 |
| Volume cuffie        | p. 7, p. 11 |
| Bluetooth On/Off     | p. 31       |
| Bluetooth ID         | p. 31       |
| Input/Bluetooth Vol. | p. 31       |
| Auto Off             | p. 35       |

### Impostazioni salvate da "Auto Memory Backup"

Se la funzione "Auto Memory Backup" (p. 35) è attiva, vengono salvate le seguenti impostazioni.

| Impostazione           | Pagina |
|------------------------|--------|
| Ambience               | p. 20  |
| Brilliance             | p. 20  |
| Headphones 3D Ambience | p. 20  |

| Impostazione                        | Pagina |
|-------------------------------------|--------|
| Tocco della tastiera                | p. 20  |
| MasterTuning                        | p. 25  |
| Temperament                         | p. 25  |
| Temperament Key                     | p. 25  |
| Hammer Response                     | p. 25  |
| Balance (Split, Dual)               | p. 19  |
| Metronomo (volume, tone, down beat) | p. 20  |
| Twin Piano Mode                     | p. 32  |
| USB Audio Input Vol.                | р. 33  |
| SMF Play Mode                       | p. 33  |
| Count-in Measure                    | p. 33  |
| Damper Pedal Part                   | p. 33  |
| MIDI Transmit Ch.                   | p. 34  |
| Language                            | p. 34  |
| Display Contrast                    | p. 34  |
| Screen Saver                        | p. 34  |
| Volume Limit                        | p. 34  |
| Speaker Auto Mute                   | p. 34  |

# 🖗 Risoluzione di Eventuali Problemi

| Problema                                                                                                    | Cosa controllare                                                                                                    | Causa/Azione                                                                                                    | Pagina         |  |  |
|----------------------------------------------------------------------------------------------------|----------------------------------------------------------------------------------------------------|----------------------------------------------------------------------------------------------------|----------------|--|--|
| Problemi con il suono del piano                                                                              |                                                                                                    |                                                                                                    |                |  |  |
| Non si produce alcun<br>suono                                                                                | Il volume è abbassato?                                                                                                    | Abbassate il volume.                                                                                                    | р. б,<br>р. 10 |  |  |
|                                                                                                    | Delle cuffie o una spina è inserita nella<br>presa Phones?                                                                                                    | Se delle cuffie o un adattatore sono inserite nella presa delle cuffie, il suono non viene emesso dai diffusori.                                                  | -              |  |  |
|                                                                                                    | Se volete che il suono venga riprodotto dalle correttamente?                                                                                                    | cuffie o da diffusori esterni, il dispositivo è connesso                                                                                                    | р. 7,<br>р. 11 |  |  |
|                                                                                                    | L'impostazione del "Local Control" è "Off"?                                                                                                    | In modo Function, impostate il "Local Control" su "On".                                                                                                    | p. 34          |  |  |
|                                                                                                    | Avete effettuato impostazioni Transpose?                                                                                                    | In modo Function, usate le impostazioni "Keyboard Transpose"<br>e "Song Transpose" per annullare la trasposizione.                                                | p. 32          |  |  |
| L'intonazione della<br>tastiera o del brano è                                                                | L'impostazione Master Tune è appropriata?                                                                                                    | Quando lascia la fabbrica, l'intonazione di riferimento è<br>impostata a "442.0 Hz". Controllate l'impostazione "Master<br>Tuning" della funzione Piano Designer. | p. 25          |  |  |
| scorretta                                                                                                    | L'impostazione di Temperament è corretta?                                                                                                    | Quando lascia la fabbrica, l'accordatura è impostata su "Equal<br>temperament". Controllate l'impostazione "Temperament" della<br>funzione Piano Designer.        | p. 25          |  |  |
|                                                                                                    | L'impostazione Single Note Tuning è appropriata?                                                                                                    | Controllate la funzione "impostazioni Single Note" del Piano<br>Designer.                                                                                         | p. 26          |  |  |
|                                                                                                    | Avete specificato "Dual Play" che<br>sovrappone due Tone?                                                                                                    | In modo Function, selezionate "Kbd Mode" e cambiate "Dual" in "Whole".                                                                                            | p. 32          |  |  |
| l suoni si sentono due<br>volte (raddoppiati)<br>quando suonate la                                           | Il piano è collegato ad un sequencer                                                                                                    | Se non volete che il piano venga suonato da un altro modulo<br>sonoro, impostate il parametro "soft thru" del vostro software di<br>produzione musicale su "Off". | -              |  |  |
| lastiera                                                                                                    | esterno?                                                                                                    | Se il parametro "Local Control" del modo Function è "On",<br>impostate il "Local Control" su "Off".                                                               | p. 34          |  |  |
| Il riverbero è ancora<br>percepibile anche disatti-<br>vando l'effetto Ambience                              | Questo perché viene simulato il senso di profondità e risonanza del pianoforte acustico, non si tratta di<br>un malfunzionamento. Anche quando disattivate gli effetti di ambienza acustica, rimane la risonanza<br>caratteristica del pianoforte acustico.                                                                                                    |                                                                                                    |                |  |  |
| Il suono delle note più                                                                                      | Questo simula le caratteristiche di un piano acustico e non è un malfunzionamento.                                                                                                    |                                                                                                    |                |  |  |
| acute cambia improvvisa-<br>mente da un certo tasto                                                          | Il suono cambia quando cambia il numero di corde per tasto o dove avviene una transizione tra corde avvolte                                                                                                    |                                                                                                    |                |  |  |
| Quando suonate un<br>tasto, si avverte anche<br>debolmente il suono di<br>una nota che non avete<br>eseguito | In certi casi, una nota eseguita potrebbe far<br>risuonare anche una nota diversa (la cui fre-<br>quenza è un multiplo intero della prima nota),<br>producendo la sensazione che il suono sia<br>cambiatori guarda di esensazione che il suono sia                                                                                                    |                                                                                                    | p. 26          |  |  |
| Si avverte uno<br>scampanellio acuto                                                                         | Se non lo sentite in cuffia:         Potrebbe essere un malfunzionamento dello strumento. Contattate il vostro rivenditore o il più vicino centro di assistenza Roland.         Se lo sentite anche in cuffia:         Per ridurre lo scampanellio metallico, regolate le seguenti impostazioni.         •Ambience (p. 20)         •Piano Designer "String Besonance" (p. 26)                                                                                                    |                                                                                                    |                |  |  |
|                                                                                                    | Il volume è al massimo?                                                                                                    | Se il volume è al massimo, il suono potrebbe distorcere a secon-<br>da di come suonate il piano. In questo caso, abbassate il volume.                             | р. б,<br>р. 10 |  |  |
| Le note più basse<br>suonano strane o<br>creano un ronzio                                                    | <ul> <li>Se lo sentite anche in cuffia:</li> <li>Potrebbe essere un malfunzionamento dello strumento. Contattate il vostro rivenditore o il più vicino centro di assistenza Roland.</li> <li>Se non lo sentite in cuffia:</li> <li>Oggetti vicini al piano risuonano per l'alto volume del suono dai diffusori. Potete provare le seguenti soluzioni per ridurre le risonanze.</li> <li>Tenete il volume basso.</li> <li>Posizionate i diffusori a 10–15 cm (4–6 pollici) di distanza dalle pareti o da altre superfici.</li> <li>Allontanate gli oggetti che risuonano.</li> </ul> |                                                                                                    |                |  |  |
| ll suono si sente in<br>modo differente<br>a seconda delle<br>impostazioni del Tone                          | Usando "Dual play" che sovrappone due Tone, o "Split play" che produce Tone differenti per la mano sinistra e<br>destra, il suono potrebbe risultare differente a seconda della specifica combinazione. Con certe combinazioni,<br>l'effetto non viene applicato al Tone della mano sinistra o al Tone 2, ma questo non è un malfunzionamento.                                                                                                    |                                                                                                    |                |  |  |

| Problema                                                                                             | Cosa controllare                                                                                                    | Causa/Azione                                                                                                    | Pagina          |         |  |  |
|----------------------------------------------------------------------------------------------------|----------------------------------------------------------------------------------------------------|----------------------------------------------------------------------------------------------------|-----------------|---------|--|--|
| Problemi con i pedali                                                                                |                                                                                                    |                                                                                                    |                 |         |  |  |
| Si avverte un suono<br>inusuale quando<br>premete il pedale                                          | Il distanziatore posto sotto al pedale non<br>tocca il pavimento?<br>(RP701)                                                  | Il distanziatore potrebbe essersi allentato con l'uso. Abbassate il<br>distanziatore così che tocchi il pavimento. Se state usando il piano su<br>un tappeto, abbassate il distanziatore così che prema saldamente sul<br>pavimento.                     | p. 7            | English |  |  |
|                                                                                                    | Il pedale è connesso correttamente?                                                                                           | Controllate la presa del pedale posta sul fondo del piano.                                                                                                    | p. 18,          |         |  |  |
| ll pedale non funziona,                                                                              | Avete disconnesso o connesso il cavo del pedale ad unità accesa?                                                              | Se scollegate il cavo del pedale ad unità accesa, l'effetto del<br>pedale potrebbe restare applicato. Spegnete il piano prima di<br>scollegare o collegare il cavo del pedale.                                                                           | _               | П       |  |  |
|                                                                                                    | Avete cambiato il modo in cui l'effetto del pedale viene applicato?                                                           | Se la parte del pedale destro è impostata su "Right" si applica solo al<br>Tone della mano destra; se è impostata su "Left", si applica solo al Tone<br>della mano sinistra.                                                                             | p. 33           | 本語      |  |  |
| o è "bloccato"                                                                                       | Twin Piano è attivo?                                                                                                    | Se è attivo Twin Piano, il pedale destro agisce solo sulla zona<br>della tastiera della mano destra e il pedale sinistro agisce solo<br>sulla zona della tastiera della mano sinistra.                                                                   | -               |         |  |  |
|                                                                                                    | Avete cambiato la funzione del pedale?                                                                                        | Se la funzione del pedale tonale (pedale centrale) o del pedale<br>del piano (pedale sinistro) è stata cambiata, non funzionano<br>più da pedale tonale o del piano. Ripristinate le impostazioni di<br>"Center Pedal Function" e "Left Pedal Function". | p. 33,<br>p. 34 | Deutsch |  |  |
| Problemi con la riproduzi                                                                            | one della song                                                                                                    |                                                                                                    |                 |         |  |  |
| Solo il suono di uno stru-<br>mento particolare del bra-<br>no non viene riprodotto                  | Quando premete il tasto [빼깨], vi sono parti<br>(Right, Left, Accomp) che sono spente nella<br>schermata?                      | Le parti che non sono visualizzate nella schermata non<br>suonano. Selezionate una parte spenta per evidenziarla, così<br>che produca suono.                                                                                                    | p. 13           |         |  |  |
| ll volume della song è<br>inudibile o troppo basso                                                   | Il volume della Song è impostato troppo<br>basso?                                                                             | A seconda del formato dei dati della song, alzate il valore di<br>"Song Volume SMF" o "Song Volume AUDIO".                                                                                                    | p. 32           | França  |  |  |
| Cambiando il "Song<br>Volume", il volume non<br>si modifica.                                         | L'SMF Play Mode è impostato su "Internal"?                                                                                    | Impostate I'SMF Play Mode su "External".                                                                                                    | p. 33           | ais     |  |  |
| Il suono selezionato<br>cambia quando<br>riproducete una song                                        | L'SMF Play Mode è impostato su "Internal"?                                                                                    | Impostate I'SMF Play Mode su "External".                                                                                                    | p. 33           | =       |  |  |
| Impossibile riprodurre<br>un brano salvato su una<br>memoria flash USB                               | L'estensione del file è ":WAV" o ".mp3" o<br>".MID"?                                                                          | Questo piano può riprodurre tre tipi di file: File audio in<br>formato WAVE o formato MP3, e file MIDI.                                                                                                    | _               | taliano |  |  |
| l titoli dei brani salvati su<br>una memoria USB non<br>appaiono nello schermo                       | Il file ha l'estensione ".MID"? L'informazione<br>del nome del brano nel file può essere<br>vuota o consistere di soli spazi? | I titoli dei brani possono apparire nello schermo solo per i file<br>con estensione ".MID". Se l'informazione del nome del brano<br>nel file è vuota o consiste di soli spazi, il titolo della song non<br>appare nello schermo del piano.               | _               |         |  |  |
| Problemi con la registrazione                                                                        |                                                                                                    |                                                                                                    |                 |         |  |  |
| Impossibile registrare                                                                               | Quando premete il tasto [Part], la parte da registrare lampeggia nello schermo?                                               | Selezionate la parte nello schermo che volete registrare, così che lampeggi.                                                                                                    | p. 23           | bañol   |  |  |
| Impossibile registrare<br>l'audio                                                                    | Una memoria flash USB è collegata alla<br>porta USB Memory?                                                                   | La registrazione audio non può avvenire se una memoria flash<br>USB non è connessa.                                                                                                    | -               |         |  |  |
| Il volume differisce tra ri-<br>produzione e registrazione                                           | Il volume della song è impostato troppo<br>basso?                                                                             | A seconda del formato dei dati della song, alzate il valore di<br>"Song Volume SMF" o "Song Volume AUDIO".                                                                                                    | p. 32           | Po      |  |  |
| Il carattere timbrico del<br>piano cambia guando                                                     | State registrando con un Tone che avete creato con Piano Designer?                                                            | Alcune impostazioni del Piano Designer potrebbero non essere riprodotte quando riproducete la song.                                                                                                    | -               | rtugu   |  |  |
| registrate                                                                                           | State riproducendo una song che avete regi-<br>strato come audio su una memoria flash USB?                                    | Se volete registrare con lo stesso carattere timbrico usato quan-<br>do suonate la tastiera, registrate la vostra esecuzione come SMF.                                                                                                    | -               | ês      |  |  |
| Altri problemi                                                                                       | -                                                                                                    |                                                                                                    |                 |         |  |  |
| Anche usando le cuffie per<br>silenziare il suono, si avvertono<br>rumori quando suonate la tastiera | La tastiera di questo piano è progettata per si<br>acustico si avverte un rumore quando suonat                                | imulare la meccanica di un piano acustico. Anche su un piano<br>re un tasto. Tali rumori non indicano un malfunzionamento.                                                                                                    | -               | Nede    |  |  |
| L'unità si spegne da sola                                                                            | Avete impostato lo spegnimento<br>automatico quando il piano non viene<br>usato per un certo periodo di tempo?                | Se non volete lo spegnimento automatico, impostate Auto Off<br>su "Off".                                                                                                    | p. 35           | rlands  |  |  |
| L'unità non si accende                                                                               | Il trasformatore è collegato correttamente?                                                                                   |                                                                                                    | p. 6,<br>p. 10  |         |  |  |
| l tasti del pannello ope-<br>rativo non funzionano                                                   | Avete abilitato l'impostazione "Panel Lock"<br>per evitare operazioni accidentali?                                            | Disabilitate l'impostazione "Panel Lock".                                                                                                    | p. 30           | 節体      |  |  |
| Il livello di volume del                                                                             | Il volume del dispositivo connesso è abbassa                                                                                  | to?                                                                                                    | _               | E E     |  |  |
| presa Input è troppo basso                                                                           | alia<br>passo "Input/Bluetooth Vol." è abbassato? p. 33                                                                       |                                                                                                    |                 | 14      |  |  |

# Messaggi di Errore

| Indicazione      | Significato                                                                                                    |
|------------------|----------------------------------------------------------------------------------------------------|
| Error 2          | Si è verificato un errore durante la scrittura. La memoria flash USB potrebbe essere corrotta.                                   |
|                  | Inserite un'altra memoria flash USB e riprovate. Oppure potete inizializzare la memoria flash USB (p. 30).                       |
|                  | La memoria interna potrebbe essere danneggiata. Formattate la memoria interna (p. 30).                                           |
| Error 3          | Esiste già lo stesso file.                                                                                                    |
| Error 10         | Nessuna memoria flash USB è inserita. Inserite una memoria flash USB e riprovate.                                                |
|                  | La memoria interna potrebbe essere danneggiata. Formattate la memoria interna (p. 30).                                           |
| <b>Fune</b> 11   | La memoria libera è insufficiente nella destinazione di salvataggio.                                                             |
| Error 11         | Inserite un'altra memoria flash USB o cancellate i file inutili e riprovate.                                                     |
|                  | Si è verificato un errore durante la lettura. La memoria flash USB potrebbe essere corrotta.                                     |
| Error 14         | Inserite un'altra memoria flash USB e riprovate. Oppure potete inizializzare la memoria flash USB (p. 30).                       |
|                  | La memoria interna potrebbe essere danneggiata. Formattate la memoria interna (p. 30).                                           |
| Error 15         | Il file è illeggibile. Il formato dei dati non è compatibile con il piano.                                                       |
| <b>F</b> www 10  | Questo formato audio non è supportato.                                                                                           |
| Error 18         | Usate un file audio in formato WAV (44.1 kHz, 16-bit lineari) o in formato MP3.                                                  |
| Error 30         | La capacità della memoria interna del piano è esaurita.                                                                          |
| <b>F</b> amor 40 | Il piano non è in grado di gestire la quantità eccessiva di dati MIDI trasmessi dal dispositivo MIDI esterno.                    |
| Error 40         | Riducete la quantità di dati MIDI inviati al piano.                                                                              |
| Error 43         | Si è verificato un errore di trasmissione MIDI. Controllate il dispositivo MIDI collegato.                                       |
| Error 51         | Potrebbe esserci un problema con il sistema. Ripetete la procedura dell'inizio. Se questo non risolve il problema dopo aver      |
| Endist           | riprovato diverse volte, contattate un centro di assistenza Roland.                                                              |
| Error 65         | La porta USB Memory è stata sottoposta a una corrente eccessiva. Controllate che non vi sia un problema con il supporto esterno, |
| 2.1.01.05        | poi spegnete e riaccendete l'unità.                                                                                              |

## Specifiche Principali

|                                                      | RP701                                                                                                    | F701                                                                                                    |
|------------------------------------------------------|----------------------------------------------------------------------------------------------------|----------------------------------------------------------------------------------------------------|
| Generatore<br>sonoro                                 | Timbro di Piano: SuperNATURAL Piano                                                                                                    |                                                                                                    |
| Tastiera                                             | Tastiera Standard PHA-4 con Scappamento e Ivory Feel (88 tasti)                                                                                                    |                                                                                                    |
| Bluetooth                                            | Audio: Bluetooth Ver. 3.0 (Supporta la protezione dei contenuti S<br>MIDI: Bluetooth Ver. 4.0                                                                                                    | SCMS-T)                                                                                                    |
| Alimentazione                                        | Trasformatore di CA                                                                                                    |                                                                                                    |
|                                                      | 20 W (usando il trasformatore di CA incluso)                                                                                                    | 20 W (usando il trasformatore di CA incluso)                                                                                                    |
| Consumo                                              | Consumo approssimativo suonando il piano a medo volume:<br>4 W (RP701), 4 W (F701)                                                                                                    |                                                                                                    |
|                                                      | Consumo senza suonare dopo l'accensione:<br>3 W (RP701), 3 W (F701)                                                                                                    |                                                                                                    |
| Dimensioni                                           | Col leggio:<br>1.366 (L) x 463 (P) x 1.027 (A) mm                                                                                                    | Col coperchio chiuso:<br>1.360 (L) x 345 (P) x 781 (A) mm<br>Con il coperchio aperto:<br>1.360 (L) x 345 (P) x 913 (A) mm<br>* Le misure includono i componenti di stabilizzazione montati. |
| Peso                                                 | 46,0 kg                                                                                                    | 36,0 kg                                                                                                    |
| Accessori                                            | Manuale dell'Utente, Foglio "USARE L'UNITÀ IN MODO SICURO", Collezione di spartiti "Roland Piano Masterpieces" (solo per la<br>Cina), Trasformatore, Cavo di Alimentazione, Gancio per le Cuffie, Stabilizzatori (F701) |                                                                                                    |
| Accessori<br>Opzionali<br>(venduti<br>separatamente) | Cuffie                                                                                                    |                                                                                                    |

\* Questo documento illustra le specifiche del prodotto nel momento in cui il documento è stato redatto. Per le informazioni più recenti, fate riferimento al sito Web Roland.

日本語

39

# 🗳 Lista dei Tone

## Piano

| N°    | Nome del Tone  |  |
|-------|----------------|--|
| Grand |                |  |
| 1     | Concert Piano  |  |
| 2     | Ballad Piano   |  |
| 3     | Mellow Piano   |  |
| 4     | Bright Piano   |  |
| Uprig | jht            |  |
| 5     | Upright Piano  |  |
| 6     | Mellow Upright |  |
| 7     | Bright Upright |  |
| 8     | Rock Piano     |  |
| 9     | Ragtime Piano  |  |
| Class | ical           |  |
| 10    | Fortepiano     |  |
| 11    | Mellow Forte   |  |
| 12    | Bright Forte   |  |
| 13    | Harpsichord    |  |
| 14    | Harpsi 8'+4'   |  |
| E.Pia | no             |  |
| 15    | 1976SuitCase   |  |
| 16    | Tremolo EP     |  |
| 17    | Pop EP         |  |
| 18    | Vintage EP     |  |
| 19    | FM E.Piano     |  |
| 20    | EP Belle       |  |
| 21    | 60's EP        |  |
| 22    | Clav.          |  |
| 23    | Stage Phaser   |  |
| 24    | 70's EP        |  |
| 25    | E.Grand        |  |
| 26    | Magical Piano  |  |

## Other

| N°    | Nome del Tone |
|-------|---------------|
| Strin | gs            |
| 1     | SymphonicStr1 |
| 2     | Epic Strings  |
| 3     | Rich Strings  |
| 4     | Orchestra Str |
| 5     | Orchestra     |
| 6     | Chamber Winds |
| 7     | Harp          |
| 8     | Violin        |
| 9     | Velo Strings  |
| 10    | Cello         |
| 10    | OrchastraBrs  |
| 12    |               |
| 12    |               |
| 13    | SymphonicStr2 |
| 14    | Soft Pad      |
| 15    | Flute         |
| 16    | A.Bass+Cymbl  |
| Orga  | n             |
| 17    | Pipe Organ    |
| 18    | Nason Flt 8'  |
| 19    | Combo Jz.Org  |
| 20    | Ballad Organ  |
| 21    | ChurchOrgan1  |
| 22    | ChurchOrgan2  |
| 23    | Gospel Spin   |
| 24    | Full Stops    |
| 25    | Mellow Bars   |
| 26    | Light Organ   |
| 27    | Lower Organ   |
| 28    | 60's Organ    |
| Voice | 2             |
| 29    | Jazz Scat     |
| Do R  | e Mi          |
| 30    | Do Re Mi 1#   |
| 31    | Do Re Mi 1b   |
| 32    | Do Re Mi 2#   |
| 33    | Do Re Mi 2h   |
| Drum  |               |
| 34    | STANDARD Set  |
| 35    | BOOM Set      |
| 36    | POWER Set     |
| 37    | FLEC Set      |
| 39    | ANALOG Sot    |
| 20    |               |
| 10    |               |
| 40    |               |
| 41    |               |
| 42    | ארא אפנ       |
| GNI2  | D'a a 1       |
| 43    |               |
| 44    | Piano 1w      |
| 45    | Piano 1d      |
| 46    | Piano 2       |
| 47    | Piano 2w      |
| 48    | Piano 3       |
| 49    | Piano 3w      |
| 50    | Honky-tonk    |
| 51    | Honky-tonk w  |
| 52    | E.Piano 1     |

| N°  | Nome del Tone         |
|-----|-----------------------|
| 53  | Detuned EP 1          |
| 54  | Vintage EP            |
| 55  | 60's E.Piano          |
| 56  | E.Piano 2             |
| 57  | Detuned EP 2          |
| 58  | St.FM EP              |
| 59  | EP Legend             |
| 60  | EP Phaser             |
| 61  | Harpsi.               |
| 62  | Coupled Hps.          |
| 63  | Harpsi.w              |
| 64  | Harpsi.o              |
| 65  | Clav.                 |
| 66  | Pulse Clav.           |
| 67  | Celesta               |
| 68  | Glockenspiel          |
| 69  | Music Box             |
| 70  | Vibraphone            |
| 71  | Vibraphone w          |
| 72  | Marimba               |
| 73  | Marimba w             |
| 74  | Xylophone             |
| 75  | TubularBells          |
| 76  | Church Bell           |
| 77  | Carillon              |
| 78  | Santur                |
| 79  | Organ 1               |
| 80  | TremoloOrgan          |
| 81  | 60's Organ            |
| 82  | Organ 2               |
| 83  | Perc.Organ 1          |
| 84  | Chorus Organ          |
| 85  | Perc.Organ 2          |
| 86  | Rock Organ            |
| 87  | Church Org.1          |
| 88  | Church Org.2          |
| 89  | Church Org.3          |
| 90  | Reed Organ            |
| 91  | Puff Organ            |
| 92  | Accordion 1           |
| 93  | Accordion 2           |
| 94  | Harmonica             |
| 95  | Bandoneon             |
| 96  | Nylon-str.Gt          |
| 97  | Ukulele               |
| 98  | Nylon Gt o            |
| 100 | Nyion Gt 2            |
| 100 | Steer-Str.Gt          |
| 101 | 12-Str.Gt<br>Mandalin |
| 102 | Steel+Body            |
| 103 | Jazz Guitar           |
| 104 | Hawaiian Gt           |
| 105 | Clean Guitar          |
| 107 | Chorus Gt 1           |
| 108 | Mid Tone Gt           |
| 109 | Muted Guitar          |
| 110 | Funk Guitar1          |
| 111 | Funk Guitar?          |
|     |                       |

| N°  | Nome del Tone         |
|-----|-----------------------|
| 112 | Chorus Gt 2           |
| 113 | Overdrive Gt          |
| 114 | Guitar Pinch          |
| 115 | DistortionGt          |
| 116 | Gt Feedback1          |
| 117 | Dist.Rhy Gt           |
| 118 | Gt Harmonics          |
| 119 | Gt Feedback2          |
| 120 | AcousticBass          |
| 121 | FingeredBass          |
| 122 | Finger Slap           |
| 123 | Picked Bass           |
| 124 | FretlessBass          |
| 125 | Slap Bass 1           |
| 126 | Slap Bass 2           |
| 127 | Synth Bass 1          |
| 128 | WarmSyn.Bass          |
| 129 | Synth Bass 3          |
| 130 | Clav.Bass             |
| 131 | Hammer Bass           |
| 132 | Synth Bass 2          |
| 133 | Synth Bass 4          |
| 134 | RubberSyn.Bs          |
| 135 | Attack Pulse          |
| 136 | Violin                |
| 137 | Slow Violin           |
| 138 | Viola                 |
| 139 | Cello                 |
| 140 | Contrabass            |
| 141 | Tremolo Str.          |
| 142 | PizzicatoStr          |
| 143 | Harp                  |
| 144 | Yang Qin              |
| 145 | Timpani               |
| 146 | Strings               |
| 14/ | Orchestra             |
| 148 | 60's Strings          |
| 149 | Slow Strings          |
| 150 | Syn.Strings I         |
| 151 | Syn.Strings3          |
| 152 | Syn.Sungsz<br>Choir 1 |
| 155 |                       |
| 154 |                       |
| 155 | Humming               |
| 157 | Synth Voice           |
| 152 |                       |
| 150 | OrchestraHit          |
| 160 | Bass Hit              |
| 161 | 6th Hit               |
| 162 | Euro Hit              |
| 163 | Trumpet               |
| 164 | Dark Trumpet          |
| 165 | Trombone 1            |
| 166 | Trombone 2            |
| 167 | Bright Tb             |
| 168 | Tuba                  |
| 169 | MuteTrumpet1          |
| 170 | MuteTrumpet2          |
|     |                       |

| N°  | Nome del Tone |
|-----|---------------|
| 171 | French Horn1  |
| 172 | French Horn2  |
| 172 | Brass 1       |
| 174 | Brass 7       |
| 175 | Synth Brace1  |
| 175 | Synth Proce   |
| 170 | ApplogBross1  |
| 177 |               |
| 178 |               |
| 1/9 | Synth Brass2  |
| 180 | Synth Brass4  |
| 181 | AnalogBrass2  |
| 182 | Soprano Sax   |
| 183 | Alto Sax      |
| 184 | Tenor Sax     |
| 185 | Baritone Sax  |
| 186 | Oboe          |
| 187 | English Horn  |
| 188 | Bassoon       |
| 189 | Clarinet      |
| 190 | Piccolo       |
| 191 | Flute         |
| 192 | Recorder      |
| 193 | Pan Flute     |
| 194 | Bottle Blow   |
| 195 | Shakuhachi    |
| 196 | Whistle       |
| 197 | Ocarina       |
| 198 | Square Lead1  |
| 199 | Square Lead2  |
| 200 | Sine Lead     |
| 201 | Saw Lead 1    |
| 202 | Saw Lead 2    |
| 203 | Doctor Solo   |
| 204 | Natural Lead  |
| 205 | SequencedSaw  |
| 206 | Syn.Calliope  |
| 207 | Chiffer Lead  |
| 208 | Charang       |
| 209 | Wire Lead     |
| 210 | Solo Vox      |
| 211 | 5th Saw Lead  |
| 212 | Bass+Lead     |
| 213 | Delayed Lead  |
| 214 | Fantasia      |
| 215 | Warm Pad      |
| 216 | Sine Pad      |
| 217 | Polysynth     |
| 218 | Space Voice   |
| 219 | Itopia        |
| 220 | Bowed Glass   |
| 221 | Metallic Pad  |
| 222 | Halo Pad      |
| 223 | Sweep Pad     |
| 224 | Ice Rain      |
| 225 | Soundtrack    |
| 226 | Crystal       |
| 227 | Synth Mallet  |
| 228 | Atmosphere    |
| 229 | Brightness    |

| N°                                     | Nome del Ione                                                   |
|----------------------------------------|-----------------------------------------------------------------|
| 230                                    | Goblins                                                         |
| 231                                    | Echo Drops                                                      |
| 232                                    | Echo Bell                                                       |
| 233                                    | Echo Pan                                                        |
| 234                                    | Star Theme                                                      |
| 235                                    | Sitar 1                                                         |
| 236                                    | Sitar 2                                                         |
| 237                                    | Banjo                                                           |
| 238                                    | Shamisen                                                        |
| 239                                    | Koto                                                            |
| 240                                    | Taisho Koto                                                     |
| 241                                    | Kalimba                                                         |
| 242                                    | Bagpipe                                                         |
| 243                                    | Fiddle                                                          |
| 244                                    | Shanai                                                          |
| 245                                    | Tinkle Bell                                                     |
| 246                                    | Agogo                                                           |
| 247                                    | Steel Drums                                                     |
| 248                                    | Woodblock                                                       |
| 249                                    | Castanets                                                       |
| 250                                    | Taiko                                                           |
| 251                                    | Concert BD                                                      |
| 252                                    | Melodic Tom1                                                    |
| 253                                    | Melodic Tom2                                                    |
| 254                                    | Synth Drum                                                      |
| 255                                    | TR-808 Tom                                                      |
| 256                                    | Elec.Perc.                                                      |
| 257                                    | Reverse Cym.                                                    |
| 258                                    | Gt FretNoise                                                    |
| 259                                    | Gt Cut Noise                                                    |
| 260                                    | BsStringSlap                                                    |
| 261                                    | Breath Noise                                                    |
| 262                                    | Fl.Key Click                                                    |
| 263                                    | Seashore                                                        |
| 264                                    | Rain                                                            |
| 265                                    | Thunder                                                         |
| 266                                    | Wind                                                            |
| 267                                    | Stream                                                          |
| 268                                    | Bubble                                                          |
| 269                                    | Bird 1                                                          |
| 270                                    | Dog                                                             |
| 271                                    | Horse Gallop                                                    |
| 272                                    | Bird 2                                                          |
| 273                                    | Telephone 1                                                     |
| 274                                    | Telephone 2                                                     |
| 275                                    | DoorCreaking                                                    |
| 276                                    | Door                                                            |
| 277                                    | Scratch                                                         |
| 278                                    | Wind Chimes                                                     |
| 279                                    | Helicopter                                                      |
| 280                                    | Car Engine                                                      |
| 281                                    | Car Stop                                                        |
|                                        | · · ·                                                           |
| 282                                    | Car Pass                                                        |
| 282<br>283                             | Car Pass<br>Car Crash                                           |
| 282<br>283<br>284                      | Car Pass<br>Car Crash<br>Siren                                  |
| 282<br>283<br>284<br>285               | Car Pass<br>Car Crash<br>Siren<br>Train                         |
| 282<br>283<br>284<br>285<br>286        | Car Pass<br>Car Crash<br>Siren<br>Train<br>Jetplane             |
| 282<br>283<br>284<br>285<br>286<br>287 | Car Pass<br>Car Crash<br>Siren<br>Train<br>Jetplane<br>Starship |

| N°  | Nome del Tone |
|-----|---------------|
| 289 | Applause      |
| 290 | Laughing      |
| 291 | Screaming     |
| 292 | Punch         |
| 293 | Heart Beat    |
| 294 | Footsteps     |
| 295 | Gun Shot      |
| 296 | Machine Gun   |
| 297 | Laser Gun     |
| 298 | Explosion     |

# Lista delle Song Interne

| N°       | Nome della Song                          | Compositore                                                            |
|----------|------------------------------------------|------------------------------------------------------------------------|
| Listenir | ng                                       |                                                                        |
| 1        | Valse, op.34-1                           | Fryderyk Franciszek<br>Chopin                                          |
| 2        | Polonaise op.53                          | Fryderyk Franciszek<br>Chopin                                          |
| 3        | Nocturne No.20                           | Fryderyk Franciszek<br>Chopin                                          |
| 4        | Die Forelle                              | Franz Peter Schubert,<br>Arranged by Franz Liszt                       |
| 5        | Reflets dans l'Eau                       | Claude Achille Debussy                                                 |
| 6        | La Fille aux Cheveux de Lin              | Claude Achille Debussy                                                 |
| 7        | La Campanella                            | Franz Liszt                                                            |
| 8        | Scherzo No.2                             | Fryderyk Franciszek<br>Chopin                                          |
| 9        | Barcarolle                               | Fryderyk Franciszek<br>Chopin                                          |
| 10       | Zhavoronok                               | Mikhail Ivanovich<br>Glinka, Arranged by Mily<br>Alexeyevich Balakirev |
| Ensemb   | ble                                      |                                                                        |
| 1        | Piano Concerto No.1 *                    | Peter Ilyich Tchaikovsky                                               |
| 2        | Piano Concerto No.2 *                    | Sergei Rachmaninoff                                                    |
| 3        | Canon (Jazz Arrangement) *               | Johann Pachelbel                                                       |
| 4        | Sicilienne (Jazz Arrangement) *          | Gabriel Fauré                                                          |
| 5        | Berceuse from Dolly Suite                | Gabriel Fauré                                                          |
| 6        | Le jardin féerique from Ma mère<br>l'Oye | Maurice Ravel                                                          |
| 7        | Le Quattro Stagioni "La<br>Primavera" *  | Antonio Vivaldi                                                        |
| 8        | Marche Militaire Nr.1 *                  | Franz Peter Schubert                                                   |
| 9        | Waltz from the Sleeping Beauty *         | Peter Ilyich Tchaikovsky                                               |
| 10       | L'Apprenti sorcier *                     | Paul Dukas                                                             |
| 11       | Salut d'Amour                            | Edward Elgar                                                           |
| 12       | Pavane pour une infante<br>défunte       | Maurice Ravel                                                          |
| 13       | Menuett G Dur BWV Anh.114                | Johann Sebastian Bach                                                  |
| 14       | Präludium C Dur BWV846                   | Johann Sebastian Bach                                                  |
| 15       | Türkischer Marsch                        | Wolfgang Amadeus<br>Mozart                                             |
| 16       | Für Elise                                | Ludwig van Beethoven                                                   |
| 17       | Türkischer Marsch                        | Ludwig van Beethoven                                                   |
| 18       | Auf Flügeln des Gesanges                 | Felix Mendelssohn                                                      |
| 19       | Étude, op.10-3                           | Fryderyk Franciszek<br>Chopin                                          |
| 20       | Valse, op.64-1                           | Fryderyk Franciszek<br>Chopin                                          |
| 21       | Fantaisie-Impromptu                      | Fryderyk Franciszek<br>Chopin                                          |
| 22       | Träumerei                                | Robert Alexander<br>Schumann                                           |
| 23       | Dolly's Dreaming Awakening               | Theodor Oesten                                                         |
| 24       | Brautchour                               | Wilhelm Richard Wagner                                                 |
| 25       | Liebesträume Nr.3                        | Franz Liszt                                                            |
| 26       | Ungarische Tänze Nr.5                    | Johannes Brahms                                                        |
| 27       | Clair de Lune                            | Claude Achille Debussy                                                 |
| 28       | 1ère Arabesque                           | Claude Achille Debussy                                                 |
| 29       | Golliwog's Cakewalk                      | Claude Achille Debussy                                                 |
| 30       | Je te veux                               | Erik Satie                                                             |
| Enterta  | inment                                   |                                                                        |
| 1        | Polovtsian Dances                        | Alexander Borodin                                                      |
| 2        | Ombra mai fù                             | George Frideric Handel                                                 |

| N° | Nome della Song                   | Compositore            |
|----|-----------------------------------|------------------------|
| 3  | Lascia ch'io pianga               | George Frideric Handel |
| 4  | Twinkle Twinkle Little Star       | French Folk Song       |
| 5  | Mary Had a Little Lamb            | Traditional            |
| 6  | Bear Song                         | American Folk Song     |
| 7  | Ich Bin Ein Musikante             | German Folk Song       |
| 8  | Grand Father's Clock              | Henry Work             |
| 9  | Jingle Bells                      | James Pierpont         |
| 10 | We Wish You a Merry Christmas     | Carol                  |
| 11 | Silent Night                      | Franz Gruber           |
| 12 | Amazing Grace                     | Hymn                   |
| 13 | Lavender's Blue                   | Traditional            |
| 14 | Aura Lee                          | George R. Poulton      |
| 15 | Auld Lang Syne                    | Traditional            |
| 16 | Greensleeves                      | Traditional            |
| 17 | Maple Leaf Rag                    | Scott Joplin           |
| 18 | The Entertainer                   | Scott Joplin           |
| 19 | When The Saints Go Marching<br>In | Traditional            |
| 20 | Little Brown Jug                  | Joseph Winner          |

English

日本語

Deutsch

Français

Italiano

| N°     | Nome della Song             | Compositore                |  |  |
|--------|-----------------------------|----------------------------|--|--|
| DoReMi |                             |                            |  |  |
| 1–15   | Training No.1 - 15          | Roland Corporation         |  |  |
| 16     | Twinkle Twinkle Little Star | French Folk Song           |  |  |
| 17     | Summ,Summ,Summ              | Traditional                |  |  |
| 18     | Frog Song                   | German Folk Song           |  |  |
| 19     | The Cuckoo                  | Traditional                |  |  |
| 20     | Oh! Susanna                 | Stephen Foster             |  |  |
| 21     | Let's Clap Hands            | Traditional                |  |  |
| 22     | Das klinget so herrlich     | Wolfgang Amadeus<br>Mozart |  |  |
| 23     | Wiegenlied                  | Johannes Brahms            |  |  |
| 24     | Les Patineurs               | Émile Waldteufel           |  |  |
| 25     | Minuet                      | Johann Sebastian Bach      |  |  |
| 26     | Old Folks At Home           | Stephen Foster             |  |  |
| 27     | Deck the Halls              | Carol                      |  |  |
| 28     | Danny Boy                   | Irish Song                 |  |  |
| 29     | Korobeiniki                 | Russian Folk Song          |  |  |
| 30     | Sakura Sakura               | Japanese Folk Song         |  |  |
| Scales |                             |                            |  |  |
| 1–36   | Major Scales, Minor Scales  | -                          |  |  |
| Hanon  |                             |                            |  |  |
| 1–20   | 1–20                        | Charles-Louis Hanon        |  |  |
| Beyer  |                             |                            |  |  |
| 1–106  | 1–106                       | Ferdinand Beyer            |  |  |

| N°     | Nome della Song       | Compositore                          |   |
|--------|-----------------------|--------------------------------------|---|
| Burgm  | uller                 |                                      |   |
| 1      | Openness              |                                      |   |
| 2      | Arabesque             |                                      |   |
| 3      | Pastoral              |                                      |   |
| 4      | A Small Gathering     |                                      |   |
| 5      | Innocence             |                                      |   |
| 6      | Progress              |                                      |   |
| 7      | The Clear Stream      |                                      |   |
| 8      | Gracefulness          |                                      |   |
| 9      | The Hunt              |                                      |   |
| 10     | Tender Flower         |                                      |   |
| 11     | The Young Shepherdess |                                      |   |
| 12     | Farewell              |                                      |   |
| 13     | Consolation           | Jonann Friedrich Franz<br>Burgmüller |   |
| 14     | Austrian Dance        |                                      |   |
| 15     | Ballad                |                                      |   |
| 16     | Sighing               |                                      |   |
| 17     | The Chatterbox        |                                      |   |
| 18     | Restlessness          |                                      |   |
| 19     | Ave Maria             |                                      |   |
| 20     | Tarantella            |                                      |   |
| 21     | Angelic Harmony       |                                      |   |
| 22     | Gondola Song          |                                      |   |
| 23     | The Return            |                                      |   |
| 24     | The Swallow           |                                      |   |
| 25     | The Knight Errant     |                                      | _ |
| Czerny | 100                   |                                      |   |
| 1–100  | 1–100                 | Carl Czerny                          | _ |

• Tutti i diritti riservati. L'uso non autorizzato di questo materiale per scopi diversi da quelli privati è una violazione delle leggi vigenti.

 Le song contrassegnate da un asterisco (\*) sono arrangiate dalla Roland Corporation. I diritti d'autore di questi brani appartengono alla Roland Corporation.

Le song nella categoria Listening sono brani di pianoforte solista. Non hanno accompagnamento.

• Acquistate la partitura disponibile in commercio per Hanon-Czerny no. 100.

- I dati delle esecuzioni delle demo dei Tone e dei brani interni non vengono trasmessi dalla porta USB Computer o via Bluetooth (MIDI).
- Se SMF Play Mode è impostato su "Internal (p. 33)", vi saranno delle parti il cui volume non cambia quando regolate il valore di Song Volume SMF (p. 32). Se SMF Play Mode è impostato su "External", cambia il volume di tutte le parti.

## USARE L'UNITÀ IN MODO SICURO

## ISTRUZIONI PER LA PREVENZIONE DI INCENDI, SCOSSE ELETTRICHE O LESIONI PERSONALI

## Informazioni sulle note 🛆 AVVISO e 🛆 ATTENZIONE

| <sup>▲</sup> AVVISO | Utilizzato per istruzioni intese ad avvisare<br>l'utente del rischio di morte o lesioni<br>gravi in caso di utilizzo improprio dell'unità                                                                                              |
|---------------------|----------------------------------------------------------------------------------------------------|
| ATTENZIONE          | Utilizzato per istruzioni intese ad<br>avvisare l'utente del rischio di lesioni<br>o danni materiali in caso di utilizzo<br>improprio dell'unità.<br>* L'espressione "danno materiale" si<br>riferisce a danni o altri effetti avversi |
|                     | causati all'ambiente circostante e ai<br>mobili, nonché ad animali domestici.                                                                                                    |

### Informazioni sui simboli

|   | Il simbolo △ richiama l'attenzione dell'utente su istruzioni<br>o avvisi importanti. Il significato specifico del simbolo<br>è indicato dall'immagine contenuta nel triangolo. Il simbolo<br>a sinistra è utilizzato per avvertenze o avvisi di presenza<br>di pericolo.            |
|---|----------------------------------------------------------------------------------------------------|
|   | Il simbolo 🛇 richiama l'attenzione dell'utente su<br>azioni che non devono mai essere eseguite (sono proibite).<br>L'azione specifica vietata è indicata dall'immagine<br>contenuta nel cerchio. Il simbolo a sinistra indica che<br>l'unità non deve mai essere smontata.          |
| æ | Il simbolo richiama l'attenzione dell'utente su azioni<br>che devono essere eseguite. L'azione specifica da eseguire<br>è indicata dall'immagine contenuta nel cerchio. Il simbolo<br>a sinistra indica che la spina del cavo di alimentazione deve<br>essere staccata dalla presa. |

## OSSERVATE SEMPRE QUANTO SEGUE

## **AVVISO**

### **Riguardo alla funzione Auto Off**

L'alimentazione di questa unità si spegne automaticamente trascorso un tempo predeterminato dall'ultima esecuzione, o

operazione sui controlli (funzione Auto Off). Se non volete che l'unità si spenga automaticamente, disabilitate la funzione Auto Off (p. 35).

#### Usate solo il trasformatore di CA incluso e la tensione corretta

Usate solo il trasformatore di CA incluso con l'unità. Assicuratevi che la tensione locale corrisponda alla tensione d'ingresso specificata sul trasformatore. Altri trasformatori di CA

possono avere polarità differenti o essere progettati per altre tensioni, perciò il loro uso può produrre danni, malfunzionamenti o scosse elettriche.

### Usate solo il cavo di alimentazione fornito

Usate solo il cavo di alimentazione incluso. Inoltre, il cavo di alimentazione fornito non dev'essere utilizzato con nessun altro dispositivo.

![](_page_43_Picture_16.jpeg)

### Precauzioni per spostare lo strumento

Se dovete spostare lo strumento, osservate le precauzioni elencate sotto. Sono necessarie almeno due persone per sollevare e spostare l'unità in sicurezza. Questa va maneggiata con attenzione, mantenendola sempre orizzontale. Assicuratevi di avere una presa salda, per proteggere voi stessi da eventuali lesioni e lo strumento da possibili danni.

- · Verificate che le viti che fissano l'unità al supporto non si siano allentate. Stringetele a fondo ogni qual volta notate qualsiasi allentamento.
- · Scollegate il cavo di alimentazione.
- Scollegate tutti i cavi dai dispositivi esterni.
- Alzate i regolatori sul supporto (RP701) (p. 7).
- Chiudete il coperchio della tastiera.
- Rimuovete il leggio (RP701).

### Fate attenzione a non pizzicarvi le dita

Fate attenzione a non pizzicarvi le dita quando maneggiate parti mobili come le seguenti. I bambini dovrebbero usare questa unità con la supervisione e la guida di un adulto.

Coperchio della tastiera (p. 6)(p. 10)

.....

• Pedali (p. 7)(p. 11)

![](_page_43_Picture_29.jpeg)

#### Per l'utilizzo della panca, osservate i seguenti punti:

Osservare le seguenti precauzioni nell'utilizzo della panca:

 Non usate la panca come un giocattolo, o come una scaletta. Non permettete a due o più

![](_page_43_Picture_33.jpeg)

- persone di sedersi sulla panca. Non regolate l'altezza mentre sedete sulla panca.
- Non sedetevi sulla panca se i bulloni che bloccano le gambe della panca sono allentati. (Se i bulloni sono allentati, serrateli immediatamente usando la chiave fornita).
- · Non inserite mai le mani nello spazio (il meccanismo metallico di regolazione dell'altezza) sotto al coperchio del sedile. Ciò può causare ferite o lo schiacciamento delle mani.

### Conservate gli oggetti di piccole dimensioni fuori dalla portata dei bambini

Per evitare che piccoli oggetti come i seguenti vengano ingoiati accidentalmente, teneteli fuori dalla portata dei bambini.

![](_page_43_Picture_39.jpeg)

Viti

![](_page_43_Picture_41.jpeg)

![](_page_43_Picture_43.jpeg)

![](_page_44_Picture_0.jpeg)

#### Alimentazione

• Posizionate il trasformatore così che il lato con l'indicatore sia rivolto verso l'alto. L'indicatore si accende quando collegate il trasformatore di CA a una presa di corrente.

#### Posizionamento

- Evitate che dispositivi di illuminazione che vengono usati normalmente con la loro sorgente luminosa posta molto vicina all'unità (come luci per pianoforti), o potenti riflettori illuminino la stessa zona dell'unità per lunghi periodi di tempo. Un calore eccessivo può deformare o scolorire l'unità.
- Evitate che restino degli oggetti appoggiati alla tastiera. Questo può provocare malfunzionamenti, come tasti che smettono di produrre suono.
- A seconda del materiale e della temperatura della superficie su cui ponete l'unità, i piedini in gomma possono scolorire o macchiare la superficie (F701).

#### Manutenzione

- Per la pulizia quotidiana usate un panno morbido e asciutto o leggermente inumidito con acqua. Passate l'intera superficie usando la stessa forza, muovendo il panno seguendo la venatura del legno. Non strofinate ripetutamente lo stesso punto usando una pressione eccessiva, poiché ciò può rovinare la lucidatura.
- I pedali di questa unità sono realizzati in ottone. L'ottone può scurirsi nel tempo a causa del naturale processo di ossidazione. Se l'ottone perde lucentezza, usate un lucido per metalli disponibile in commercio (RP701).

#### Cura della Tastiera

- Non scrivete sulla tastiera con qualsiasi penna o altro mezzo, e non stampate o ponete alcuna marcatura sullo strumento. L'inchiostro viene assorbito dalla superficie e diviene indelebile.
- Non incollate adesivi sulla tastiera.
   Potreste non essere in grado di rimuovere gli adesivi che usano forti adesivi, e l'adesivo potrebbe far scolorire la tastiera.
- Per rimuovere lo sporco più resistente, usate un detergente per tastiere disponibile in commercio che non contenga abrasivi. Iniziate strofinando leggermente. Se lo sporco non viene eliminato, strofinate con una forza gradualmente maggiore, stando attenti a non graffiare i tasti.

#### Riparazioni e Dati

 Prima di portare l'unità in laboratorio per le riparazioni, effettuate sempre una copia di backup dei dati salvati al suo interno; o se preferite, annotate le informazioni necessarie. Durante le riparazioni, viene prestata la massima attenzione per evitare la perdita dei dati. In certi casi (come quando i circuiti di memoria sono danneggiati), è però impossibile ripristinare i dati. Roland non si assume responsabilità riguardo alla perdita di tali dati.

#### Precauzioni Aggiuntive

- Il contenuto della memoria può andare perso a causa di malfunzionamenti, o per un uso scorretto dell'unità. Per evitare la perdita dei vostri dati, prendete l'abitudine di creare copie di backup regolari dei dati salvati nell'unità.
- Roland non si assume responsabilità riguardo alla perdita di tali dati.
- Non premete mai eccessivamente sul display.
- Il suono dei tasti percossi e le vibrazioni prodotte suonando uno strumento possono essere trasmessi attraverso pareti e pavimenti in misura superiore a quanto ci si immagini. Fate attenzione a non disturbare le altre persone vicine.
- Per lo smaltimento dell'imballo in cartone o del materiale protettivo in cui era confezionata l'unità, osservate le norme vigenti nella vostra nazione.
- Non applicate una forza eccessiva al leggio mentre è in uso (RP701).
- Non usate mai cavi di collegamento che contengano delle resistenze.

#### **Usare Memorie Esterne**

- Osservate le seguenti precauzioni maneggiando dispositivi di memoria esterni. Inoltre, osservate tutte le precauzioni che sono state fornite con il dispositivo di memoria esterna.
  - Non rimuovete mai il dispositivo mentre è in corso la lettura/scrittura.
- Per evitare danni causati dall'elettricità statica, accertatevi di aver scaricato qualsiasi elettricità statica dal vostro corpo prima di maneggiare il dispositivo.

#### Precauzioni sulle Emissioni di Radio Frequenze

- Le seguenti azioni potrebbero essere vietate dalla legge.
  - Smontare o modificare questo dispositivo.
    Rimuovere l'etichetta di certificazione presente sul retro dell'unità.
  - Usare il dispositivo in una nazione diversa da quella di acquisto.

#### Diritti di Proprietà Intellettuale

- La legge proibisce la registrazione non autorizzata, l'esecuzione in pubblico, la trasmissione, il prestito, la vendita o la distribuzione, o simili, in tutto o in parte di un lavoro (composizione musicale, registrazione video, trasmissione, esecuzione in pubblico, etc.) il cui copyright è proprietà di terze parti.
- Non utilizzate questa unità per scopi che potrebbero violare i diritti di autore detenuti da una terza parte. Non ci assumiamo alcuna responsabilità riguardo alla violazione di diritti di autore detenuti da una terza parte derivati dall'uso di questa unità.
- I diritti di autore dei contenuti di questo prodotto (i dati delle forme d'onda dei suoni, i dati degli style, pattern di accompagnamento, dati delle frasi, loop audio e dati delle immagini) appartengono alla Roland Corporation.
- Agli acquirenti di questo prodotto è permesso di utilizzare tali contenuti (ad eccezione dei dati delle demo song) per la creazione, esecuzione, registrazione e distribuzione di lavori musicali originali.
- Agli acquirenti di questo prodotto NON è permesso di estrarre tali contenuti in forma originale o modificata, allo scopo di distribuire supporti registrati di tali contenuti o di renderli disponibili su una rete di computer.
- Questo prodotto contiene la piattaforma software integrata eParts della eSOL Co., Ltd. eParts è un marchio di fabbrica della eSOL Co., Ltd. in Giappone.
- Il marchio e il logo Bluetooth<sup>®</sup> sono marchi di fabbrica registrati di proprietà della Bluetooth SIG, Inc. e ogni uso di tali marchi da parte di Roland avviene in licenza.
- Questo Prodotto usa il Codice Sorgente della  $\mu\text{T-Kernel}$  con T-License 2.0 concessa dal T-Engine Forum (www.tron.org).
- Questo prodotto include software open source di terze parti.

Copyright © 2009-2018 ARM Limited. Tutti i diritti riservati.

Copyright © 2018 STMicroelectronics. Tutti i diritti riservati.

Concesso in licenza tramite Apache License,

Versione 2.0 (la "Licenza"); Potete ottenere una copia della Licenza da http://www.apache.org/licenses/LICENSE-2.0 Copyright © 2018 STMicroelectronics. Tutti i diritti riservati.

Questo componente software è concesso in licenza da ST con licenza BSD 3-Clause, la "Licenza"; Potete ottenere una copia della Licenza da https://opensource.org/licenses/BSD-3-Clause Questo Prodotto usa il codice sorgente Jansson (http://www.digip.org/jansson/). Copyright © 2009-2016 Petri Lehtinen <petri@ digip.org> Rilasciato con licenza MIT http://opensource.org/licenses/mit-license.php

- Il "font per la lingua cinese MORISAWA SONG GB2312BMP12" usato da questo prodotto è fornito dalla Morisawa Corporation, e i diritti di autore dei dati del font sono proprietà di quell'azienda.
- Roland, SuperNATURAL, e Piano Every Day sono marchi di fabbrica registrati o marchi di fabbrica della Roland Corporation negli Stati Uniti e/o in altre nazioni.
- Tutti i nomi dei prodotti e delle aziende menzionati in questo documento sono marchi di fabbrica o marchi di fabbrica registrati dei rispettivi proprietari.

Italiano

Français

田本語

English

| 6 Indice                                             |
|------------------------------------------------------|
|                                                      |
| ۵                                                    |
| Abbinamento 15 27                                    |
| Ambience 20                                          |
| Auto Momory Backup                                   |
| Auto Memory Backup                                   |
| Auto OII6, 10, 35                                    |
| В                                                    |
| Bluetooth15, 27                                      |
| [孝(⑨ <u>火</u> )] (Bluetooth)                         |
| Bluetooth On/Off31                                   |
| Brilliance                                           |
| C                                                    |
| Cuffie <b>7</b> , 11                                 |
| D                                                    |
| Damper Besonance 26                                  |
| Display 50                                           |
| Display Contrast 34                                  |
| Dual Day                                             |
|                                                      |
| [ᄪᆞᆞᅋᇊ (Dual Play)5,9                                |
| F                                                    |
| Factory Reset <b>30</b> , <b>35</b>                  |
| Format Media <b>30</b> , <b>35</b>                   |
| G                                                    |
| Gancio delle Cuffie                                  |
|                                                      |
| Hammer Perspense 25                                  |
| Headphones 2D Ambience 7 11 20                       |
|                                                      |
| 1<br>+ 0                                             |
| [º凶] (impostazioni del metronomo) <b>5, 9, 20</b>    |
| Indicatore Volume5, 9                                |
| [၊ ( ( ))] (inizio della song)5, 9                   |
| Input/Bluetooth Vol                                  |
| К                                                    |
| Kbd Transpose 32                                     |
| Kev Off Resonance                                    |
|                                                      |
|                                                      |
| Leggio                                               |
| Lia                                                  |
| Local Control34                                      |
| Μ                                                    |
| Manopola [土] (seleziona/                             |
| conferma) <b>5</b> , <b>7</b> , <b>9</b> , <b>11</b> |
| Master Tuning25                                      |
| Metronomo14, 20                                      |
| MIDI Transmit Ch <b>34</b>                           |
| Modo Function31                                      |
| Ρ                                                    |
| Panel Lock 30                                        |
| parte <b>13, 23</b>                                  |
| Pedali                                               |
| Pedale del forte (Damper)7, 11                       |
| Pedale del piano (Soft)7, 11                         |
|                                                      |

| Pedale tonale (Sostenuto)                                                                                                    |
|----------------------------------------------------------------------------------------------------|
| Presa Pedal4, 8, 18                                                                                                    |
| Piano Designer                                                                                                    |
| Piano Setup Export29, 35                                                                                                    |
| Piano Setup Import                                                                                                    |
| Porta USB Computer                                                                                                    |
| Porta USB Memory                                                                                                    |
| Posizione Classica 6                                                                                                    |
| Presa Cuffie                                                                                                    |
| Presa DC In                                                                                                    |
| Presa Input                                                                                                    |
| R                                                                                                    |
| Registrazione <b>14</b> , <b>22</b>                                                                                                    |
| Riprodurre una Song                                                                                                    |
| s                                                                                                    |
| Screen Saver 34                                                                                                    |
| Single Note Character 26                                                                                                    |
| Single Note Character                                                                                                    |
| Single Note Turing                                                                                                    |
| Single Note Volume                                                                                                    |
| Song Interno                                                                                                    |
|                                                                                                    |
| Sovialitisione                                                                                                    |
| Speaker Auto Mute                                                                                                    |
| Split Pidy                                                                                                    |
| split point                                                                                                    |
| stop                                                                                                    |
| String Posonanco                                                                                                    |
| String Resonance26                                                                                                    |
| String Resonance26                                                                                                    |
| String Resonance                                                                                                    |
| String Resonance       26         T       Tasti Volume         Tasti Volume                                                                                                    |
| String Resonance       26         T       Tasti Volume         Tasti Volume       6, 10         Tasto [\$] (impostazioni)       5, 9, 31         Tasto [\$] (indietro)       5, 7, 9, 11                                                                                                    |
| String Resonance       26         T       Tasti Volume         Tasto [♥] (impostazioni)                                                                                                    |
| String Resonance       26         T       Tasti Volume       6, 10         Tasto [♣] (impostazioni)       5, 9, 31         Tasto [♣] (indietro)       5, 7, 9, 11         Tasto [♣] (Power)       5, 6, 9, 10         Tasto [♣] (metronomo)       5, 9, 14                                                                                                    |
| String Resonance       26         T       Tasti Volume       6, 10         Tasto [♥] (impostazioni)       5, 9, 31         Tasto [♥] (indietro)       5, 7, 9, 11         Tasto [♥] (power)       5, 6, 9, 10         Tasto [◊] (metronomo)       5, 9, 14         Tasto [◊] (Other]       5, 9, 12                                                                                                    |
| String Resonance       26         T       Tasti Volume       6, 10         Tasto [♥] (impostazioni)       5, 9, 31         Tasto [♥] (indietro)       5, 7, 9, 11         Tasto [♥] (indietro)       5, 6, 9, 10         Tasto [◊] (metronomo)       5, 9, 14         Tasto [◊] [Other]       5, 9, 12         Tasto [♥,♥] [part]       5, 9, 13, 23                                                                                                    |
| String Resonance       26         T       Tasti Volume       6, 10         Tasto [♣] (impostazioni)       5, 9, 31         Tasto [♣] (impostazioni)       5, 7, 9, 11         Tasto [♠] (indietro)       5, 6, 9, 10         Tasto [♠] (Power)       5, 6, 9, 10         Tasto [♣] (metronomo)       5, 9, 14         Tasto [♣] [Other]       5, 9, 12         Tasto [♣] [Part]       5, 9, 13, 23         Tasto [♣] [Piano]       5, 9                                                                                                    |
| String Resonance       26         T       Tasti Volume       6, 10         Tasto [♥] (impostazioni)       5, 9, 31         Tasto [♥] (indietro)       5, 7, 9, 11         Tasto [♥] (indietro)       5, 7, 9, 11         Tasto [♥] (power)       5, 6, 9, 10         Tasto [♥] (Power)       5, 6, 9, 10         Tasto [♥] (power)       5, 9, 14         Tasto [♥] [Other]       5, 9, 12         Tasto [♥] [Other]       5, 9, 13, 23         Tasto [♠] [Piano]       5, 9         Tasto [♥] (song)       5, 9                                                                                                    |
| String Resonance       26         T       Tasti Volume       6, 10         Tasto [♥] (impostazioni)       5, 9, 31         Tasto [♥] (indietro)       5, 7, 9, 11         Tasto [♥] (indietro)       5, 6, 9, 10         Tasto [♥] (Power)       5, 6, 9, 10         Tasto [♣] (metronomo)       5, 9, 14         Tasto [♣] (Other]       5, 9, 12         Tasto [♣] [Other]       5, 9, 13, 23         Tasto [♣] [Piano]       5, 9         Tasto [♣] [Yiano]       5, 9         Tasto [♣] [Yiano]       5, 9         Tasto [♣] (song)       5, 9         Tasto [▶/●] (play/stop)       5, 9                                                                                                    |
| String Resonance       26         T       Tasti Volume       6, 10         Tasto [♣] (impostazioni)       5, 9, 31         Tasto [♣] (impostazioni)       5, 9, 31         Tasto [♠] (indietro)       5, 7, 9, 11         Tasto [♠] (Power)       5, 6, 9, 10         Tasto [♠] (Power)       5, 6, 9, 10         Tasto [♠] (metronomo)       5, 9, 14         Tasto [♠] (Other]       5, 9, 12         Tasto [♠] [Part]       5, 9, 13, 23         Tasto [♠] [Piano]       5, 9         Tasto [♠] (Piano]       5, 9         Tasto [♠] (play/stop)       5, 9         Tasto [♠] (registrazione)       5, 9                                                                                                    |
| String Resonance       26         T       Tasti Volume       6, 10         Tasto [♥] (impostazioni)       5, 9, 31         Tasto [♥] (indietro)       5, 7, 9, 11         Tasto [♥] (indietro)       5, 7, 9, 11         Tasto [♥] (power)       5, 6, 9, 10         Tasto [♥] (Power)       5, 6, 9, 10         Tasto [♥] (power)       5, 9, 14         Tasto [♥] (other]       5, 9, 12         Tasto [♥] [Other]       5, 9, 13, 23         Tasto [♥] [Part]       5, 9         Tasto [♥] [Piano]       5, 9         Tasto [♥] (song)       5, 9         Tasto [♥] (play/stop)       5, 9         Tasto [♥] (volume-)       5, 9         Tasto [♥] (Volume-)       5, 9                                                                                                    |
| String Resonance       26         T       Tasti Volume         Tasto [♥] (impostazioni)       .5, 9, 31         Tasto [♥] (indietro)       .5, 7, 9, 11         Tasto [♥] (indietro)       .5, 7, 9, 11         Tasto [♥] (Power)       .5, 6, 9, 10         Tasto [♥] (Power)       .5, 6, 9, 10         Tasto [♥] (Power)       .5, 6, 9, 10         Tasto [♥] (Power)       .5, 9, 14         Tasto [♥] (Other]       .5, 9, 12         Tasto [♥] [Part]       .5, 9, 13, 23         Tasto [♥] [Part]       .5, 9, 13, 23         Tasto [♥] (pay/stop)       .5, 9         Tasto [♥] (song)       .5, 9         Tasto [♥] (play/stop)       .5, 9         Tasto [●] (registrazione)       .5, 9         Tasto [♥] (Volume-)       .5, 9         Tasto [♥] (Volume-)       .5, 9                                                                                                    |
| String Resonance       26         T         Tasti Volume       6, 10         Tasto [\$] (impostazioni)       5, 9, 31         Tasto [\$] (impostazioni)       5, 9, 31         Tasto [\$] (indietro)       5, 7, 9, 11         Tasto [\$] (indietro)       5, 6, 9, 10         Tasto [\$] (Power)       5, 6, 9, 10         Tasto [\$] (Power)       5, 6, 9, 10         Tasto [\$] (Power)       5, 9, 12         Tasto [\$] (Other]       5, 9, 12         Tasto [\$] [Part]       5, 9, 13, 23         Tasto [\$] [Piano]       5, 9         Tasto [\$] [Piano]       5, 9         Tasto [\$] (song)       5, 9         Tasto [\$] (song)       5, 9         Tasto [\$] (registrazione)       5, 9         Tasto [\$] (Volume-)       5, 9         Tasto [\$] (Volume+)       5, 9         Tasto [\$] (Volume+)       5, 9                                                                                                    |
| String Resonance       26         T       Tasti Volume       6, 10         Tasto [ $\clubsuit$ ] (impostazioni)       5, 9, 31         Tasto [ $\bigstar$ ] (impostazioni)       5, 9, 31         Tasto [ $\circlearrowright$ ] (indietro)       5, 7, 9, 11         Tasto [ $\circlearrowright$ ] (Power)       5, 6, 9, 10         Tasto [ $\circlearrowright$ ] (Power)       5, 6, 9, 10         Tasto [ $\circlearrowright$ ] (Power)       5, 9, 14         Tasto [ $\circlearrowright$ ] (Other]       5, 9, 12         Tasto [ $\circlearrowright$ ] [Other]       5, 9, 13, 23         Tasto [ $\circlearrowright$ ] (Piano]       5, 9         Tasto [ $\circlearrowright$ ] (Song)       5, 9         Tasto [ $\circlearrowright$ ] (Volume]       5, 9         Tasto [ $\checkmark$ ] (Volume-)       5, 9         Tasto [ $\checkmark$ ] (Volume-)       5, 9         Tasto [ $\checkmark$ ] (Volume+)       5, 9         Tasto [ $\prec$ ] (Volume+)       5, 9         Tasto [ $\prec$ ] (Volume+)       5, 9         Tasto [ $\prec$ ] (Volume+)       5, 9         Tasto [ $\prec$ ] (Volume+)       5, 9         Tasto [ $\prec$ ] (Volume+)       5, 9         Tasto [ $\prec$ ] (Volume+)       5, 9         Tasto [ $\prec$ ] (Volume+)       5, 9         Tasto [ $\prec$ ] (Volume+)       5, 9         Tasto [ $\checkmark$ ] (Volume+)       5, 9         Tasto [ $\checkmark$ ] (Volume+)       5, 9 |
| String Resonance       26         T         Tasti Volume       6, 10         Tasto [\$] (impostazioni)       5, 9, 31         Tasto [\$] (indietro)       5, 7, 9, 11         Tasto [\$] (indietro)       5, 7, 9, 11         Tasto [\$] (indietro)       5, 6, 9, 10         Tasto [\$] (metronomo)       5, 6, 9, 10         Tasto [\$] (power)       5, 6, 9, 10         Tasto [\$] (power)       5, 9, 14         Tasto [\$] (pother]       5, 9, 12         Tasto [\$] (pother]       5, 9, 13, 23         Tasto [\$] [part]       5, 9, 13, 23         Tasto [\$] [Piano]       5, 9         Tasto [\$] (song)       5, 9         Tasto [\$] (play/stop)       5, 9         Tasto [\$] (volume-)       5, 9         Tasto [\$] (Volume-)       5, 9         Tasto [\$] (Volume+)       5, 9         Tasto [\$] (Volume+)       5, 9         Tasto [\$] (Volume+)       5, 9         Tasto [\$] (Volume+)       5, 9         Tasto [\$] (Volume+)       5, 9         Tasto [\$] (Nolume+)       5, 9         Tasto [\$] (Tolume+)       5, 9         Tasto [\$] (Tolume+)       5, 9         Tasto [\$] (Tolume+)       5, 9         Tast                                                                                                    |
| String Resonance       26         T         Tasti Volume       6, 10         Tasto [\$] (impostazioni)       5, 9, 31         Tasto [\$] (impostazioni)       5, 9, 31         Tasto [\$] (indietro)       5, 7, 9, 11         Tasto [\$] (indietro)       5, 7, 9, 11         Tasto [\$] (Power)       5, 6, 9, 10         Tasto [\$] (Power)       5, 6, 9, 10         Tasto [\$] (Power)       5, 9, 12         Tasto [\$] (other]       5, 9, 12         Tasto [\$] [Part]       5, 9, 13, 23         Tasto [\$] [Piano]       5, 9         Tasto [\$] [Piano]       5, 9         Tasto [\$] (song)       5, 9         Tasto [\$] (registrazione)       5, 9         Tasto [\$] (volume-)       5, 9         Tasto [\$] (Volume+)       5, 9         Tasto [\$] (Volume+)       5, 9         Tasto [\$] (Volume+)       5, 9         Tasto [\$] (Volume+)       5, 9         Tasto [\$] (Volume+)       5, 9         Tasto [\$] (Volume+)       5, 9         Tasto [\$] (Nolume+)       5, 9         Tasto [\$] (Volume+)       5, 9         Tasto [\$] (Volume+)       5, 9         Tasto [\$] (Nolume+)       5, 9         Tasto [\$] (\$]                                                                                                    |
| String Resonance       26         T         Tasti Volume       6, 10         Tasto [\$] (impostazioni)       5, 9, 31         Tasto [\$] (impostazioni)       5, 9, 31         Tasto [\$] (impostazioni)       5, 7, 9, 11         Tasto [\$] (indietro)       5, 7, 9, 11         Tasto [\$] (Power)       5, 6, 9, 10         Tasto [\$] (Power)       5, 6, 9, 10         Tasto [\$] (Power)       5, 9, 12         Tasto [\$] (Dther]       5, 9, 12         Tasto [\$] [Piano]       5, 9, 13, 23         Tasto [\$] [Piano]       5, 9         Tasto [\$] (Posog)       5, 9         Tasto [\$] (Polay/stop)       5, 9         Tasto [\$] (registrazione)       5, 9         Tasto [\$] (Volume-)       5, 9         Tasto [\$] (Volume+)       5, 9         Tasto [\$] (Volume+)       5, 9         Tasto [\$] (Volume+)       5, 9         Tasto [\$] (Volume+)       5, 9         Tasto [\$] (Volume+)       5, 9         Tasto [\$] (Tempo]       25         Temperamento       25         Temperament Key       25         tempo       13, 14, 20         Tasto [\$] (Tempo)       5, 9, 13, 20                                                                                                    |
| String Resonance       26         T         Tasti Volume       6, 10         Tasto [\$] (impostazioni)       5, 9, 31         Tasto [\$] (indietro)       5, 7, 9, 11         Tasto [\$] (indietro)       5, 7, 9, 11         Tasto [\$] (indietro)       5, 6, 9, 10         Tasto [\$] (power)       5, 6, 9, 10         Tasto [\$] (power)       5, 6, 9, 10         Tasto [\$] (power)       5, 9, 14         Tasto [\$] (power)       5, 9, 12         Tasto [\$] (other]       5, 9, 13, 23         Tasto [\$] [part]       5, 9, 13, 23         Tasto [\$] [Piano]       5, 9         Tasto [\$] [Piano]       5, 9         Tasto [\$] (song)       5, 9         Tasto [\$] (play/stop)       5, 9         Tasto [\$] (Volume-)       5, 9         Tasto [\$] (Volume-)       5, 9         Tasto [\$] (Volume+)       5, 9         Tasto [\$] (Volume+)       5, 9         Tasto [\$] (Volume+)       5, 9         Tasto [\$] (Tempo)       13, 14, 20         Tasto [\$] (Tempo)       5, 9, 13, 20         tocco della tastiera       20                                                                                                    |
| String Resonance       26         T         Tasti Volume       6, 10         Tasto [\$] (impostazioni)       5, 9, 31         Tasto [\$] (impostazioni)       5, 9, 31         Tasto [\$] (indietro)       5, 7, 9, 11         Tasto [\$] (indietro)       5, 6, 9, 10         Tasto [\$] (Power)       5, 6, 9, 10         Tasto [\$] (Power)       5, 6, 9, 10         Tasto [\$] (Power)       5, 9, 14         Tasto [\$] (Power)       5, 9, 12         Tasto [\$] [Other]       5, 9, 12         Tasto [\$] [Part]       5, 9, 13, 23         Tasto [\$] [Piano]       5, 9         Tasto [\$] [Piano]       5, 9         Tasto [\$] [Piano]       5, 9         Tasto [\$] (song)       5, 9         Tasto [\$] (play/stop)       5, 9         Tasto [\$] (volume-)       5, 9         Tasto [\$] (Volume+)       5, 9         Tasto [\$] (Volume+)       5, 9         Tasto [\$] (Volume+)       5, 9         Tasto [\$] (Volume+)       5, 9         Tasto [\$] (Tempo)       13, 14, 20         Tasto [\$] (Tempo)       5, 9, 13, 20         tocco della tastiera       20         Tone       12, 40                                                                                                    |
| String Resonance       26         T         Tasti Volume       6, 10         Tasto [\$] (impostazioni)       5, 9, 31         Tasto [\$] (impostazioni)       5, 9, 31         Tasto [\$] (indietro)       5, 7, 9, 11         Tasto [\$] (indietro)       5, 6, 9, 10         Tasto [\$] (Power)       5, 6, 9, 10         Tasto [\$] (Power)       5, 6, 9, 10         Tasto [\$] (Power)       5, 9, 12         Tasto [\$] (Other]       5, 9, 12         Tasto [\$] [Piano]       5, 9, 13, 23         Tasto [\$] [Piano]       5, 9         Tasto [\$] (song)       5, 9         Tasto [\$] (song)       5, 9         Tasto [\$] (registrazione)       5, 9         Tasto [\$] (Volume-)       5, 9         Tasto [\$] (Volume+)       5, 9         Tasto [\$] (Volume+)       5, 9         Tasto [\$] (Volume+)       5, 9         Tasto [\$] (Tempo)       5, 9, 13, 20         Tone       13, 14, 20         Tasto [\$] (Tempo)       5, 9, 13, 20         Tone       12, 40         Twin Piano       32                                                                                                    |
| String Resonance       26         T         Tasti Volume       6, 10         Tasto [\$] (impostazioni)       5, 9, 31         Tasto [\$] (indietro)       5, 7, 9, 11         Tasto [\$] (indietro)       5, 7, 9, 11         Tasto [\$] (indietro)       5, 6, 9, 10         Tasto [\$] (Power)       5, 6, 9, 10         Tasto [\$] (Power)       5, 6, 9, 10         Tasto [\$] (Power)       5, 9, 14         Tasto [\$] (Interronomo)       5, 9, 12         Tasto [\$] (Other]       5, 9, 13, 23         Tasto [\$] [Part]       5, 9, 13, 23         Tasto [\$] [Piano]       5, 9         Tasto [\$] (Poogle       5, 9         Tasto [\$] [Piano]       5, 9         Tasto [\$] (Poogle       5, 9         Tasto [\$] (Poogle       5, 9         Tasto [\$] (Polume-)       5, 9         Tasto [\$] (Volume+)       5, 9         Tasto [\$] (Volume+)       5, 9         Tasto [\$] (Volume+)       5, 9         Tasto [\$] (Tempo)       5, 9, 13, 20         Tocco della tastiera       20         Tone.       12, 40         Twin Piano.       32         V       V                                                                                                    |
| String Resonance       26         T         Tasti Volume       6, 10         Tasto [\$] (impostazioni)       5, 9, 31         Tasto [\$] (impostazioni)       5, 9, 31         Tasto [\$] (indietro)       5, 7, 9, 11         Tasto [\$] (indietro)       5, 7, 9, 11         Tasto [\$] (Power)       5, 6, 9, 10         Tasto [\$] (Power)       5, 6, 9, 10         Tasto [\$] (Power)       5, 9, 12         Tasto [\$] (Interronomo)       5, 9, 12         Tasto [\$] [Part]       5, 9, 13, 23         Tasto [\$] [Part]       5, 9, 13, 23         Tasto [\$] [Piano]       5, 9         Tasto [\$] [Piano]       5, 9         Tasto [\$] (song)       5, 9         Tasto [\$] (registrazione)       5, 9         Tasto [\$] (Volume-)       5, 9         Tasto [\$] (Volume+)       5, 9         Tasto [\$] (Volume+)       5, 9         Tasto [\$] (Tempo)       5, 9, 13, 20         Tocco della tastiera       20         Tone.       12, 40         Twin Piano       32         V       Volume dell'Ingresso Audio USB.       33                                                                                                    |
| String Resonance       26         T         Tasti Volume       6, 10         Tasto [\$] (impostazioni)       5, 9, 31         Tasto [\$] (impostazioni)       5, 9, 31         Tasto [\$] (indietro)       5, 7, 9, 11         Tasto [\$] (indietro)       5, 7, 9, 11         Tasto [\$] (Power)       5, 6, 9, 10         Tasto [\$] (Power)       5, 6, 9, 10         Tasto [\$] (Power)       5, 9, 12         Tasto [\$] (Dther]       5, 9, 12         Tasto [\$] [Part]       5, 9, 13, 23         Tasto [\$] [Piano]       5, 9         Tasto [\$] (Piano]       5, 9         Tasto [\$] (song)       5, 9         Tasto [\$] (registrazione)       5, 9         Tasto [\$] (Volume-)       5, 9         Tasto [\$] (Volume+)       5, 9         Tasto [\$] (Volume+)       5, 9         Tasto [\$] (Tempo)       5, 9, 13, 20         Tocco della tastiera       20         Tone       12, 40         Twin Piano       32         V       Volume dell'Ingresso Audio USB       33         Volume Limit       34                                                                                                    |